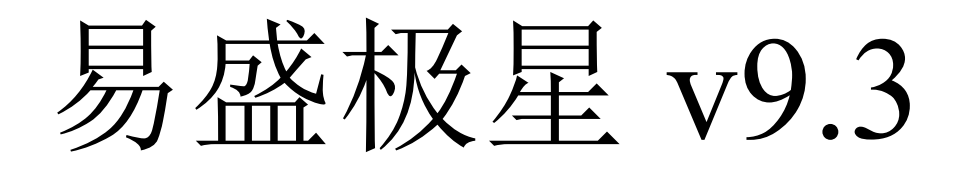

# 使用手册

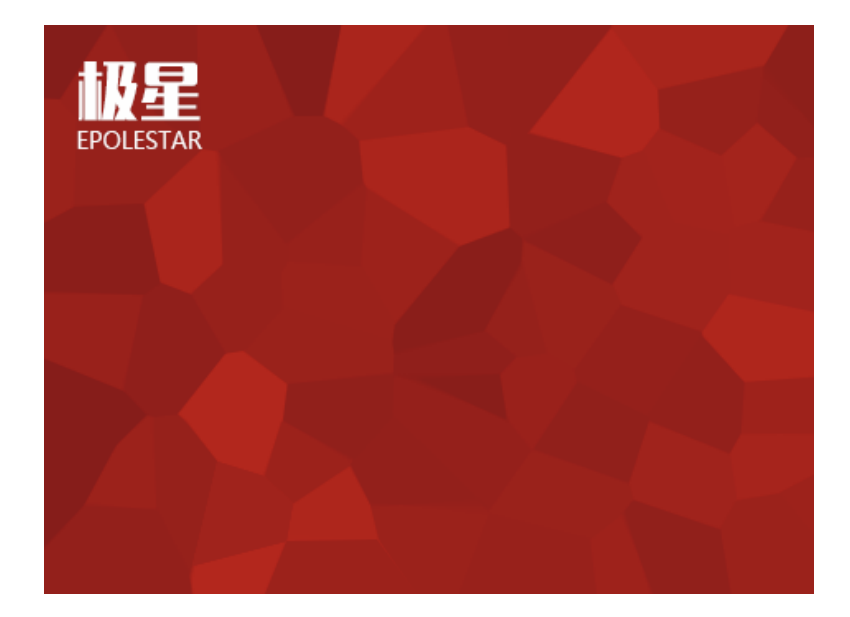

郑州易盛信息技术有限公司

# 改版履历:

| 改版履历 易盛极 |                    | 星 v9.3 使用手册 |                  | 制定部门:极星开发小组                                |            |  |
|----------|--------------------|-------------|------------------|--------------------------------------------|------------|--|
| 版数       | 承认/日期              |             | 查阅/日期            | 编写者/日期                                     | 改版内容       |  |
| V1.0     | 张子扬/<br>2016.03.25 |             | 张子扬/             | 林赟/                                        | V9.3.4 主版本 |  |
| V1.0     |                    |             | 2016.03.25       | 2016.01.06                                 | 横向、竖向、鼠标下单 |  |
| V2.0     |                    |             | 林赟/<br>2016.6.12 | V9.3.11 主版本<br>鼠标下单优化、鼠标下单简<br>化、行情副图、图表联动 |            |  |
|          |                    |             |                  |                                            |            |  |

# 目录

| 1 | 概述             | 1    |
|---|----------------|------|
|   | 1.1 系统简介       | 1    |
|   | 1.2 风险提示       | 1    |
|   | 1.3 硬件配置       | 2    |
|   | 1.4 软件的下载和安装   | 2    |
|   | 1.5 技术支持和反馈    | 5    |
| 2 | 界面介绍           | 6    |
|   | 2.1 登录界面       | 6    |
|   | 2.1.1 行情登录     | 6    |
|   | 2.1.2 交易账号登录   | 7    |
|   | 2.1.3 多账号登录    | 8    |
|   | 2.2 工作页面布局     | .12  |
|   | 2.3 状态栏        | .14  |
| 3 | 极星行情           | .15  |
|   | 3.1 行情报价       | .15  |
|   | 3.1.1 交易所菜单    | .15  |
|   | 3.1.2 报价区域     | .15  |
|   | 3.1.3 自选品种     | .16  |
|   | 3.2 盘口信息       | .19  |
|   | 3.3 分时图        | .20  |
|   | 3.4 K 线图       | .21  |
|   | 3.5 图表联动       | .22  |
|   | 3.6 套利         | .23  |
|   | 3.7 期权         | .24  |
| 4 | 横向下单           | .26  |
|   | 4.1 界面设置和操作    | .26  |
|   | 4.2 快速下单       | .28  |
|   | 4.2.1 下单快捷键    | .28  |
|   | 4.2.2 下单默认量及倍率 | .29  |
|   | 4.2.3 一键操作     | . 30 |

|   | 4.2.4 风险控制     | 30 |
|---|----------------|----|
|   | 4.3 批量下单       | 31 |
|   | 4.4 批次下单       | 32 |
| 5 | 竖向下单           | 33 |
|   | 5.1 普通下单       | 33 |
|   | 5.1.1 填单       | 33 |
|   | 5.1.2 定单类型     | 35 |
|   | 5.1.3 有效类型     | 35 |
|   | 5.2 快速下单       | 36 |
|   | 5.2.1 下单快捷键    | 36 |
|   | 5.2.2 下单默认量及倍率 | 37 |
|   | 5.2.3 一键操作     | 38 |
|   | 5.2.4 风险控制     | 38 |
|   | 5.3 客户端止损      | 39 |
| 6 | 交易数据           | 41 |
|   | 6.1 界面设置       | 41 |
|   | 6.2 操作         | 44 |
|   | 6.2.1 撤单       | 44 |
|   | 6.2.2 改单       | 44 |
|   | 6.2.3 其他       | 46 |
|   | 6.2.4 历史查询     | 49 |
|   | 6.2.5 数据导出     | 50 |
| 7 | 系统选项           | 52 |
|   | 7.1 常规         | 52 |
|   | 7.2 交易         | 52 |
|   | 7.2.1 辅助填单     | 52 |
|   | 7.2.2 下单处理     | 54 |
|   | 7.2.3 扩展操作     | 55 |
|   | 7.2.4 消息设置     | 56 |
|   | 7.3 止损止盈       | 57 |
|   | 7.3.1 原理说明     | 57 |
|   | 7.3.2 设置       | 59 |

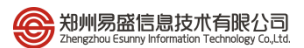

| 7.3.3 抄 | 操作6 | 0 |
|---------|-----|---|
|---------|-----|---|

# 1 概述

### 1.1 系统简介

### 高端行情数据源

易盛 9.0 系统提供的内盘期货数据直接来源于交易系统网关,是真正意义的 第一手行情。同时,易盛还提供国内交易所的深度行情,为用户进行技术分析提 供坚实基础。易盛的外盘数据来自于高端数据提供商,及时性和稳定性处于国内 领先水平。

### 高速高可靠性的交易通道

易盛 9.0 交易服务器采用全新架构进行开发,在保证大吞吐量的同时,也进 一步优化了发单速度,使用户的定单能够先人一步到达交易所前置,从而达到较 高的成交率。

### 便捷高效的下单方式

在保留易盛经典下单方式的同时,极星客户端 v9.3 还提供了多种先进的人 工下单方式供用户选择使用,如:竖向下单、三键下单、画线下单等。

### 体贴人性的工作环境

灵活的框架布局,各组件以插件的形式进行加载,减少安装包的体积,满足 用户的个性化需求;提供多显示屏显示功能、布局记忆功能,方便用户使用。

### 1.2 风险提示

用户自愿使用易盛开发版系统进行期货交易,已知晓期货交易具有政策风险、 技术风险、市场风险、不可抗力等风险,并承担由此导致的一切风险和损失。

利用互联网进行期货交易时将存在(但不限于)以下风险,用户将承担由此导致的损失:

由于无法控制和不可预测的系统故障、设备故障、通讯故障、电力故障、
 网络故障及其它因素,可能导致交易系统非正常运行甚至瘫痪,使您的交易指令
 出现延迟、中断、数据错误等情况;

由于网上交易系统存在被网络黑客和计算机病毒攻击的可能性,由此可能导致交易系统故障,使交易无法进行及行情信息出现错误或延迟;

3) 互联网上的数据传输可能因通信繁忙等原因出现延迟、中断、数据错误 或不完全,从而使网上交易出现延迟、中断;

4) 如果您缺乏网上交易经验,可能因操作不当造成交易失败或交易失误;

5) 如果您的计算机和手机终端感染计算机木马或病毒,可能导致您的密码 失密或者被他人盗用。

1

# 1.3 硬件配置

### 最低配置

CPU: Intel 或 AMD 双核 1.5GHZ 以上
硬盘: 1G 及以上可用空间
内存: 512M 及以上
显示器: 15 时彩显,分辨率 1024\*768
操作系统: WindowsXP SP3 及以上系统
互联网: 宽带 1Mbps 以上 **推荐配置**CPU: Intel 或 AMD 双核 2.5GHZ 以上
硬盘: 10G 及以上可用空间
内存: 2G 及以上
显示器: 21 时彩显,分辨率 1280\*1024
操作系统: Windows 7 及以上系统
互联网: 宽带 2Mbps 以上
其他: 有声卡和音箱等多媒体设备

# 1.4 软件的下载和安装

### 下载

极星客户端 v9.3 的下载可以在易盛官网(http://www.esunny.com.cn/),或者极星网站(http://www.epolestar.cn/),或者是所在期货公司的网站下载安装包。

### 安装

下载后,双击软件安装包开始安装极星客户端 v9.3 软件; 首先选择软件安装的语言,如图 1.4.1;

| 安装语言 | <b>X</b>      |
|------|---------------|
| E    | 请选择您安装时使用的语言! |
|      | 简体中文    ▼     |
|      | OK Cancel     |

图 1.4.1

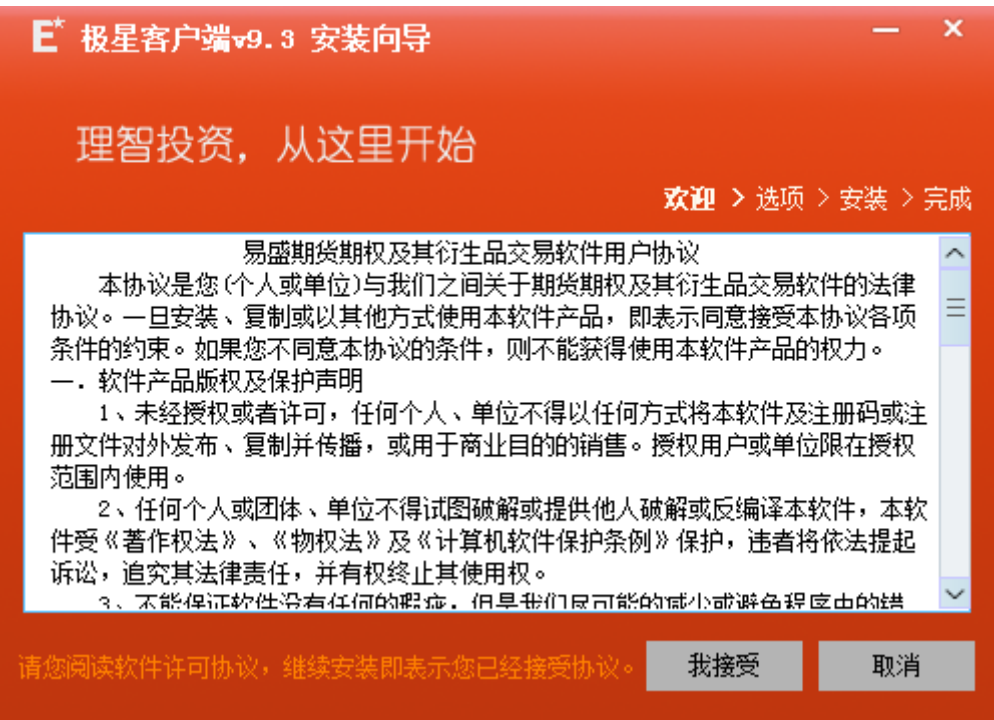

图 1.4.2

点击"我接受",进入安装选项界面,选择安装目录以及快捷键选项,如图 1.4.3.

| E 极星客户端v9.3 安装向导                 | - ×                    |
|----------------------------------|------------------------|
| 自定义安装选项                          |                        |
| 欢迎 >                             | <b>选项 &gt;</b> 安装 > 完成 |
| 选择安装目录                           |                        |
| C:\Program Files (x86)\epolestar | 浏览                     |
| 所需磁盘空间: 3 MB 可用磁盘空间: 28GB        |                        |
| 设置安装选项                           |                        |
| ✓ 添加到快捷启动栏                       |                        |
| ✓ 创建桌面快捷方式                       |                        |
| 上一步开始安装                          | 取消                     |

图 1.4.3

点击"OK",进入下一步,阅读软件许可协议,如图 1.4.2。

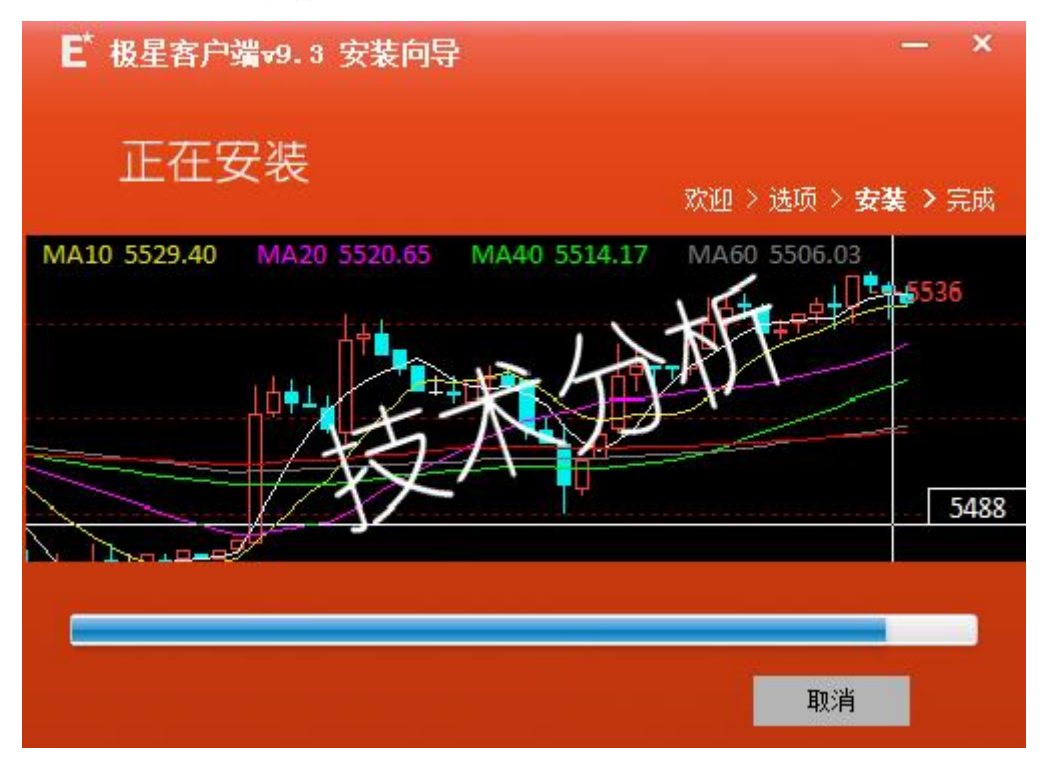

点击开始安装,软件进入安装界面,如图1.4.4。

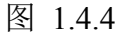

安装完成后,界面显示如图 1.4.5,可立即运行极星 9.3 客户端。

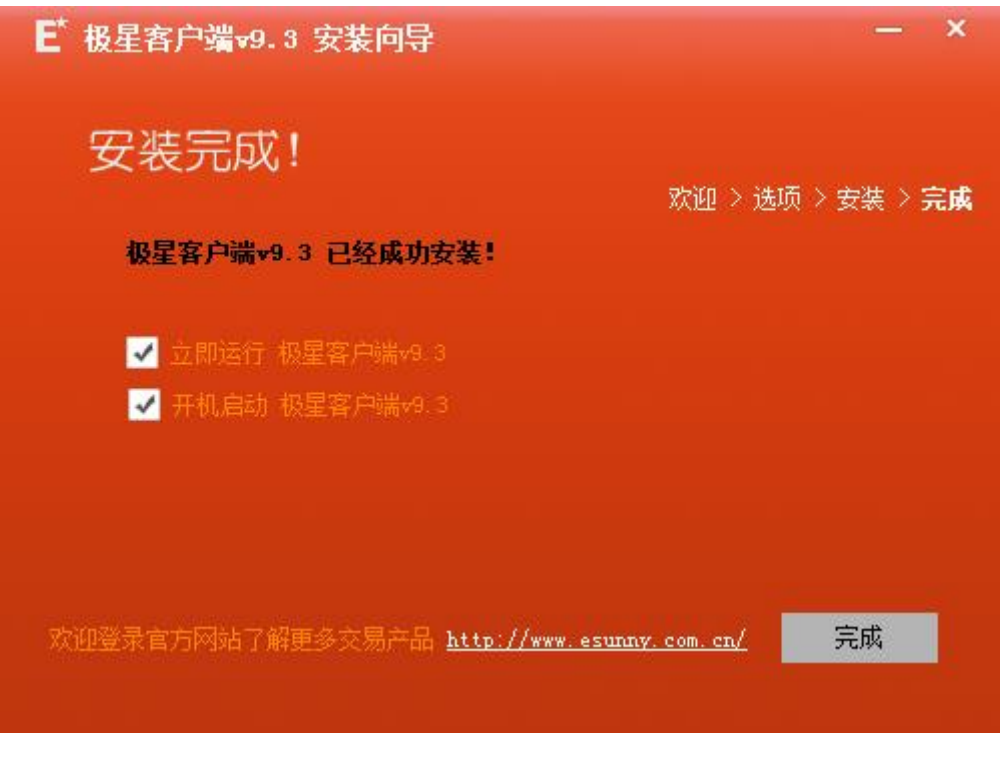

图 1.4.5

# 1.5 技术支持和反馈

### 技术支持

本软件的正式用户可以通过易盛极星客户端 v9.3 交流群或电话方式得到我 们专业的技术支持与服务。请您在与我们联系时提供以下信息:

- 1. 操作系统及其版本
- 2. CPU 类型, 主频
- 3. 内存大小信息
- 4. 您遇到的程序问题的详细描述,以及在问题出现时正在进行何种操作
- 5. 为了解决问题,您已采取了哪些措施
- 6. 您所使用的易盛客户端 v9.3 的具体版本号

QQ群: 259909730

- 电话: 021-50196965 转 813
- 邮件: EsunnyMarketing@esunny.cc

### 反馈和建议

如果您有好的想法或建议,请通过电子邮件或 QQ 群与我们联系。为使极星 客户端 v9.3 产品更好、更适合于您,您的反馈和建议对于我们非常重要。

极星客户端 v9.3 的许多特点和界面都吸收了众多同类软件用户的意见。所以,如果您对某项新特征或如何更好地完成某项工作有很棒的主意,请给我们来 信或到我们网站的用户专区发贴,我们将非常感谢您!

# 2 界面介绍

# 2.1 登录界面

### 2.1.1 行情登录

当您安装完软件,启动后出现如图 2.1.1.1 的语言选择窗口。该窗口仅在第 一次打开时出现,用于获取您的语言选择并保存,之后自动为您选择语言并进入 登录界面。如需要修改语言,可通过系统选项进行修改,详见第 5 章系统选项。 本文档以简体中文为例,讲解客户端的使用。

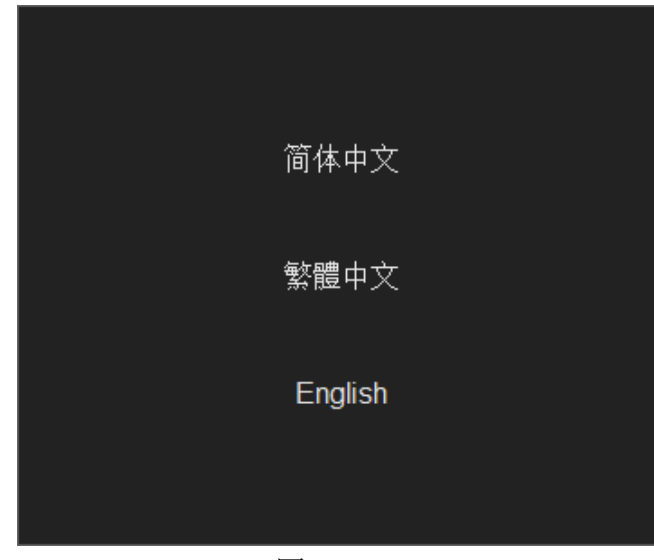

图 2.1.1.1

选择语言后,进入登录界面,客户端自动登录易盛云行情,如图 2.1.1.2 所示,登录成功后打开客户端界面。

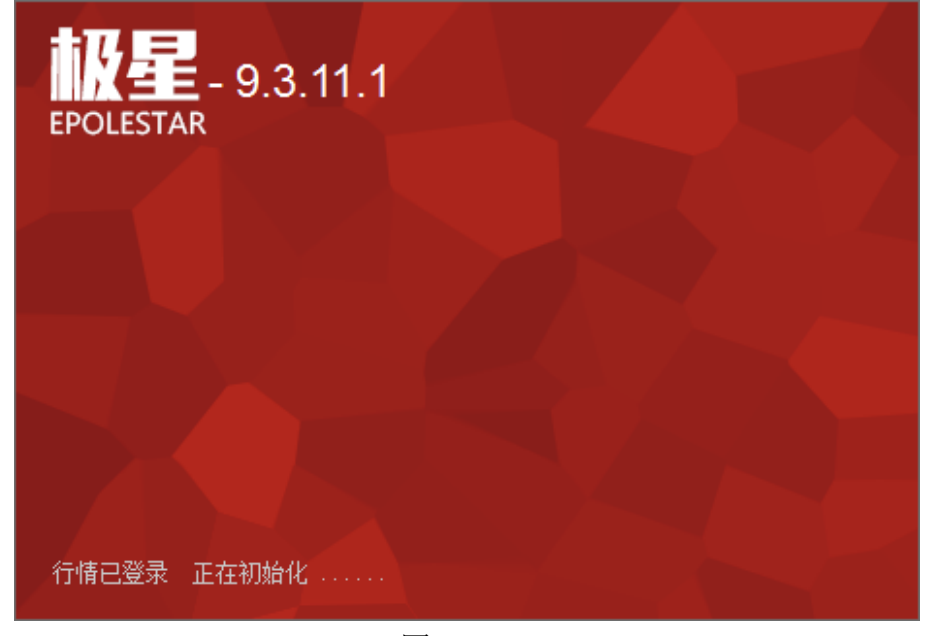

图 2.1.1.2

### 2.1.2 交易账号登录

点击客户端左下角的交易按钮,如图 2.1.2.1 所示,会弹出交易账号的登录 界面,如图 2.1.2.2。

| 白糖705   | 5872   | 2       | 5876 | 1             |     | 5878 |
|---------|--------|---------|------|---------------|-----|------|
| 白糖707   | 0      | 0       | 5885 | 3             |     | 5941 |
| 白糖709   | 5944   | 2       | 5943 | 1             |     | 5947 |
| 白糖711   | 0      | 0       | 5906 | 3             |     | 6024 |
| 菜籽指数    | 3974   | 2       | 0    | 0             |     | 0    |
| 菜籽主连    | 3958   | 2       | 3950 | 1             |     | 3958 |
| 菜籽近月    | 3958   | 2       | 3950 | 1             |     | 3958 |
| 菜籽607   | 3958   | 2       | 3950 | 1             |     | 3958 |
| 郑商总量 棉花 | 白糖菜籽   | 菜油      | 菜粕   | 动煤            | 甲醇  | PTA  |
| 自选 郑商所Z | 大商所DCE | 上期所SHFE | 中金所  | <b>TCFFEX</b> | 夜盘1 | IGHT |
| 行情 交易 日 |        |         |      |               |     |      |

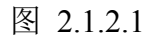

| EPOLESTAR | 交易登录        | × |
|-----------|-------------|---|
|           |             |   |
|           | 上海模拟(易盛启明星) |   |
|           | Q342348852  |   |
|           | ****        |   |
|           | ✔ 保存账号      |   |
|           | 登录          | 0 |

图 2.1.2.2

在登录界面上,选择要登录的交易服务器地址,输入正确的交易账号和密码, 即可登录。

如果是个人电脑,可以勾选上保存账号,之后再使用客户端仅输入密码即可登录。

交易账号登陆成功后,客户端左下角交易按钮显示绿色,如图 2.1.2.3 所示。

| 白糖705    | 5872   | 2       | 5876    | 1     | 5878       |
|----------|--------|---------|---------|-------|------------|
| 白糖707    | 0      | 0       | 5885    | 3     | 5941       |
| 白糖709    | 5944   | 2       | 5943    | 1     | 5947       |
| 白糖711    | 0      | 0       | 5906    | 3     | 6024       |
| 菜籽指数     | 3974   | 2       | 0       | 0     | 0          |
| 菜籽主连     | 3958   | 2       | 3950    | 1     | 3958       |
| 菜籽近月     | 3958   | 2       | 3950    | 1     | 3958       |
| 菜籽607    | 3958   | 2       | 3950    | 1     | 3958       |
| 郑商总量 棉花  | 白糖 菜籽  | 菜油      | 菜粕      | 动煤    | 甲醇 PTA     |
| 自选 郑商所ZC | 大商所DCE | 上期所SHFE | 中金所     | CFFEX | 夜盘NIGHT    |
| 行情 交易 日  | 键下单    | 账户: Q34 | 2348852 | 可用:   | 874011 逐笔> |

图 2.1.2.3

### 2.1.3 多账号登录

多账号登录是指客户端可以同时登录多个交易账号,这些账号可以有不同的 后台系统,比如易盛内盘启明星系统,外盘北斗星系统,或者上期 CTP,中金飞 马系统等。这样用户就可以很方便的进行多后台的代客理财业务,内盘的期货客 户可以切换到外盘,内外盘套利能方便实现。

在登录界面的右下角有多账号登录按钮,如图 2.1.3.1 所示,点击即可进入 多账号登录界面,如图 2.1.3.2 所示。

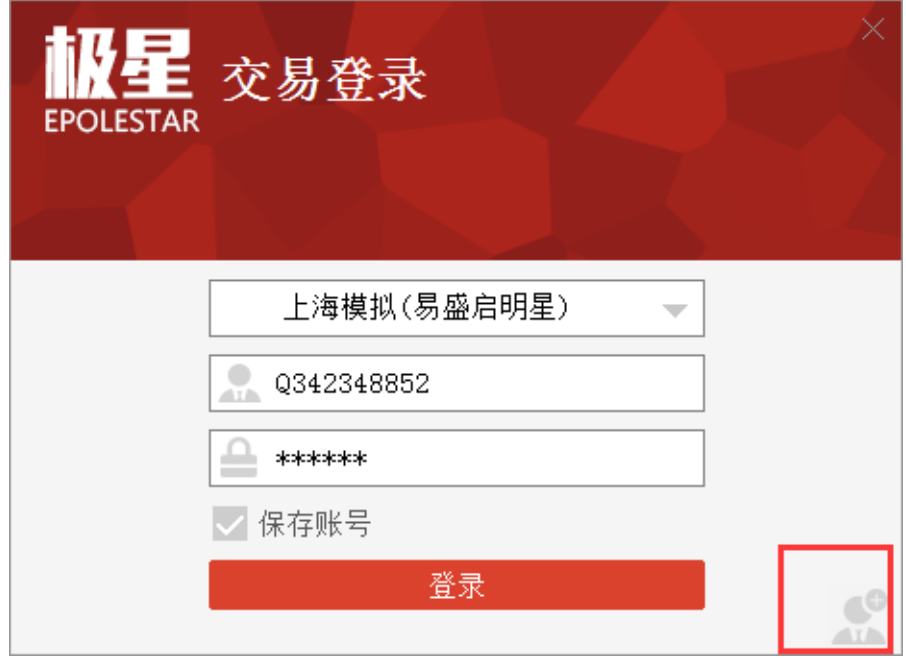

图 2.1.3.1

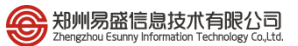

| <mark>被星</mark> 交易登录<br>EPOLESTAR | × |
|-----------------------------------|---|
| ● 点击添加账号                          |   |
|                                   |   |
|                                   |   |
| 登录                                |   |

图 2.1.3.2

点击"点击添加账号"按钮,进入交易账号添加界面,如图 2.1.3.4 所示。点击确定,即可完成添加,如图 2.1.3.5 所示。

| ×<br>交易登录          |
|--------------------|
|                    |
| 上海模拟(易盛启明星)        |
| <b>Q</b> 342348852 |
| <u> </u>           |
| 确定取消               |
|                    |

图 2.1.3.4

| w星<br>EPOLESTAR<br>交易登录    | × |
|----------------------------|---|
| ✓ 上海模拟-Q342348582 ▲ 点击添加账号 |   |
| 登录                         |   |

图 2.1.3.5

多账号登录可最多同时添加 10 个账号,如图 2.1.3.6 所示。将鼠标移动到要 修改的账号上时,会显示红色删除按钮,点击即可删除该账号,在账号上单击鼠 标,即可进入账号添加界面,如图 2.1.3.4,在该界面可修改服务器、账号、密码 等信息,点击确定即可保存修改。

| 版星 交易登录           |                   |
|-------------------|-------------------|
| ✓ 上海模拟-Q342348582 | ✓ 上海模拟-Q798558513 |
| ☑ 上海模拟-111111     | ☑ 上海模拟-222222     |
| ☑ 上海模拟-333333     | ☑ 上海模拟-444444     |
| ☑ 上海模拟-555555     | ☑ 上海模拟-666666     |
| ▶ 上海模拟-777777     | ☑ 上海模拟-8888888 🗧  |
|                   | 登录                |

图 2.1.3.6

在多账号登录界面点击登录按钮,可以进行多账号登录,正确登录的账号显示绿色,账号或密码不正确,则提示错误,如图 2.1.3.7 所示。有交易账号登录成功,右下角交易二字即显示绿色,如图 2.1.3.8 所示。

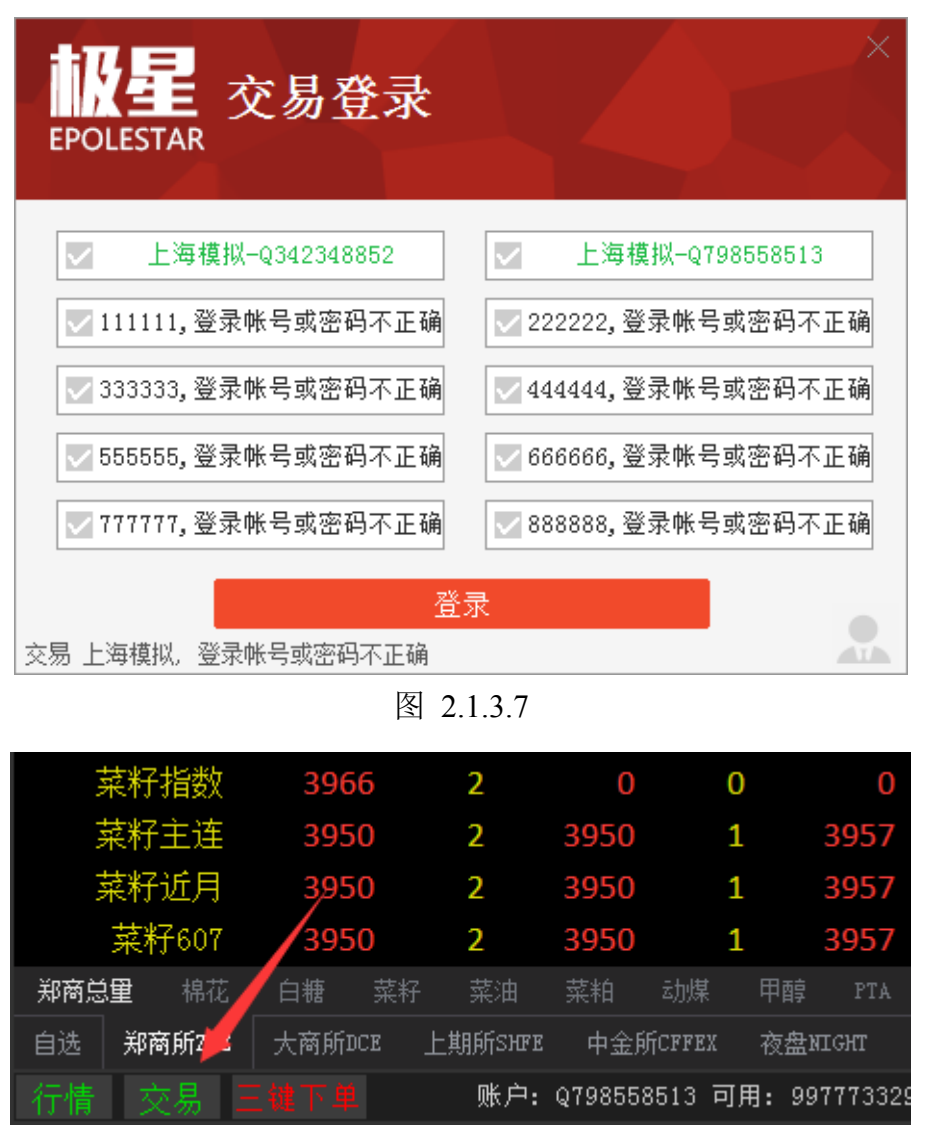

图 2.1.3.8

如有资金账号中途因各种不可料的原因断线,则右下角的的交易显示浅黄色, 如图 2.1.3.9 所示。

| 菜籽指数    | 3961     | 2       | 0       | 0      | 0            |
|---------|----------|---------|---------|--------|--------------|
| 菜籽主连    | 3944     | 2       | 3943    | 7      | 3954         |
| 菜籽近月    | 3944     | 2       | 3943    | 7      | 3954         |
| 菜籽607   | 3944     | 2       | 3943    | 7      | 3954         |
| 郑商总里 棉花 | 白糖菜籽     | 菜油      | 菜粕      | 动煤     | 甲醇 PTA       |
| 自选 郑商所Z | 大商所DCE _ | 上期所SHFE | 中金所     | CFFEX  | 夜盘NIGHT      |
| 行情交易    |          | 账户:     | Q798558 | 513 可用 | ]: 997773329 |

图 2.1.3.9

# 2.2 工作页面布局

首次打开易盛极星客户端 v9.3,显示的是己配置的页面,如图 2.2.1,包括极 星行情、横向下单、竖向下单和交易数据列表等 4 个功能模块。用户可根据自己 的操作习惯关闭不需要的功能模块。

| 税星                               |                       |                  |             |                         |                |               |              |                |              |              |                          |            |             |             |           |             |           |         |            |                |        |                  | ≔ _  | σ×    |
|----------------------------------|-----------------------|------------------|-------------|-------------------------|----------------|---------------|--------------|----------------|--------------|--------------|--------------------------|------------|-------------|-------------|-----------|-------------|-----------|---------|------------|----------------|--------|------------------|------|-------|
| <del>≋≟≋≋</del><br>Q342348852    | 而神<br>CNY             | 87026            | ≦<br>39. 10 | <del>≎®</del><br>870269 | <b>5</b> . 10  | CR手续票<br>0.00 | ◎211<br>0.00 | 2211≆<br>0.00% | 未结平型<br>0.00 | #±##<br>0.00 | <mark>风险革</mark><br>0.28 |            |             |             |           |             |           |         |            |                |        |                  |      |       |
| 合约名称                             | 最新                    | 现手               | 买价          | 天量                      | 卖价             | 表量            | 成交量          | 港鉄             | 涨幅%          | 持仓量          | 昨持仓量                     | 开盘         | 最高价         | 最低价         | 昨收盘       | 涨停价         | 跌停价       | 昨结算     | 结算价        | 棉花609          | / ZCE  | CF 60            | 9    |       |
| 郑商总量                             |                       |                  |             |                         |                |               | 957286       |                | 0.00%        | 5305190      | 5251850                  |            |             |             |           |             |           |         |            | 泰出 13          |        |                  | 9/6  | 5282  |
| 棉花指数                             |                       |                  |             |                         |                |               | 66964        |                |              | 520982       |                          |            |             |             | 12827     |             |           | 12769   |            | 定入 13          | 055    |                  | 20/1 | 000   |
| 棉花主连                             |                       |                  |             |                         |                |               |              |                |              | 292182       | 288458                   |            |             |             | 12900     |             |           | 12855   |            | Mac 13         |        | (22.95)          | 2070 | 205   |
| 棉花近月                             |                       |                  |             |                         |                |               |              |                |              | 2482         | 2480                     |            |             |             | 12750     |             |           | 12735   |            | 和(1971)<br>4日王 | 15000  | -3547.<br>-26455 |      | 1 50% |
| 棉花607                            |                       |                  |             | 19                      |                |               |              |                |              | 2482         | 2480                     |            |             |             | 12750     |             |           | 12735   |            | 10.7<br>15.15  | 49719  | 日本               |      | 13080 |
| 棉花609                            |                       | 16               |             | 20                      |                |               | 48718        |                |              | 292182       | 288458                   |            |             |             | 12900     |             |           | 12855   |            | 語合             | 292182 | 易任               |      | 12830 |
| 棉花611                            |                       |                  |             |                         |                |               | 10           |                |              | 2344         | 2348                     |            |             |             | 12715     |             |           | 12665   |            | 开盘             | 12835  | 活停               |      | 13500 |
| 棉化701                            |                       |                  | 12845       | 18                      |                | 30            | 17398        |                |              | 208664       | 208504                   |            | 12880       |             | 12730     |             |           | 12655   |            | 咋結             | 12855  | 肤停               |      | 12210 |
| 補化703                            | 12850                 |                  | 12870       |                         | 12890          |               | 20           |                | 1.74%        | 8/8          | 8/2                      | 12845      | 12850       | 12835       | 12/20     | 13265       | 11995     | 12630   | 12845      |                |        |                  |      | 开平    |
| 1010                             | 12940                 |                  |             |                         |                |               | 834          |                | 1.05%        | 14438        | 14032                    |            | 12940       |             | 12800     |             |           | 12/30   | 12870      |                |        |                  |      | 多开    |
| 白綿主法                             | 5747                  |                  |             | 40                      |                |               | 156009       |                | 1.24%        | 700274       | 770959                   | 5700       | 5767        | 5600        | 5770      |             |           | 5670    | 5733       |                |        |                  |      | 多开    |
| 白朝王庄                             |                       |                  | 5676        |                         | 5707           |               | 130098       |                | 0.00%        | 168          | 168                      |            |             |             | 5616      | 5903        | 5225      | 5616    |            |                |        |                  |      | 空平    |
| 白線607                            |                       |                  | 5676        |                         | 5707           |               |              |                | 0.00%        | 168          | 168                      |            |             |             | 5616      | 5897        | 5335      | 5616    |            |                |        |                  |      | 多开    |
| 白線609                            |                       |                  | 5747        | 49                      | 5748           |               | 156098       |                | 1.20%        | 790374       | 779858                   |            |             |             | 5666      | 5963        | 5395      | 5679    |            |                |        |                  |      | 空开    |
| 白粮611                            |                       |                  | 5817        |                         | 5823           |               |              | 0              | 0.00%        | 904          | 904                      |            |             |             | 5752      | 6039        | 5463      | 5751    | 0          |                |        |                  |      | 多开    |
| 白穂701                            |                       |                  |             |                         |                |               | 52774        |                |              | 375384       | 362710                   |            |             |             | 5977      |             |           | 5993    |            |                |        |                  |      | 空开    |
|                                  |                       |                  |             |                         |                |               |              |                |              |              |                          |            |             |             |           |             |           |         |            |                |        |                  |      | 多开    |
| 异构总里 相花                          |                       |                  |             |                         |                |               |              |                |              |              |                          |            |             |             |           |             |           |         |            |                |        |                  | L    | ≥     |
| 自违 形商所ZCE                        | 大商所DCE                | 上期所知             | 12 中全統      | ्रिल्लाहर हेर्          | <u>⊕</u> ntorr | 查书]SPHEAD     | 期权ortic      | ar 芝加哥CB       | or 芝加粉       | cwe 组约com    | er Addamer               | 纯困ICE      | \$19600x @3 | gann (éi)   | LIFFE 伦勒: | arz (范国10/6 | ar Kinkou | 日本TOCOM | 小石市场 其他交易脉 | i 全球指数         |        |                  |      |       |
| ☆ ##1<br>###L<br>使速K<br>載次日<br># | 日 <del>刻</del><br>二 実 | 出开               | 盛托·<br>130  | 046<br>155 🔆            | 委托數量           | -<br>-        |              | 里单(P)<br>目幼单   | ₿失0          | 空头 21        |                          |            |             | 定单型         | ± √ 3     | 6金账号        | 定单状态      | 名称      | 合约         | 买卖             | 开平     | -                | 费托价  | -     |
| 普通                               |                       | 泉 陰              |             | - 音户调止                  | 陵              |               |              |                |              |              |                          |            |             |             |           |             |           |         |            |                |        |                  |      |       |
| 會約 ZCE CF                        | 609                   |                  |             |                         | 2              |               |              |                |              |              |                          |            |             |             |           |             |           |         |            |                |        |                  |      |       |
| 救量 1                             |                       | ÷                | 展价下         | - 当日                    | 有效~            |               |              |                |              |              |                          |            |             |             |           |             |           |         |            |                |        |                  |      |       |
| th # 13055                       |                       | 2 21             | 9 0005      |                         |                |               |              |                |              |              |                          |            |             |             |           |             |           |         |            |                |        |                  |      |       |
| ● 快速 ● 自动开                       | <del>т</del>          | ×11              | 0000 20     |                         |                |               |              |                |              |              |                          |            |             |             |           |             |           |         |            |                |        |                  |      |       |
| 13066 买)                         | 1 3                   | <b>F :0</b> 1305 | 5 \$        | 专出                      | 空:21           |               |              |                |              |              |                          |            |             |             |           |             |           |         |            |                |        |                  |      |       |
| 开仓                               | 干仓                    |                  | 开仓          | 平                       | Û              |               |              |                |              |              |                          |            |             |             |           |             |           |         |            |                |        |                  |      |       |
|                                  |                       |                  |             |                         |                |               |              |                |              |              |                          |            |             |             |           |             |           |         |            |                |        |                  |      |       |
|                                  |                       |                  |             |                         |                |               |              |                |              |              |                          |            |             |             |           |             |           |         |            |                |        |                  |      |       |
|                                  |                       |                  |             |                         |                |               |              |                |              |              |                          |            |             |             |           |             |           |         |            |                |        |                  |      |       |
|                                  |                       |                  |             |                         |                |               |              |                |              |              |                          |            |             | 4548.0      | (A) 所有扶助  | 成交會選手       | 166U 196B | 用油 资金查询 | 平台宮間 委托支援  | _              | _      | 4                |      |       |
| 好樓 次息 〓                          | 18 T 4                | (株户: 0)          | 34234885    | 2 可用: 625               | 3328 译第        | 洋菜:-818       | 75 平限: 0     | 健神保证金:         | 240941       | 第:09:13:     | 28 详续交易[]                | ±:09:13:28 | 详续交易目沪      | :09:13:28 i | 半续交易  会:  | 09:13:19 🔅  | 易间市       |         | A Rowing   |                | _      |                  |      |       |

图 2.2.1

如对当前布局不满意,可选中想要修改的区域,该区域的右上角会出现一个 红色小三角,如图 2.2.2 所示。

| □批  | た日 |            |   |        |     |     |         | Ľ L   | <br>顺序 | 自动单 |   |       |          |
|-----|----|------------|---|--------|-----|-----|---------|-------|--------|-----|---|-------|----------|
|     |    | • 通        |   | ¥ 1    | 吃   |     | 安白湖     | 計場    |        |     |   | <br>_ | 12360.00 |
|     | E  | <u>, m</u> |   | Ste 1  | 40  |     | HT / SI |       | <br>   |     |   |       | 3741.00  |
| 合   | 约  |            |   |        |     |     |         | 6     |        |     |   |       | 3738.00  |
| 数   | 童  | 1          |   | ^<br>~ | 限   | 价 🗸 | 1       | 臼有效 〜 |        |     | / |       |          |
| 价   | 格  |            |   | ^<br>~ |     |     |         |       |        |     |   |       |          |
| 口快  | 速  | 🗌 自动开平     | 1 |        |     |     |         |       |        |     |   |       |          |
| 0.0 |    | 买 入        |   | 多:0    | 0.0 | 卖   | 出       | 空:0   |        |     |   |       |          |
|     |    |            |   |        |     |     |         |       |        |     |   |       |          |

图 2.2.2

将鼠标移到红色小三角上,会弹出区域布局选项条,如图 2.2.3 所示。

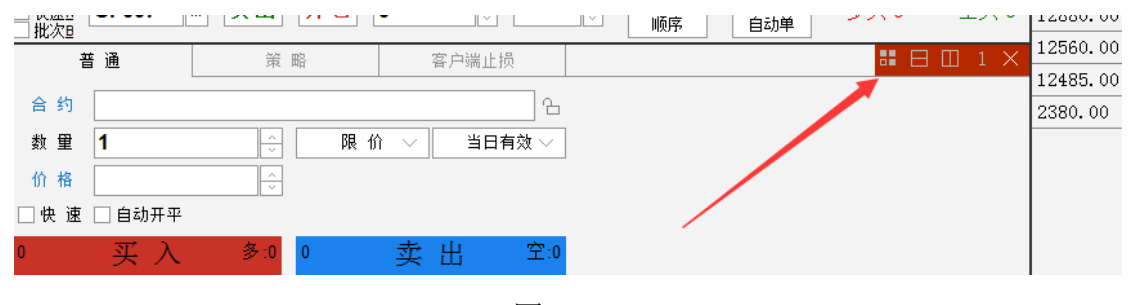

点击第一个按钮,会显示如图 2.2.4 所示的界面。第一个按钮为当前使用区域的缩略图,点击可还原到之前使用的功能界面。使用切分按钮可以将页面切割成多个区域,每一个区域可以加载不同的功能,如极星行情、横向下单、交易数据等。误点了切割按钮,也可以通过关闭区域按钮关闭该区域。

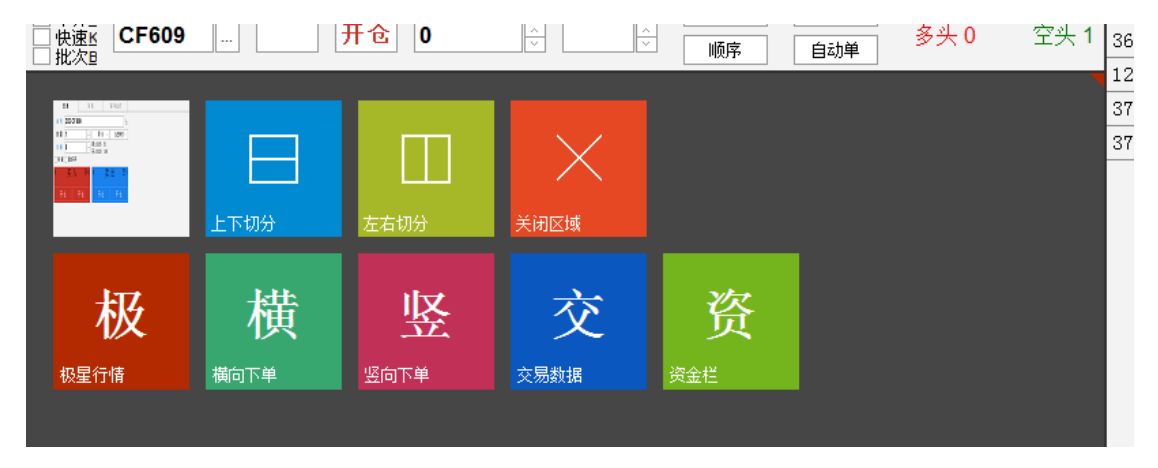

图 2.2.4

如只是想切分区域而非修改当前区域的功能,可在区域布局选项条中点击第 二、三个按钮进行横向、竖向切分。

如想关闭当前区域,单击区域布局选项条中的最后一个按钮,即可关闭该区域。

如您需要增加自定义的页面,或采取多屏操作,可以点击如图 2.2.5 所示的 按钮,选择新建窗口,弹出空白页面,如图 2.2.6 所示。

|     |       |        |        |        |          | ≡ _ □ ×           |
|-----|-------|--------|--------|--------|----------|-------------------|
|     |       |        |        | 总在最前   |          |                   |
| 3   |       |        |        | 新建窗口   |          |                   |
| 全量  | 开盘    | 最高价    | 棉花6    | 重置布局   |          |                   |
| 350 | 1     | 1      | ±      | 修改密码   |          | 17470             |
| 204 | 40764 | 12000  | 三突出    | 系统锁定   |          | /1/6              |
| 294 | 12/01 | 12980  | 买入     | 系统选项   |          | <sup>'</sup> 9517 |
| 458 | 12835 | 13080  |        | 10050  | salu nut |                   |
| 480 | 12760 | 12890  | 最新     | 13050  | /张跃      | 195               |
| 100 | 10760 | 1 2000 | 现手     | 66     | 涨幅       | 1.52%             |
| +00 | 12700 | 12890  | 「「「「」」 | 59502  | 記録       | 13080             |
| 458 | 12835 | 13080  |        | 202750 | 是任       | 10000             |

图 2.2.5

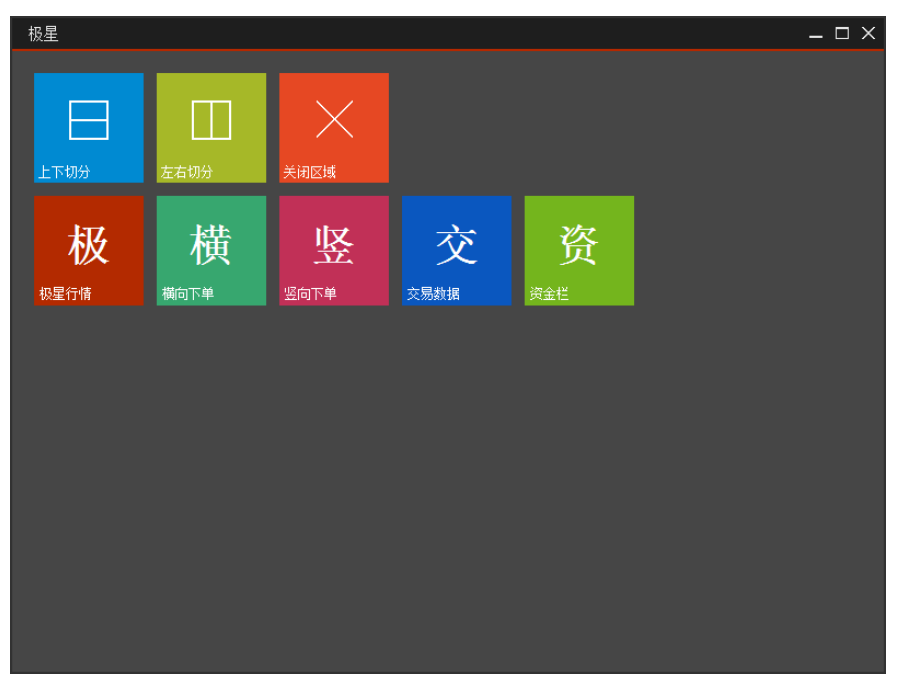

图 2.2.6

# 2.3 状态栏

**行情状态:**显示当前行情服务器的连接状态,绿色为连接正常,红色为断开; 行情设置为默认登录,如需修改行情服务器请联系期货公司或易盛工作人员。

**交易状态:**显示当前交易服务器的连接状态,绿色为连接正常,红色为断开; 点击交易,可打开交易登录界面,修改交易账号登录状态。

三键下单:三键下单处于工作状态显示绿色,否则为红色。

**交易账号信息:**显示当前登录的交易账号的信息,包括当前可用资金、浮盈、 平盈和保证金等,多账号登录后,账户信息通过竖向下单切换。

国内四家交易所交易状态:显示四家交易所服务器时间以及交易状态。

# 3 极星行情

### 3.1 行情报价

登录易盛极星客户端 v9.3 后,点击极星行情,屏幕上出现的是如图 3.1.1 所示的行情列表界面。

极星行情包括了国内四家交易所(郑商所、大商所、上期所、中金所)的行 情和国际主要期货交易所(CBOT、CME、COMEX、EUREX、FPREX、HKEX、 ICEU、ICUS、LIFFE、LME、NYBOT、NYMEX、SGX、TOCOM)的行情。

易盛是国内唯一一家获得国际交易所授权的国内行情代理商,拥有最快、最 准确的外盘行情,为您的交易提供数据保障。

| 极星        |       |     |           |       |           |         |             |        |        |          |            |           |        |            |           |            |      | :≡ - | - 🗆 ×           |
|-----------|-------|-----|-----------|-------|-----------|---------|-------------|--------|--------|----------|------------|-----------|--------|------------|-----------|------------|------|------|-----------------|
| 合约名称      | 最新    | 现手  | 买价        | 买量    | 卖价        | 卖量      | 成交量         | 涨跌     | 涨幅%    | 持仓量      | 昨持仓量       | 开盘        | 最高价    | 最低价        | 棉花        | 609 / ZC   | ECF  | 609  |                 |
| 郑商总量      |       |     |           |       |           |         | 7288824     |        | 0.00%  | 5047786  | 4944018    |           |        |            | 总买        | 143        | 3 法孝 |      | 20809           |
| 棉花指数      |       | 18  |           |       |           |         | 572084      |        |        | 443912   | 446826     |           |        |            | 壶5        | 12490      |      | 135  | 990             |
| 棉花主连      |       |     |           |       |           |         | 460682      |        |        | 238578   | 244700     |           |        |            | 大·<br>壶4  |            |      | 117  | 855             |
| 棉花近月      |       |     |           |       |           |         | 376         |        | -0.40% | 2154     | 2396       |           |        |            | へ:<br>走:3 |            |      | 495  | 738             |
| 棉花607     | 12235 | 2   | 12285     | 1     | 12310     | 4       | 376         | -50    | -0.40% | 2154     | 2396       | 12390     | 12465  | 12185      | 走?        | 12475      |      | 184  | 243             |
| 棉花609     | 12465 | 2   | 12465     | 33    | 12470     | 59      | 460682      | 100    | 0.80%  | 238578   | 244700     | 12455     | 12650  | 12250      | 走1        |            |      | 59   | 59              |
| 棉花611     |       |     |           |       |           |         | 368         |        |        | 2346     | 2364       |           |        |            | 六-<br>买1  |            |      | 33   | 33              |
| 棉花701     |       |     |           |       |           | 40      | 108648      |        |        | 193272   | 190278     |           |        |            | 买2        |            |      | 37   | 70              |
| 棉花703     |       |     |           |       |           |         |             |        |        | 1090     | 1078       |           |        |            | 买3        | 12455      |      | 101  | 171             |
| 棉花705     |       |     |           |       |           |         | 1940        |        |        | 6470     | 6010       |           |        |            | 买4        | 12450      |      | 114  | 285             |
| 白糖指数      |       | 58  |           |       |           |         | 1002412     |        |        | 1185166  | 1129332    |           |        |            | 买5        | 12445      |      | 53   | 338             |
| 白糖主连      | 5468  | 58  | 5466      | 69    |           | 95      | 877998      |        |        | 913968   | 858692     |           |        |            |           |            | 现手   | 增仓   | 开平              |
| 白糖近月      |       |     | 5387      |       | 5403      |         |             |        | 0.00%  | 132      |            |           |        |            |           |            |      | -2   | 双平              |
| 白糖607     |       |     | 5387      |       | 5403      |         |             |        | 0.00%  | 132      | 132        |           |        |            |           |            |      | -8   | XV TF           |
| 白糖609     |       | 58  |           | 69    |           | 95      | 877998      |        |        | 913968   | 858692     |           |        |            |           |            |      | -2   | 77 <del>-</del> |
| 白糖611     |       |     |           |       |           |         | 10          |        |        | 390      | 390        |           |        |            |           |            |      | 2    | 双开              |
| 白糖701     |       |     |           | 145   |           | 26      | 120230      |        | -0.86% | 252002   | 251634     |           |        |            |           |            |      | 4    | 多开              |
| 白糖703     |       |     | 5751      |       | 5783      |         |             |        | 0.00%  | 94       | 94         |           |        |            |           |            |      | 0    | 多换              |
| 白糖705     |       |     |           |       |           |         | 3208        |        |        | 14300    | 14270      |           |        |            |           |            |      | -10  | 多平              |
| 白糖707     |       |     | 5839      |       | 5890      |         |             |        | 0.00%  |          |            |           |        |            |           |            |      | 20   | 双开              |
| 白糖709     |       |     |           |       |           |         | 1188        |        | -0.72% | 4154     | 4116       |           |        |            |           |            |      | 0    | 空换              |
| 白糖711     |       |     | 5857      |       | 5965      |         |             |        | 0.00%  |          |            |           |        |            |           |            |      | 38   | 空开              |
| 菜籽指数      |       |     |           |       |           |         | 314         |        |        | 1394     | 1454       |           |        |            |           |            |      | 20   | 空开              |
| 菜籽主连      |       |     |           |       |           |         | 300         |        |        | 1256     | 1310       |           |        |            |           |            |      | 2    | 双开              |
| 菜籽近月      |       |     |           |       |           |         | 300         |        |        | 1256     | 1310       |           |        |            |           |            |      | 0    | 空换              |
| 菜籽607     |       |     |           |       |           |         | 300         |        |        | 1256     | 1310       |           |        | 3988       |           |            |      |      |                 |
| 郑商总量 棉花   |       |     |           |       |           |         |             |        |        |          |            |           |        |            |           |            | <    |      | >               |
| 自选 郑裔所ZCE |       |     |           |       |           | 奮利SPREA |             |        | or 芝加哥 |          |            |           |        | 巷HXXX 伦敦   |           | 它教LNE 德国   |      |      |                 |
| (行時) 赤貝 = |       | 账户。 | 034234885 | 2 司用・ | 870906 速業 | 谜面 7    | 1020 平空・0 約 | 住持保证金。 | 86976  | 第-14-31- | 49 连续交易[]] | ±14.31.49 | 连续交易目注 | 14.31.49 3 | 车结 本 易    | 全・14・31・49 | 连续交易 | 3    |                 |

图 3.1.1

### 3.1.1 交易所菜单

极星行情分为三大类: 1、自选板块; 2、国内四家交易所及其夜盘、交易所 套利品种; 3、国际交易所、期权和外汇市场。

除期权以外,每个交易所或类别都显示相应的品种信息,可以点击品种名称 在行情界面进行定位。

### 3.1.2 报价区域

报价区域是以每一个合约一行的形式显示报价。系统默认每个品种都提供合 约代码、合约名称、最新、现手、买价、买量、卖价、卖量、成交量、涨跌、涨 幅、持仓量、昨持仓量、开盘、最高价、最低价、昨收盘、涨停价、跌停价、昨 结算、均价、结算价、更新时间、历史最高、历史最低、委买总量、委卖总量、 总成交额、合约状态、收盘价等 30 个字段的信息,通过右键菜单配置列头选项,可配置相应数据的对齐方式和显示位置,如图 3.1.2.1 所示,标注"\*"号的表示改 系数处于显示状态。

|                  |                                                     |              |       |   | 配置列头 |      |    |    |
|------------------|-----------------------------------------------------|--------------|-------|---|------|------|----|----|
|                  |                                                     |              |       |   | 显示   |      | 对齐 |    |
|                  |                                                     |              |       |   |      | 合约代码 | 右  |    |
| 棉花607            | 12880                                               | 6            | 12865 |   |      | 合约名称 | 右  |    |
|                  | 13025                                               | 12           | 13025 |   |      | 最新   | 右  |    |
| -topDop          | 加白饼                                                 | -            |       |   |      | 现手   | 右  |    |
| 棉花611            | 1. // 2/2                                           | :            |       |   |      | 买价   | 右  |    |
| + <u>申</u> 1世701 | <b>,</b> 加 自选                                       | <u> </u>     |       |   |      | 买里   | 右  |    |
| ሳተቀባላይ 1 0 1     | 山白洪                                                 | =            |       |   |      | 卖价   | 右  |    |
| 棉花703            | 11                                                  | : <u> </u>   |       |   |      | 卖里   | 右  |    |
| 抽載するの            | , 加自选                                               | 四            |       |   |      | 成交量  | 右  | 上移 |
| 1年14月105         | <b>⊥</b> ₄<br>– – – – – – – – – – – – – – – – – – – | Ŧ            |       |   |      | 涨跌   | 右  |    |
| 白糖指数             |                                                     | <u>л</u>     |       |   |      | 涨幅%  | 右  | 下移 |
|                  | 进入分明                                                | 4            |       |   |      | 持仓童  | 右  |    |
| 日棚土理             | 14 N                                                |              |       | 2 |      | 昨持仓里 | 右  |    |
| 白糖近日             | 进入路到                                                | i            |       |   |      | 开盘   | 右  |    |
|                  | 关闭盘[                                                | L            |       |   |      | 最高价  | 右  | 确定 |
| 日糖607            |                                                     |              |       |   |      | 最低价  | 右  |    |
| 白糖609            | 一配盖列:                                               | <del>Х</del> |       |   |      | 昨收盘  | 右  | 取消 |
|                  | 2122                                                | •            | 3730  | - |      | 涨停价  | 右  |    |

图 3.1.2.1

相较于国际交易所,国内的四家交易所在每一个品种报价前会汇总指数合约、 主力合约、近月合约,每个交易所品种的第一行还会有整个交易所的交易情况汇 总,方便用户了解市场情况。

### 3.1.3 自选品种

在极星行情非自选行情界面,选中要添加自选的合约,单击鼠标右键,即可 弹出添加自选功能菜单,如图 3.1.3.1 所示。点击想要添加的自选列表,即可将选 中合约添加到相应的自选列表中,自选合约按添加顺序显示。

| 棉花近月  | 12310             | 12295               | 1   | 12355 | 2   | 2  | 25  | 0.20%  | 380     |
|-------|-------------------|---------------------|-----|-------|-----|----|-----|--------|---------|
| 棉花607 | 1231 <sup>^</sup> | 4000F<br>加 白洪       |     | 12355 | 2   | 2  | 25  | 0.20%  | 380     |
| 棉花609 | 1248              | 加百姓一                |     | 12485 | 29  | 4  | 115 | 0.93%  | 481910  |
| 棉花611 | 1239              | ᄴᆸᄵᅳ<br>ᇷᇰᆇᆕ        |     | 12400 | 1   | 2  | 100 | 0.81%  | 370     |
| 棉花701 | 1240              | ᄴᆸᄺᅳ                |     | 12405 | 201 | 2  | 110 | 0.89%  | 113966  |
| 棉花703 | 1240              | 께 티쯔껍<br>           |     | 12460 | 5   | 2  | 90  | 0.73%  | 72      |
| 棉花705 | 1249              |                     |     | 12500 | 38  | 2  | 95  | 0.77%  | 2028    |
| 白糖指数  | 553               | 进入分时                |     | 0     |     | 32 | -44 | -0.79% | 1143166 |
| 白糖主连  | 547               | 进入路拔                |     | 5471  | 13  | 4  | -37 | -0.67% | 1005048 |
| 白糖近月  |                   |                     |     | 5406  | 1   |    | 0   | 0.00%  |         |
| 白糖607 |                   | 町立列头<br><b>ン391</b> | 1   | 5406  | 1   |    | 0   | 0.00%  |         |
| 白糖609 | 5471              | 5470                | 120 | 5471  | 13  | 4  | -37 | -0.67% | 1005048 |

图 3.1.3.1

在自选行情界面,有多个自选行情列表,如图 3.1.3.2 所示,最多可配置 9 个 自选列表。

| 极星         |               |             |         |          |        |           |                   |           |           | ∷≡ –                       | . 🗆 X  |
|------------|---------------|-------------|---------|----------|--------|-----------|-------------------|-----------|-----------|----------------------------|--------|
| 代码         | 名称            | 最新          | 买价      | 买量       | 卖价     | 卖量        | PTA609            | / ZCE TA  | A 609     | )                          |        |
| ZCE CF 609 | 棉花609         | 12480       | 12475   | 13       | 12485  | 29        | 卖出 45             | 20        | 1         | 55/3                       | 3234   |
| ZCE CF 701 | 棉花701         | 12405       | 12400   | 1        | 12405  | 201       | না ১              | 10        |           | ,<br>,<br>,<br>,<br>,<br>, | 1226   |
| ZCE MA 609 | 甲醇609         | 1847        | 1847    | 16       | 1849   | 353       | <del>X</del> / 4J | 10        | -         | 5574                       | 4220   |
| ZCE MA 701 | 甲醇701         | 1877        | 1875    | 2        | 1878   | 30        | 最新                | 4520      | 涨跌        |                            | -16    |
| 7CF RM 609 | 菜粕609         | 2253        | 2252    | 8        | 2253   | 3         | 现手                | 20        | 涨幅        |                            | -0.35% |
| 7CE RM 701 |               | 2154        | 2150    | 68       | 2152   | 2         | 总手                | 694134    | 最高        |                            | 4550   |
|            | 开门 101        | 4520        | 4540    | 00       | 4520   | 455       | 持仓                | 1113770   | 最低        |                            | 4496   |
| ZCE TA 609 | PIA609        | 4520        | 4518    | 95       | 4520   | 100       | 开盘                | 4538      | 涨停        |                            | 4764   |
| ZCE TA 701 | PTA701        | 4656        | 4650    | 4        | 4654   | 5         | / ·<br>₽/⊑ ⁄±     | 1526      | 貹亱        |                            | 1200   |
| ZCE SR 609 | 白糖609         | 5471        | 5470    | 120      | 5471   | 13        |                   | 4550      | 」「「」」<br> |                            | 4506   |
| ZCE SR 701 | 白糖701         | 5749        | 5747    | 8        | 5748   | 3         | 时间                | 价位        | 现手        | 増仓                         | 廾平     |
|            |               |             |         |          |        |           | 15:00:00          | 4520      |           | -4                         | 多平     |
| 自选一 自选二    |               | 自选五         |         |          |        |           |                   |           | <         |                            | >      |
| 自选 郑商所ZCE  | 大商所DCE 上期所SHE | 'E 中金所CFFEX | 夜盘NIGHT | 套利SPREAL | ) 期权OP | TION 芝加哥C | BOT 芝加哥(          | CME 纽约COM | NEX ŝ     | 9\$7NYMEX                  | *      |

### 图 3.1.3.2

单击右键有选择合约按钮功能选项,如图 3.1.3.3 所示,点击按钮可以进入 自选品种添加界面,如图 3.1.3.4 所示。

| 极星    |        |              |             |         |      |            |        |       |          |          |            | ≔ –     |        |
|-------|--------|--------------|-------------|---------|------|------------|--------|-------|----------|----------|------------|---------|--------|
| 代码    |        | 名称           | 最新          | 买价      | 买量   | 卖价         | 卖量     |       | PTA609   | / ZCE T  | A 60       | 9       |        |
| ZCE C | F 609  | 棉花609        | 12480       | 12475   | 13   | 12485      | 29     |       | 卖出 45    | 20       | 1          | 55 / 3  | 3234   |
| ZCE C | F 701  | 棉花701        | 12405       | 12400   | 1    | 12405      | 201    |       | লাম বা   | :10      |            | 05 / 1  | 1226   |
| ZCE N | 1A 609 |              | 10/17       | 1847    | 16   | 1849       | 353    |       | 大八 43    | 010      | - salu mul | 95/4    | 4220   |
| ZCE N | 1A 701 | 进入分时         | ,           | 1875    | 2    | 1878       | 30     |       | 最新<br>   | 4520     | <b>涨跌</b>  |         | -16    |
| ZCE R | M 609  | 进入路线         |             | 2252    | 8    | 2253       | 3      |       | 现手       | 20       | 涨幅         |         | -0.35% |
| ZCE R | M 701  | 关闭盘口         | I           | 2150    | 68   | 2153       | 3      |       | 总手       | 694134   | 最高         |         | 4550   |
| ZCE T | A 609  | 选择合约 🔶       | )           | 4518    | 95   | 4520       | 155    |       | 持仓       | 1113770  | 最低         |         | 4496   |
| ZCE T | A 701  | ■■■ 配置列头     | 4000        | 4650    | 4    | 4654       | 5      |       | 开盘       | 4538     | 涨停         |         | 4764   |
| 7CE S | R 609  | 白糖609        | 5471        | 5470    | 120  | 5471       | 13     |       | 昨结       | 4536     | 跌停         |         | 4308   |
| ZCE S | R 701  | 白糠701        | 5749        | 5747    | 8    | 5748       |        |       | 时间       | 价位       | 现手         | 增仓      | 开平     |
| ZCL 3 | 11701  |              |             |         | 0    |            | 5      |       | 15:00:00 | 4520     |            | -4      | 多平     |
| 自选一   |        |              |             |         |      |            |        |       |          |          | <          |         | >      |
| 自选    | 郑商所ZCE | 大商所DCE 上期所SH | FE 中金所CFFEX | 夜盘NIGHT | 套利SF | PREAD 期权OP | TION 芝 | 加哥CBC | DT 芝加哥   | CME 纽约CO | MEX        | 钮约NYMEX |        |

图 3.1.3.3

| 交易所      |       |    |                                         |        |
|----------|-------|----|-----------------------------------------|--------|
| 郑商所      | 棉花607 |    |                                         | 棉花609  |
| 大商所      | 棉花609 |    |                                         | 棉花701  |
| 上期所      | 棉花611 |    |                                         | 甲醇609  |
| 中金所      | 棉花701 |    | >>>                                     | 甲醇701  |
| 芝加哥期货交易所 | 棉花703 |    |                                         | 菜粕609  |
| 芝加哥商业交易所 | 棉花705 |    | <<<                                     | 菜粕701  |
| 纽约金属交易所  |       |    |                                         | 白糖609  |
| 纽约商业交易所  |       |    | 移除合约                                    | 白糖701  |
| 纽约期货交易所  |       |    |                                         | PTA609 |
|          |       |    | 上移                                      | PTA701 |
| 品种       |       | 排序 |                                         |        |
| 棉花 [期後]  |       |    | 下移                                      |        |
| 玻璃 [期货]  |       |    |                                         |        |
| 粳稻 [期货]  |       |    |                                         |        |
| 晚稻 [期货]  |       |    |                                         |        |
| 甲醇 [期货]  |       |    | ・・・・・・・・・・・・・・・・・・・・・・・・・・・・・・・・・・・・・・・ |        |
| 菜油 [期货]  |       |    |                                         |        |
| 普麦 [期货]  |       |    |                                         |        |
| 早稻 [期後]  |       |    |                                         |        |
| 菜粕 [期货]  |       |    |                                         |        |

图 3.1.3.4

在选择页面界面,选择需要添加合约的交易所、品种以及合约,选中合约, 点击向左箭头或者在合约上双击,即可添加自选可约;同理,选择"选中合约"列 表下的合约,点击向右箭头或者在合约上双击,即可移除自选合约。

在"选中合约"列表中,选择合约,通过上移和下移按钮,可对自选列表中的 合约进行排序。

自选品种还支持交易所套利品种的显示,包括跨品种和跨期套利。如图 3.1.3.5 所示。

| 选择合约          |            |         |        |
|---------------|------------|---------|--------|
| 交易所           |            |         |        |
| 郑商所           | SF-SM套利606 |         | 棉花609  |
| 大商所           | SF-SM套利607 |         | 棉花701  |
|               | SF-SM套利608 |         | 甲醇609  |
| 中金所           | SF-SM套利609 | >>>     | 甲醇701  |
| 芝加哥期货交易所      | SF-SM套利610 |         | 菜粕609  |
| 芝加哥商业交易所      | SF-SM套利611 | <<<     | 菜粕701  |
| 纽约金属交易所       | SF-SM套利612 |         | 白糖609  |
| 纽约商业交易所       | SF-SM套利701 |         | 白糖701  |
| 纽约期货交易所       | SF-SM套利702 |         | PTA609 |
|               | SF-SM套利703 | 上移      | PTA701 |
| 品种            | SF-SM套利704 |         |        |
| 动煤 [期货]       | SF-SM套利705 | 下移      |        |
| 强麦〔期货〕        |            |         |        |
| 动煤 [期货]       |            |         |        |
| SF-SM套利 [跨品种] |            | 72      |        |
| 棉花跨期 [跨期]     |            | 明元      |        |
| 玻璃跨期 [跨期]     |            | TTn 254 |        |
| 粳稻跨期 [跨期]     |            | 取用      |        |
| 晚稻跨期 [跨期]     |            |         |        |
| 甲醇跨期 [跨期]     |            |         |        |
|               |            |         |        |

图 3.1.3.5

# 3.2 盘口信息

|                                                           |                                        |                |                                 | 持仓量                                                 | 美原油主                                    | Ξ连 /  | NY                  | ME    |
|-----------------------------------------------------------|----------------------------------------|----------------|---------------------------------|-----------------------------------------------------|-----------------------------------------|-------|---------------------|-------|
| 持仓置                                                       |                                        | 开舟             | 最                               | 445176                                              | <b>-</b>                                |       |                     |       |
| 44517                                                     | 께 티쯔ㅡ<br>ᅰ 白迷ᅳ                         |                | 4                               | 67 <sup>//4</sup>                                   | ヨペ<br>4は一                               |       |                     |       |
| 6773                                                      | 加回過一加自选三                               |                | 4                               | 445 <sup>加</sup>                                    | ョ쓰—<br>自选三                              | 1     | 0                   | 涨跟    |
| 44517                                                     | 加 自选四                                  |                | 4                               | 250<br>105 <sup>加日</sup>                            | 自选四                                     |       | 1                   | 涨中    |
| 25015                                                     | 加 自选五                                  |                | <ul><li>5</li></ul>             | 86 加口                                               | 自选五                                     | ,     | 2                   | 最高    |
| 8649                                                      | 进入分时                                   |                | 5                               | 进入<br>236 进入                                        | 、分时                                     | / 1   | 6                   | 最低    |
| 23678                                                     | 进入隧线                                   |                | 5                               | <del>46</del> 进入                                    | ,Kij                                    | )     | 9                   | 涨停    |
| 4600                                                      | 打开盘口 📕                                 |                | 5                               | <b>28</b> <sup>关闭</sup>                             | 盘口 📕                                    | 5     | 6                   | 跌倒    |
| 2827 -                                                    | <b>配</b> 置列头                           | 21,14          | 5                               | 63,,雷罡                                              | 闭头                                      |       | Ę                   | 见手    |
| 63731                                                     |                                        | 51.65          | 5                               | 18112                                               | 17:04:39                                | 49.40 |                     | 2     |
| 23013<br>10516<br>8649<br>23678<br>4600<br>28279<br>63731 | 加 自选五<br>进入分时<br>进入 <b>333</b><br>打开盘口 | J1.14<br>51.65 | 5<br>5<br>5<br>5<br>5<br>5<br>5 | 86 加<br>236 进入<br>46 送闭<br>28 关闭<br>63, 51<br>18112 | 自选五<br>分时<br>或残<br>建口<br>列头<br>17:04:39 | 49.40 | 2<br>76<br>99<br>56 | 最最涨跌1 |

盘口信息可以通过极星行情的右键菜单打开和关闭,如图 3.2.1 所示。

图 3.2.1

易盛极星客户端提供郑商所5档行情,中金所、上期和大商所1档行情,国际交易所可以提供10档行情,具体数据根据该交易所推送数据为准。盘口信息顶部显示行情深度,中部显示行情的最新价、涨跌等信息,底部显示逐笔行情。

| 美原ネ     | 油主连,    | / NYMEX       | CL M    | AIN   | 美原  | 〔油主连  | / NYMEX CL  | MAIN |
|---------|---------|---------------|---------|-------|-----|-------|-------------|------|
| 卖出      | 49.40   | 一档报           | 洕       | 33    | 总买  |       | <b>0</b> 总卖 | 0    |
| 买入      | 49.39   | 五档报1          | ··<br>分 | 1     | 卖10 | 49.47 | 45          | 433  |
| 最新      | 49      | 十档报1          | 洕       | 0.83  | 卖9  | 49.46 | 40          | 388  |
| 现手      |         | 2 涨幅          |         | 1.71% | 卖8  | 49.45 | 90          | 348  |
| 总手      | 54      | 387 最高        |         | 49.51 | 卖7  | 49.44 | 42          | 258  |
| 持仓      | 445     | <b>176</b> 最低 |         | 48.72 | 卖6  | 49.43 | 48          | 216  |
| 开盘      | 49      | 9.09 涨停       |         | 58.56 | 卖5  | 49.42 | 46          | 168  |
| 昨结      | 48      | 3.56 跌停       |         | 38.56 | 卖4  | 49.41 | 46          | 122  |
| 时间      | ] 价位    | 现手            | 增仓      | 开平    | 卖3  | 49.40 | 43          | 76   |
| 17:06:1 | 49.3    | 39 2          | 0       | 多换    | 卖2  | 49.39 | 25          | 33   |
| 17:06:1 | 4 49.3  | 39 19         | 0       | 多换    | 卖1  | 49.38 | 8           | 8    |
| 17:06:0 | )4 49.3 | 39 20         | 0       | 多换    | 买1  | 49.37 | 57          | 57   |
| 17:06:0 | )2 49.3 | 39 1          | 0       | 多换    | 买2  | 49.36 | 67          | 124  |
|         |         |               |         |       | 买3  | 49.35 | 48          | 172  |

可通过盘口信息界面右键菜单进行行情深度的设置,如图 3.2.2 所示。

图 3.2.2

# 3.3 分时图

在行情报价界面选中合约并按 Enter 键(回车键),可切换到合约的分时图, 分时图下方显示成交量(VOL,柱状图),界面如图 3.3.1。在右键菜单中选择"进 入分时"功能,也可切换到分时图界面。

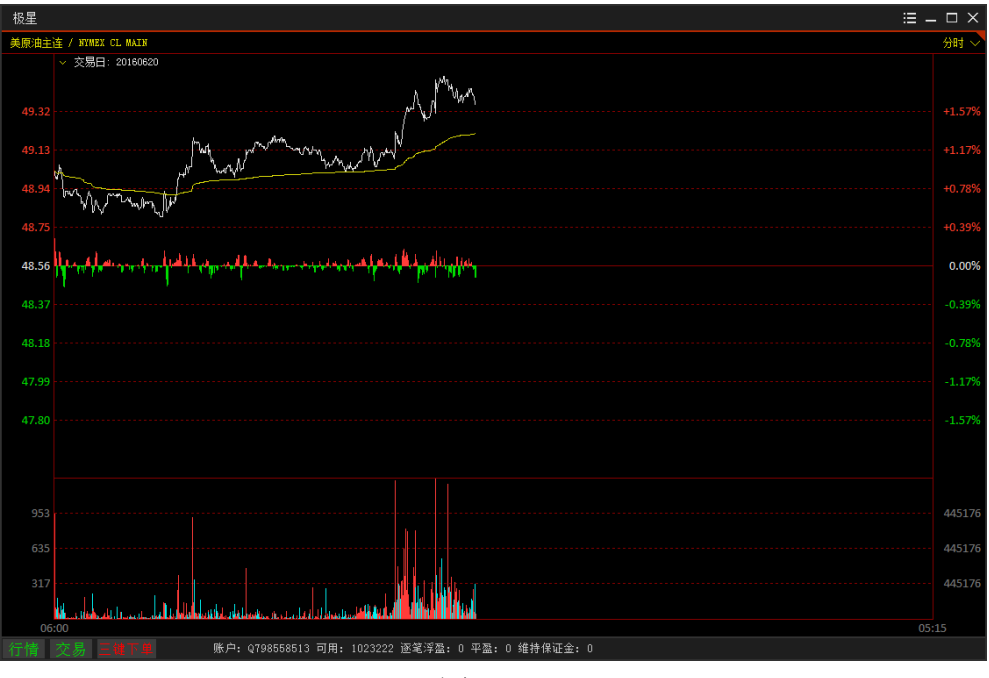

图 3.3.1

在分时图上单击鼠标,显示十字光标,在分时图左下方显示当前十字光标对 应的时间、价格、均价等数值。如图 3.3.2 所示。

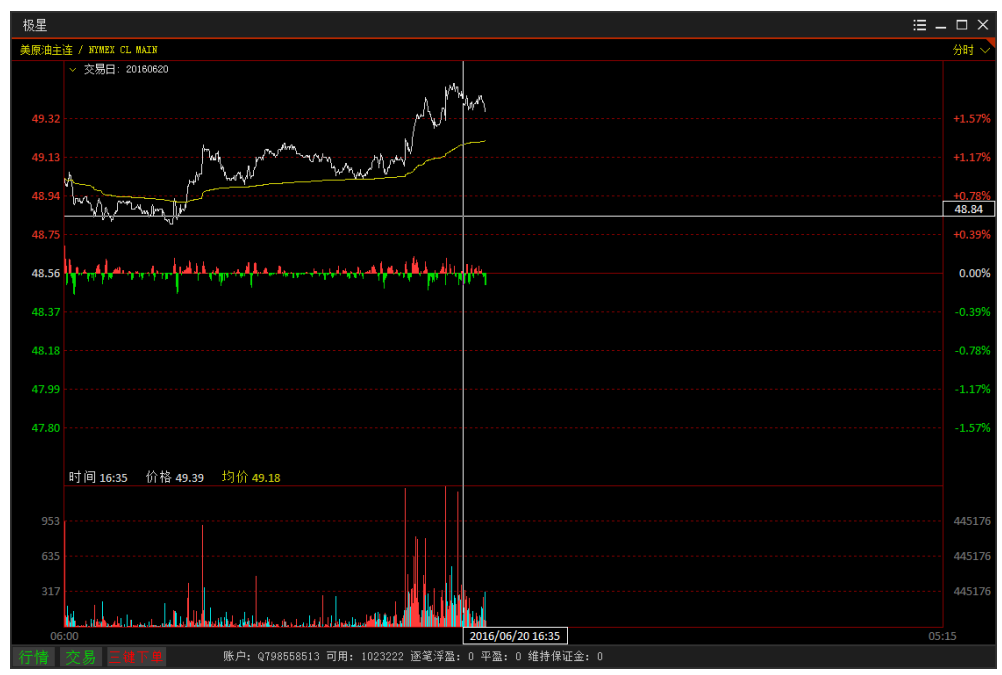

图 3.3.2

# 3.4 K 线图

在行情报价界面选中合约双击或在分时图界面上按 Enter 键,可切换到合约的 K 线图, K 线图下方显示持仓量(OPI, 折线图)和成交量(VOL, 柱状图), 界面如图 3.4.1 所示。在右键菜单中选择"进入 K 线"功能,也可切换到 K 线图界面。

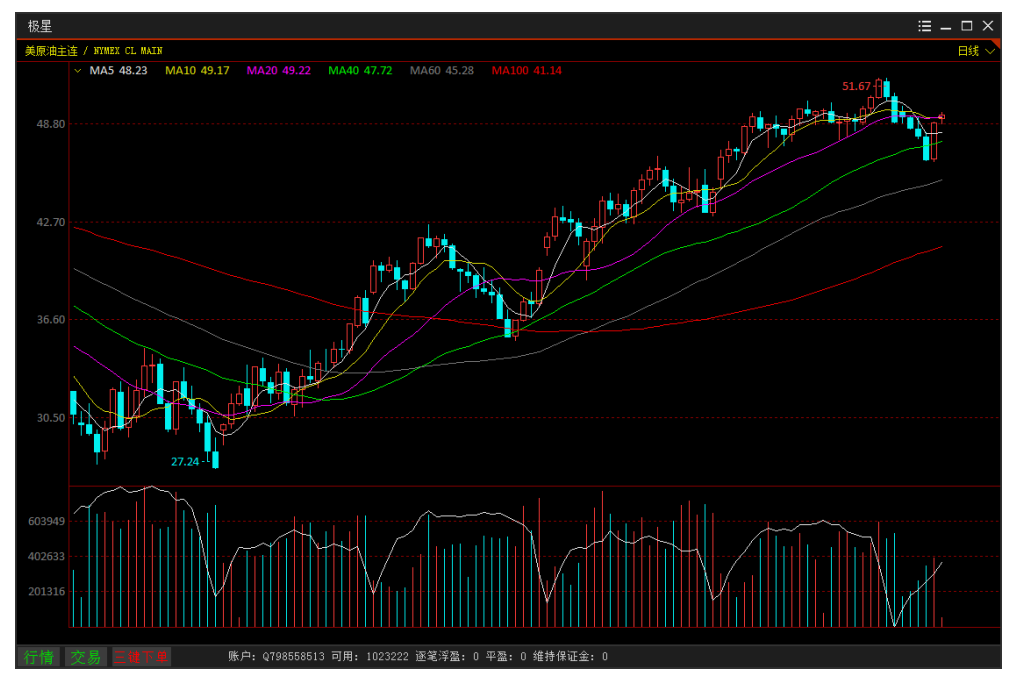

图 3.4.1

在 K 线图上单击鼠标,显示十字光标,在 K 线图左下方显示当前十字光标 对应的开盘价、最高价、最低价、收盘价、成交量和持仓量等多个数据指标。

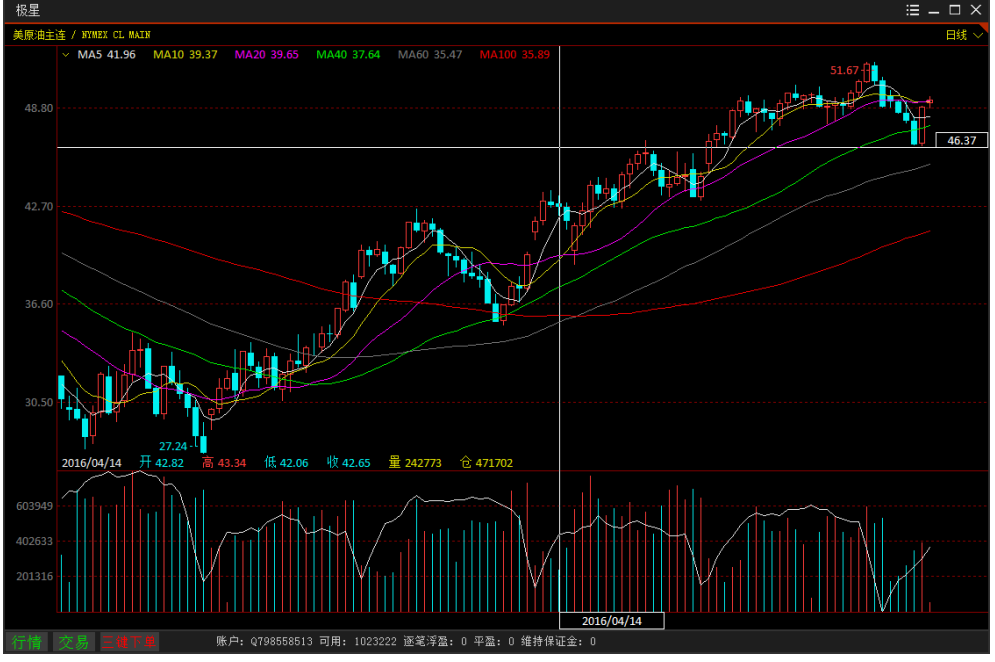

图 3.4.2 21

K 线图上添加了多个移动平均线指标,各个颜色的曲线对应相应颜色的指标。 点击指标栏左侧的下拉箭头,可对平均线指标进行参数设置,如图 3.4.3。

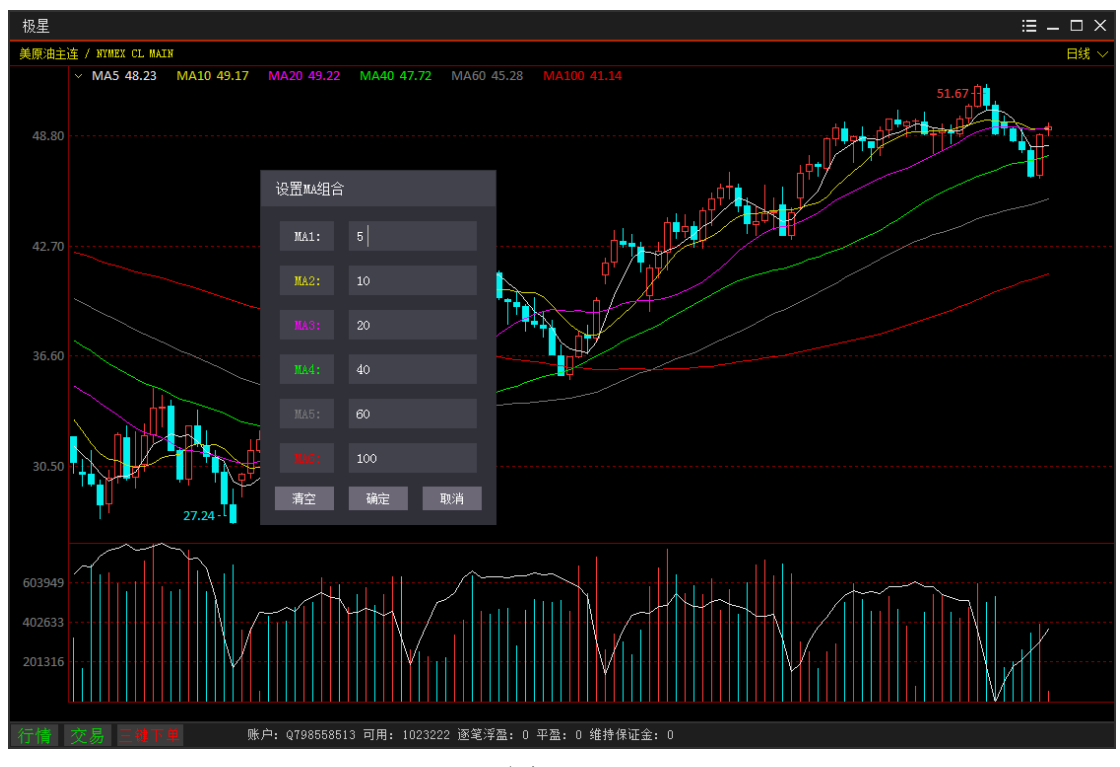

图 3.4.3

3.5 图表联动

易盛极星客户端 v9.3 支持多个图表和模块联动功能。

|                |      |    |         |     |      | ≔ – | $\square \times$ |
|----------------|------|----|---------|-----|------|-----|------------------|
|                | 日线 ~ | 美原 | 油1612 / | / N | YME2 |     | $_{1}$ $\times$  |
| .03<br>53.62 - |      | 总买 |         | 0   | 总卖   | /   | 0                |
|                |      | 卖5 | 51.16   |     |      | 1   | 10               |
|                |      | 卖4 | 51.15   |     |      | 4   | 9                |
|                |      | 卖3 | 51.14   |     |      | 1   | 5                |
|                |      | 卖2 | 51.11   |     |      | 2   | 4                |
|                |      | 卖1 | 51.10   |     |      | 2   | 2                |
|                |      | 买1 | 51.08   |     | 4    | 10  | 40               |

图 3.5.1

如图 3.5.1 所示,在区域布局选项条中,有一个联动分组组号,共3个分组 可选,分别是1、2、3。当处于同一分组内时,多个模块可实现联动,包括下单 模块和交易数据模块。

| 极星                                                                                                    |                                      |                                                                                                    | – 🗆 ×       |
|----------------------------------------------------------------------------------------------------|--------------------------------------|----------------------------------------------------------------------------------------------------|-------------|
| 合约名称 最新                                                                                                    | 现手                                   | 美原油1609 / NYMEX CL 1609                                                                                                    | 分时 ~        |
| 美原油主连 49.30                                                                                                    | 1                                    | ' 交易日: 20160620                                                                                                    |             |
| 美原油1607 48.69                                                                                                    | 1                                    | 49.58                                                                                                    | +1 00%      |
| 美原油1608 <b>49.30</b>                                                                                                    | 1                                    | A state for any and a state of the state of the state of | .1.0070     |
| 美原油1609 <b>49.84</b>                                                                                                    | 1                                    | 49.09 երրություններ է ու ուներ չիրեն ներ նրա այն երեն համեր աներեն հարկեն պահություններին պահություններին պահու<br>                                                                                                    | 0.00%       |
| 美原油1610 <b>50.34</b>                                                                                                    | 2                                    | 48.60                                                                                                    | -1.00%      |
| 美原油1611 <b>50.83</b>                                                                                                    | 1                                    |                                                                                                    |             |
| 美原油1612 <b>51.07</b>                                                                                                    | 1                                    |                                                                                                    |             |
| 美原油 く                                                                                                    | >                                    |                                                                                                    |             |
| 自选 郑商所ZCE 大商所DCE                                                                                                    |                                      | ا المتعالم المتعالم المتعالم المتعالم المتعالم المتعالم المتعالم المتعالم المتعالم المتعالم المتعالم المتعالم ا<br>06:00 ــــــــــــــــــــــــــــــــــ                                                                                                    |             |
| ──快速 纽约商业交易所\美原油\                                                                                                    | ĉ                                    | □ 委托价格 委托教量 定单类型 有效类型                                                                                                    |             |
| □ 港T+1 NYMEX CL 1609                                                                                                    |                                      | … ♀ ♀ <b>限价 ∨ 当日有效 ∨ <del>买入 (B)</del> 奏出 (S) 多头 0 空头 0</b>                                                                                                    |             |
|                                                                                                    |                                      |                                                                                                    |             |
|                                                                                                    |                                      |                                                                                                    |             |
| 合约名称 最新                                                                                                    | 现手                                   | 小标音1609 / CHE ES 1609                                                                                                    | 日线、         |
| 合约名称 最新<br>标普1712                                                                                                    | 现手                                   | / 标著1509 / CME ES 1509<br>✓ MA5 2068.30 MA10 2084.35 MA20 2082.64 MA40 2067.38 MA60 2062.98 MA100 2011.76<br>                                                                                                    | 日线、         |
| 合约名称 最新<br>标普1712<br>标普1803                                                                                                    | 现手                                   | /小存音1509 / CNE ES 1509<br>~ MA5 2068.30 MA10 2084.35 MA20 2082.64 MA40 2067.38 MA60 2062.98 MA100 2011.76<br>2091.25                                                                                                    | 日线 丶        |
| 合约名称         最新           标昔1712            标昔1803            标昔1806                                                                                                    | 现手<br>"<br>                          | /小茶苔1609 / CNE ES 1509<br>/ MA5 2068.30 MA10 2084.35 MA20 2082.64 MA40 2067.38 MA60 2062.98 MA100 2011.76<br>2091.25<br>2031.50                                                                                                    |             |
| 合约名称         最新           标昔1712            标昔1803            标昔1806            标昔1812                                                                                                    | 现手<br>"<br>                          | /小茶書1609 / CNE ES 1609<br>MA5 2068.30 MA10 2084.35 MA20 2082.64 MA40 2067.38 MA60 2062.98 MA100 2011.76<br>2091.25<br>2031.50<br>1971.75                                                                                                    | 日线 丶        |
| 合约名称         最新           标普1712            标普1803            标普1806            标普1812            标音1812            小标音主達         2085.00                                                                                                    | 现手<br>"<br><br>1                     | /付録書1609 / CME ES 1609<br>- MA5 2068.30 MA10 2084.35 MA20 2082.64 MA40 2067.38 MA60 2062.98 MA100 2011.76<br>2091.25<br>2031.50<br>1971.75<br>1912.00                                                                                                    | 日銭 ~        |
| 合约名称         最新           标普1712            标普1803            标普1806            标普1812            小标普1619         2085.00           小标普1609         2085.00                                                                                                    | 现手<br><br><br>1<br>1                 | //Hata1009 / ONE ES 1609           // MAS 2068.30         MA10 2084.35         MA20 2082.64         MA40 2067.38         MA60 2062.98         MA100 2011.76           2091.25         0.00000000000000000000000000000000000                                                                                                    |             |
| 合约名称         最新           标昔1712            标昔1803            标昔1806            标昔1812            小标昔主達         2085.00           小标昔1609         2085.00           小标昔1612         2078.50                                                                                                    | 现手<br><br><br>1<br>64                | NHR#1609 / ONE ES 1609           V         MA5 2068.30         MA10 2084.35         MA20 2082.64         MA40 2067.38         MA60 2062.98         MA100 2011.76           2091.25         0         0         0         0         0         0         0         0         0         0         0         0         0         0         0         0         0         0         0         0         0         0         0         0         0         0         0         0         0         0         0         0         0         0         0         0         0         0         0         0         0         0         0         0         0         0         0         0         0         0         0         0         0         0         0         0         0         0         0         0         0         0         0         0         0         0         0         0         0         0         0         0         0         0         0         0         0         0         0         0         0         0         0         0         0         0         0         0         0         0         0                                                                                                    |             |
| 合约名称         最新           标普1712            标普1803            标普1806            标普1812            小标普主達         2085.00           小标普1609         2085.00           小标音1612         2078.50           标書         小标音                                                                                                    | 现手<br><br><br>1<br>1<br>64           | NHR#1609 / ONE ES 1609         MA10 2084.35         MA20 2082.64         MA40 2067.38         MA60 2062.98         MA100 2011.76           2091.25         0         0         0         0         0         0         0         0         0         0         0         0         0         0         0         0         0         0         0         0         0         0         0         0         0         0         0         0         0         0         0         0         0         0         0         0         0         0         0         0         0         0         0         0         0         0         0         0         0         0         0         0         0         0         0         0         0         0         0         0         0         0         0         0         0         0         0         0         0         0         0         0         0         0         0         0         0         0         0         0         0         0         0         0         0         0         0         0         0         0         0         0         0         0         0<                                                                                                    |             |
| 合约名称         最新           标普1712            标普1803            标普1806            标普1812            小标普1609         2085.00           小标普1609         2085.00           小标音1612         2078.50           标書         小标音           自选         郑商所印22                                                                      | 现手<br><br><br>1<br>1<br>64<br>※      | NHR#1609 / ONE ES 1609         MA10 2084.35         MA20 2082.64         MA40 2067.38         MA60 2062.98         MA100 2011.76           2091.25         0         0         0         0         0         0         0         0         0         0         0         0         0         0         0         0         0         0         0         0         0         0         0         0         0         0         0         0         0         0         0         0         0         0         0         0         0         0         0         0         0         0         0         0         0         0         0         0         0         0         0         0         0         0         0         0         0         0         0         0         0         0         0         0         0         0         0         0         0         0         0         0         0         0         0         0         0         0         0         0         0         0         0         0         0         0         0         0         0         0         0         0         0         0         0<                                                                                                    |             |
| 合約名称         最新           标者1712            标者1803            标者1806            标者1806            标者1812            小标者主達         2085.00           小标者1609         2085.00           小标者1612         2078.50           标書         小标者           自迭         郑商所的CEE           世光客         台約代码                          | 现手<br><br><br>1<br>1<br>64<br>》<br>《 | 小林園1009 / ONE ES 1609       ✓ MA5 2068.30       MA10 2084.35       MA20 2082.64       MA40 2067.38       MA60 2062.98       MA100 2011.76         2091.25                                                                                                    |             |
| 合約名称         最新           标音1712            标音1803            标音1806            标音1806            标音1806            标音1812            小标音主達         2085.00           小标音1609         2085.00           小标音1612         2078.50           标書         小标音           自选         郑商所的CEE           兼選和         CME ES 1609 | ₩<br><br><br>1<br>64<br>×<br>*       | 小装置1609 / ONE ES 1609         ✓ MA5 2068.30       MA10 2084.35       MA20 2082.64       MA40 2067.38       MA60 2062.98       MA100 2011.76         2091.25       ✓       ✓       ✓       ✓       ✓       ✓       ✓       ✓       ✓       ✓       ✓       ✓       ✓       ✓       ✓       ✓       ✓       ✓       ✓       ✓       ✓       ✓       ✓       ✓       ✓       ✓       ✓       ✓       ✓       ✓       ✓       ✓       ✓       ✓       ✓       ✓       ✓       ✓       ✓       ✓       ✓       ✓       ✓       ✓       ✓       ✓       ✓       ✓       ✓       ✓       ✓       ✓       ✓       ✓       ✓       ✓       ✓       ✓       ✓       ✓       ✓       ✓       ✓       ✓       ✓       ✓       ✓       ✓       ✓       ✓       ✓       ✓       ✓       ✓       ✓       ✓       ✓       ✓       ✓       ✓       ✓       ✓       ✓       ✓       ✓       ✓       ✓       ✓       ✓       ✓       ✓       ✓       ✓       ✓       ✓       ✓       ✓       ✓       ✓       ✓       ✓       ✓       ✓                                                                                                    | 日誌、         |
|                                                                                                    | ● 第二                                 | 小装置1609 / ONE ES 1609       MA10 2084.35       MA20 2082.64       MA40 2067.38       MA60 2062.98       MA100 2011.76         2091.25                                                                                                    | 日线 <b>、</b> |

图 3.5.2

如图 3.5.2 所示,分组 1 显示的是 CL1609 合约的相关信息和下单界面,分组 2 显示的是 ES1609 合约的相关信息和下单界面,两个分组互不干扰,支持用 户同时关注多个合约和进行下单操作。

# 3.6 套利

郑州易盛信息技术有限公司

| 极星    |             |           |         |           |            |            |             |          |         |          |          |            |           |              |           |            |                                       |          | ≡ – □ × |
|-------|-------------|-----------|---------|-----------|------------|------------|-------------|----------|---------|----------|----------|------------|-----------|--------------|-----------|------------|---------------------------------------|----------|---------|
|       | 合约名称        | 最新        | f 现手    | 买价        | 买量         | 卖价         | 卖量          | 成交量      | 激跌      | 涨幅s      | 持仓量      | 昨持仓量       | 开盘        | 最高价          | 最低价       | 昨收盘        | 涨停价                                   | 跌停价      | 昨结算     |
| 豆粕跨期  | 1609 1701   |           |         | 1         | 9          | 4          | 105         |          | 0       | 0.00%    |          |            |           |              |           | 0          | 379                                   | -417     | 0       |
| 豆粕跨期  |             |           |         | 225       |            | 229        |             |          |         | 0.00%    |          |            |           |              |           |            | 603                                   | -163     |         |
| 豆粕跨期  |             |           |         | 225       | 245        | 228        |             |          |         | 0.00%    |          |            |           |              |           |            | 624                                   | -146     |         |
| 豆油跨期  |             |           |         | -148      |            | -146       |             |          |         | 0.00%    |          |            |           |              |           |            | 358                                   | -646     |         |
| 豆油跨期  |             |           |         | -204      |            | -194       |             |          |         | 0.00%    |          |            |           |              |           |            | 312                                   | -696     |         |
| 豆油跨期  |             |           |         | -54       |            | -50        |             |          |         | 0.00%    |          |            |           |              |           |            | 462                                   | -558     |         |
| 豆一跨期  |             |           |         | 18        |            |            |             |          |         | 0.00%    |          |            |           |              |           |            | 419                                   | -367     |         |
| 豆一跨期  |             |           |         |           |            |            |             |          |         | 0.00%    |          |            |           |              |           |            | 417                                   | -369     |         |
| 豆一跨期  |             |           |         |           |            |            |             |          |         | 0.00%    |          |            |           |              |           |            | 390                                   | -394     |         |
| 豆二跨期  |             |           |         | -50       |            | 195        |             |          |         | 0.00%    |          |            |           |              |           |            | 494                                   | -286     |         |
| 豆二跨期  |             |           |         |           |            |            |             |          |         | 0.00%    |          |            |           |              |           |            | 356                                   | -274     |         |
| 豆二跨期  |             |           |         |           |            | 248        |             |          |         | 0.00%    |          |            |           |              |           |            | 326                                   | -452     |         |
| 豆一豆料  | 帕套利1609     |           |         | 618       |            | 621        |             |          |         | 0.00%    |          |            |           |              |           |            | 1031                                  | 241      |         |
| 豆一豆料  | 帕套利1701     |           |         | 601       |            | 603        |             |          |         | 0.00%    |          |            |           |              |           |            | 987                                   | 195      |         |
| 豆一豆料  | 泊套利1705     |           |         | 802       |            | 900        |             |          |         | 0.00%    |          |            |           |              |           |            | 1213                                  | 451      |         |
| 棕榈跨期  |             |           |         | 96        | 140        | 98         | 64          |          |         | 0.00%    |          |            |           |              |           |            | 532                                   | -316     |         |
| 棕榈跨期  |             |           |         | -14       |            |            |             |          |         | 0.00%    |          |            |           |              |           |            | 434                                   | -422     |         |
| 棕榈跨期  |             |           |         | -106      |            | -102       | 88          |          |         | 0.00%    |          |            |           |              |           |            | 322                                   | -526     |         |
| 豆油-棕柿 | 阁套利1609     |           |         | 858       |            | 862        |             |          |         | 0.00%    |          |            |           |              |           |            | 1314                                  | 390      |         |
| 豆油-棕榈 | 间套利1701     |           |         | 1100      |            | 1106       |             |          |         | 0.00%    |          |            |           |              |           |            | 1568                                  | 640      |         |
| 豆油-棕榈 | 調套利1705     |           |         | 1044      |            | 1062       |             |          |         | 0.00%    |          |            |           |              |           |            | 1520                                  | 580      |         |
| 玉米跨期  | 1609 1701   |           |         | 124       |            | 125        | 44          |          |         | 0.00%    |          |            |           |              |           |            | 293                                   | -49      |         |
| 玉米跨期  | 1609 1705   |           |         | 142       | 30         | 144        | 100         |          |         | 0.00%    |          |            |           |              |           |            | 315                                   | -25      |         |
| 玉米跨期  |             |           |         | 18        |            | 19         |             |          |         | 0.00%    |          |            |           |              |           |            | 186                                   | -140     |         |
| 淀粉跨期  |             |           |         | 227       |            | 228        |             |          |         | 0.00%    |          |            |           |              |           |            | 446                                   |          |         |
| 淀粉跨期  | 1609 1705   |           |         | 263       |            |            |             |          |         | 0.00%    |          |            |           |              |           |            | 487                                   |          |         |
| 淀粉跨期  |             |           |         | 40        | 245        | 44         |             |          |         | 0.00%    |          |            |           |              |           |            | 249                                   | -163     | 0       |
| 玉米-淀糕 | 份套利1609     |           |         | -541      |            | -539       |             |          |         | 0.00%    |          |            |           |              |           |            | -335                                  | -745     | 0       |
| 玉米淀料  | 份套利1701     |           |         | -439      |            | -434       |             |          |         | 0.00%    |          |            |           |              |           |            | -250                                  | -622     |         |
| 白袋暗湖  |             |           |         |           |            |            |             |          |         |          |          |            |           |              |           | 出 再拍错      | 14 百法感谢                               | 2        | 2       |
|       | iffzce +ase | AFDCE     |         | 中全所CFFE   | 波盘町6町      | 营新SPARA    | n Hattor    | 101 芝加哥の |         | n픲cme 해석 |          | UNYMEX AND |           | 香港HKEY       |           | 新LME (油田   | EUREX States                          | SGX FIXT | 0000    |
|       | 民 二線下       | · · · · · | 新白・0342 | 348852 司田 | • 745079 j | 8981923B F | 5125 IL 28. | 0 維持保证金  | · 07313 | ¥8•10-   | 21.21 交易 | が値  ナ・10・2 | 1.21 交易新4 | ≝  :白・10・21・ | 21 交易新信日: | £•09•21•21 | · · · · · · · · · · · · · · · · · · · |          |         |

易盛极星客户端 v9.3 提供交易所支持的套利品种的行情显示,如图 3.6.1。

在自选板块的选择合约功能中,也可以选择交易所提供的套利品种,如图 3.6.2 所示,在品种栏中选择小道指跨期,即可在合约栏显示小道指跨期的所有 可交易合约,选择1609/1612 合约,点击向左箭头按钮或双击,即添加到选中合 约栏中,在自选板块中可查看到想要关注的套利合约,如图 3.6.3 所示。

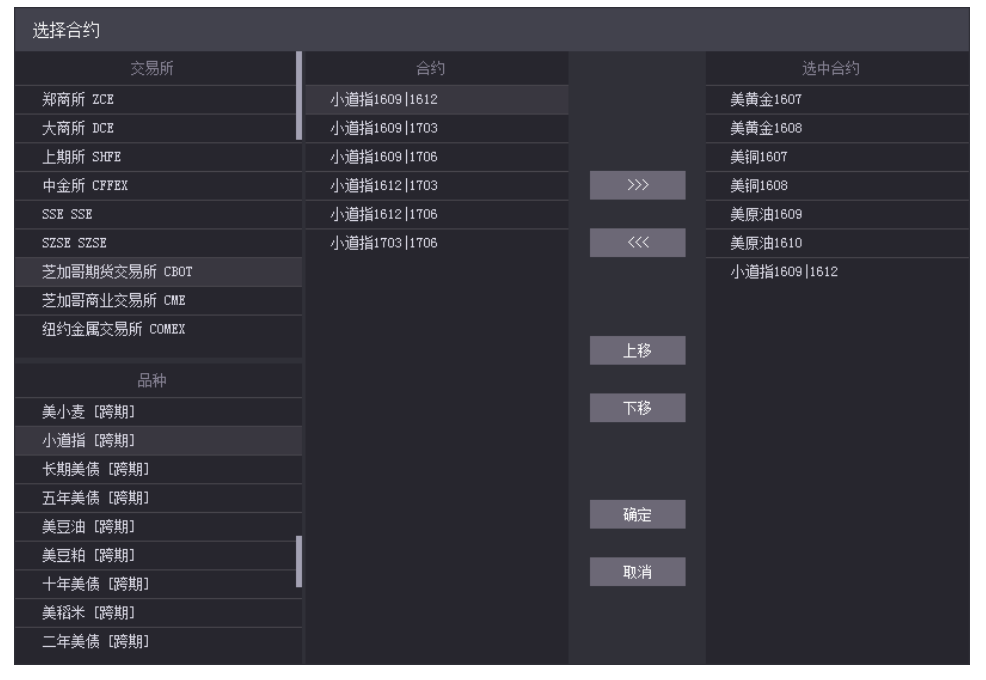

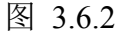

| 极星  |             |          |       |            |         |           |         |        |         |         |        |      |           | ≔ – □ × |
|-----|-------------|----------|-------|------------|---------|-----------|---------|--------|---------|---------|--------|------|-----------|---------|
|     | 合约名称        | 最新       | 现手    | 买价         | 买量      | 卖价        | 卖量      | 成交量    | 涨跌      | 涨幅%     | 持仓量    | 昨持仓量 | 开盘        | 最高价     |
|     | 美黄金1607     | 1284.7   | 1     | 1283.6     | 2       | 1283.8    | 8       | 207    | -8.5    | -0.66%  | 4793   |      | 1291.0    | 1293.3  |
|     | 美黄金1608     | 1285.3   | 1     | 1285.3     | 2       | 1285.4    | 8       | 80649  | -9.5    | -0.73%  | 429450 |      | 1293.0    | 1296.8  |
|     | 美铜1607      | 2.0845   |       | 2.0845     | 12      | 2.0850    |         | 17776  | 0.0335  | 1.63%   | 91861  |      | 2.0540    | 2.0945  |
|     | 美铜1608      | 2.0885   |       | 2.0855     | 12      | 2.0865    | 10      | 136    |         |         | 1419   |      | 2.0540    | 2.0945  |
|     | 美原油1609     | 49.88    |       | 49.86      | 29      | 49.88     | 26      | 8560   | 0.79    | 1.61%   | 250151 |      | 49.48     | 50.05   |
|     | 美原油1610     | 50.33    |       | 50.31      | 12      | 50.33     | 20      | 2063   | 0.80    | 1.62%   | 105165 |      | 49.98     | 50.50   |
| 小道  | 值指1609 1612 |          |       | -119       |         | -79       |         |        |         | 0.00%   |        |      |           |         |
|     |             |          |       |            |         |           |         |        |         |         |        |      |           |         |
|     |             |          |       |            |         |           |         |        |         |         |        |      |           |         |
| 自选一 |             | 选三 自选四   | 9 自选3 |            |         |           |         |        |         |         |        |      | <         | >       |
| 自选  | 郑商所ZCE 大百   | 萄所DCE 上≸ |       |            |         |           | READ 期  |        | 芝加哥CBOT | 芝加哥CHUE |        |      | 美国ICE 欧洲I | CE 😞    |
| 行情  | 交易 三键       |          | 账户:   | Q798558513 | 可用: 103 | 23222 逐笔注 | 穿盔: 0 平 | 盈:0 维持 | 保证金: 0  |         |        |      |           |         |

图 3.6.3

# 3.7 期权

极星易盛客户端 v9.3 提供期权的 T 型报价,右键菜单可进行期权合约的选

择,如图 3.7.1 所示。最上面一行是期权对应的标的合约,中间是执行价格,左 边是看涨期权,右边是看跌期权,不同行权价的期权背景色不同代表着在当前最 新价的情况下期权的收益情况。

| 极星           |                 |     |            |          |      |        |                  |              |          |      |          |          | :≣ -  | - 🗆 X |
|--------------|-----------------|-----|------------|----------|------|--------|------------------|--------------|----------|------|----------|----------|-------|-------|
| 期权系列         |                 | 动期  |            | 最新       |      | 涨跌     | 涨幅               |              | 持仓       |      | 开盘       | 最高       |       | 最低    |
| 美玉米1607      | 美               | 玉米1 |            | 407.00   |      | 2.25   | 0.56%            | 13161        | 628165   | 4    | 04.00    | 407.0    |       | 403.7 |
| 名称           | 最新              | 现手  |            | 卖价       | 买量   | 卖量     | < c 执行价 P >      | 名称           | 最新       | 现手   | 买价       | 卖价       | 买量    | 卖量    |
| 美玉米1607C0360 |                 |     | 46.375     |          |      |        | 0360             | 美玉米1607P0360 | 0.625    |      | 0.375    | 0.875    | 94    | 86    |
| 美玉米1607C0365 |                 |     | 0.000      | 0.000    |      |        | 0365             | 美玉米1607P0365 | 0.750    |      | 0.625    | 0.875    | 11    | 102   |
| 美玉米1607C0370 |                 |     |            |          |      |        | 0370             | 美玉米1607P0370 | 1.125    | 200  | 0.875    | 1.125    | 87    | 102   |
| 美玉米1607C0375 | 0,000           |     | 10.000     |          |      |        | 0375             | 美玉米1607P0375 |          |      |          |          |       | 117   |
| 美玉米1607C( 2  | 10 目选—          |     | 50         |          |      |        | 0380             | 美玉米1607P0380 | 2.125    |      | 2.000    | 2.125    | 120   |       |
| 美玉米1607C( "  | 비 目述            |     | )0         |          |      |        | 0385             | 美玉米1607P0385 |          |      |          |          |       | 11    |
| 美玉米1607C( 2  | ᆔᆸᅓᆖ            |     | 50         |          | 18   | 18     | 0390             | 美玉米1607P0390 | 4.375    |      | 4.000    | 4.125    |       | 31    |
| 美玉米160700    | 山田地四            |     | <b>i</b> 0 | 17.875   | 27   | 27     | 0395             | 美玉米1607P0395 |          |      |          |          |       | 95    |
| 美玉米160700 🚆  | и в ља<br>атара |     |            |          | 71   | 103    | 0400             | 美玉米1607P0400 | 8.250    | 16   | 7.125    | 7.625    |       | 11    |
| 美玉米1607C( 1  | リオ田山<br>*+2#0+N | 4   |            | 11.750   | 83   | 38     | 0405             | 美玉米1607P0405 |          |      |          | 9.875    |       | 11    |
| 美玉米1607C(    | 전14401X ·       |     |            |          |      | 89     | 0410             | 美玉米1607P0410 |          |      | 12.125   | 12.625   | 52    | 11    |
| 美玉米1607CC    | 0.019           |     | 25         | 7.625    | 109  | 112    | 0415             | 美玉米1607P0415 |          |      | 14.625   | 17.375   | 30    | 30    |
| 美玉米1607C0420 |                 |     |            |          | 24   |        | 0420             | 美玉米1607P0420 |          |      | 8.875    |          |       |       |
| 美玉米1607C0425 |                 |     |            |          | 131  |        | 0425             | 美玉米1607P0425 |          |      | 0.000    | 0.000    |       |       |
| 美玉米1607C0430 |                 |     |            |          | 99   | 12     | 0430             | 美玉米1607P0430 |          |      | 16.500   | 36.750   | 15    | 15    |
| 美玉米1607C0435 |                 |     |            |          | 112  | 20     | 0435             | 美玉米1607P0435 |          |      | 0.000    | 0.000    |       |       |
| 美玉米1607C0440 |                 |     |            |          | 90   |        | 0440             | 美玉米1607P0440 |          |      | 25.125   | 45.250   | 15    | 15    |
| 美玉米1607C0445 | 1.375           | 20  | 1.500      | 1.750    | 94   | 11     | 0445             | 美玉米1607P0445 |          |      | 0.000    | 0.000    |       |       |
| 美玉米1607C0450 |                 | 26  |            |          | 162  | 83     | 0450             | 美玉米1607P0450 |          |      | 0.000    | 0.000    |       |       |
| 美玉米1607C0455 | 0.875           | 20  | 0.875      | 1.125    | 160  | 94     | 0455             | 美玉米1607P0455 |          |      | 0.000    | 0.000    |       |       |
| 美玉米1607C0460 |                 | 105 |            |          |      |        | 0460             | 美玉米1607P0460 |          |      | 0.000    | 0.000    |       |       |
|              |                 |     |            |          |      |        |                  |              |          |      |          | <        |       | >     |
|              |                 | 上期所 | SHEFE 中領   |          | 夜盘虹。 | HT 套利  | SPREAD HAROPTION | 芝加哥CBOT 芝加富  | icme 拥纳c |      | 斜约NYMEX  | 美国ICE    | 欧洲    | ICE 😞 |
| 行情 芯島 三雄     |                 | 账戶  | ⊐: Q65193  | 3466 可用: | 9651 | 39 逐笔浮 | 盈: 3300 平盈: 0 約  |              | 郑:16:4   | 5:51 | <br>交易闭市 | 大:16:45: | 51 交易 | 胡市川沪: |
|              |                 |     |            |          |      |        |                  |              |          |      |          |          |       |       |

图 3.7.1

| 同样,     | 期权支持添加到自选列表中进行查看, | 如图 3.7.2 所示。 |
|---------|-------------------|--------------|
| 1 1 1 7 |                   |              |

| 极星  |           |                |      |     |            |        |           |         |          |        |         |        |           |          | :≡ – □ × |
|-----|-----------|----------------|------|-----|------------|--------|-----------|---------|----------|--------|---------|--------|-----------|----------|----------|
|     | 合约名       | 称 :            | 最新   | 现手  | 买价         | 买量     | 卖价        | 卖量      | 成交量      | 涨跌     | 涨幅%     | 持仓量    | 昨持仓量      | 开盘       | 最高价      |
|     | 美黄金16     | 07 <b>12</b> 8 | 34.7 |     | 1283.8     |        | 1284.0    |         | 207      | -8.5   | -0.66%  | 4793   |           | 1291.0   | 1293.3   |
|     | 美黄金16     | 08 <b>128</b>  | 35.5 |     | 1285.5     |        | 1285.6    |         | 80740    | -9.3   | -0.72%  | 429450 |           | 1293.0   | 1296.8   |
|     | 美铜16      | 07 <b>2.0</b>  |      |     | 2.0845     | 24     | 2.0855    | 15      | 17816    | 0.0345 | 1.68%   | 91861  |           | 2.0540   | 2.0945   |
|     | 美铜16      | 08 <b>2.0</b>  |      |     | 2.0855     | 24     | 2.0870    | 16      | 136      |        |         | 1419   |           | 2.0540   | 2.0945   |
|     | 美原油16     |                | 9.87 |     | 49.87      | 21     | 49.88     |         | 8588     | 0.78   | 1.59%   | 250151 |           | 49.48    |          |
|     | 美原油16     |                | ).32 |     | 50.32      |        | 50.34     | 29      | 2067     | 0.79   | 1.59%   | 105165 |           | 49.98    | 50.50    |
| 小道  | 値指1609 16 | 12             |      |     | -119       |        | -79       |         |          |        | 0.00%   |        |           |          |          |
| 美玉  | 玉米1607C04 | 90             |      |     | 0.000      |        | 0.625     | 87      |          | 0.000  | 0.00%   | 2260   |           |          |          |
|     |           |                |      |     |            |        |           |         |          |        |         |        |           |          |          |
| 自选一 |           |                | 自选四  |     |            |        |           |         |          |        |         |        |           | <        | >        |
| 自选  | 郑商所ZCE    |                | 上期   |     |            | 夜盘虹    |           | READ 期  |          | 加哥СВОТ | 芝加哥CMHE |        | 纽约NYMEX 美 | 国ICE 欧洲I |          |
| 行情  |           |                |      | 账户: | 0798558513 | 可用: 10 | 23222 诼筆3 | 옥종: 0 平 | 2盈:0 维持( | ₩₩金: 0 |         |        |           |          |          |

图 3.7.2

# 4 横向下单

登录易盛极星客户端 v9.3 后,可以直接使用已存在的页面 "横向下单"中的横向下单功能进行操作,也可以新建空白页面,自己布局插入横向下单功能进行操作。横向下单功能界面如图 4.1.1 所示。

|       | 纽约商业交易所 美原油              | 6                | 委托价格  |   | 委托数 | Ð | 定单类型 | 有效类型     |       |       |      |      |
|-------|--------------------------|------------------|-------|---|-----|---|------|----------|-------|-------|------|------|
| ■港T+1 | NYMEX CL 1608            |                  | 49.34 | ÷ | 1   | - | 限价   | ▽ 当日有效 ▽ | 头人(B) | 卖出(S) | 多头 0 | 空头 0 |
|       | 限价 <b>:1</b> 市价:2 限价止损:3 | 止损 <b>:4</b> 冰山: | 5 影   |   |     |   |      |          |       |       |      |      |

图 4.1.1

### 4.1 界面设置和操作

### 1) 界面设置

如图 4.1.1 所示,可以进入易盛极星客户端 v9.3 的系统选项界面。

|       | > 🗉   | _ □ × |                       | :≡   | _ 🗆 X |
|-------|-------|-------|-----------------------|------|-------|
| 涨停价   | 跌停价   | 昨结算   | 总在最前                  |      | 昨结算   |
| 13755 | 12445 | 13100 | 新建窗口                  |      | 13100 |
| 13495 | 12205 | 12850 | 里 古 布 向<br>修 功 应 和    |      | 12850 |
| 1969  | 1781  | 1875  | 修成密明<br>玄 <b>续</b> 瑞完 |      | 1875  |
| 2016  | 1824  | 1920  | 系统选项                  |      | 1920  |
| 2852  | 2478  | 2665  | 2852                  | 2478 | 2665  |
| 2711  | 2355  | 2533  | 2711                  | 2355 | 2533  |
| 4888  | 4420  | 4654  | 4888                  | 4420 | 4654  |

图 4.1.1

在交易标签下的"横向下单"部分中,可以设置横向下单相关的显示和操作。 如图 4.1.2。所有设置均为关闭系统选项界面后自动生效,无确认按钮。

|      |             | 系统选项       |                   | × |
|------|-------------|------------|-------------------|---|
| 常规   | 交易          |            |                   |   |
| 横向下单 | 🗌 委托窗口默认焦点酒 | 在左起第 1 🚑 项 | □ 上下键等于Tab键       |   |
| 快速下单 | 横向下单按钮风格 👳  | 会社 🗸       | ☑ 左右键等于Tab键       |   |
| 批量下单 | 橫向下单字体大小    | 小字体 🗸      | 🗌 显示定单类型,有效类型(内盘) |   |

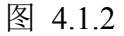

在不勾选"上下键等于 Tab 键"、"左右键等于 Tab 键"的情况下,键盘的上下、左右键均只在单个输入框内有效,切换光标在字符间的位置,调整数值的大小;勾选上则在各个输入框内生效,加快键盘操作的速度。

勾选"显示定单类型,有效类型",可以在下单界面上选择"市价、限价、

限价止损、止损、冰山、影子"等六种定单类型,其中,止损和限价止损仅部分 交易所支持该指令,"即时全部、即时部分、当日有效、长期有效、限期有效" 等五种有效类型。**如不选择,则默认下单方式为"限价单,当日有效"。** 

横向下单保留了易盛传统的键盘快捷键操作方式,使用"1、2、3、4、5、 6"键选择定单类型,如图 4.1.3。

| <ul> <li>● 快速K</li> <li>● 批次B</li> <li>● 港T+1</li> </ul> | 纽约商业交易所\美原油\<br>NYMEX CL 1608 | £                | 委托价格<br>49.33 | 委托数里        | <sup>定单类型</sup> 限价 | <sup>有效类型</sup><br>✓ 当日有效 ✓ | 买入(B) | 卖出(S) | 多头 0 | 空头 0 |  |
|----------------------------------------------------------|-------------------------------|------------------|---------------|-------------|--------------------|-----------------------------|-------|-------|------|------|--|
|                                                          | 限价:1 市价:2 限价止损:3              | 止损 <b>:4</b> 冰山: | 5影 310(对)     | 中:0 建仓:310) | -                  |                             |       |       |      |      |  |

图 4.1.3

如图 4.1.3,除了快捷键,横向下单下方还显示可建仓数和可对冲数。 如果不习惯键盘数字键操作,可以使用鼠标在下拉菜单中对多个选项进行切换,点击买入、卖出按钮即可下单。

|                      |                                                                             | 系统选项              |          |                | ×                |
|----------------------|-----------------------------------------------------------------------------|-------------------|----------|----------------|------------------|
| 常规                   | 交易                                                                          |                   |          |                |                  |
| 横向下单<br>快速下单         | <ul> <li>─ 普通填单</li> <li>单击行情买卖填充方式</li> <li>自动填单数量</li> <li>保留上</li> </ul> | 反向<br>次委托里 →      | 默认价格     | 最新超价 │ ∨ │ + □ | <u>ې</u> ۲       |
| 批量下单<br>止损止盈<br>辅助填单 | ─条件填单 ────<br>触发方式<br>触发条件                                                  | 最新价 ──<br>止损模式 ── | 触发价格     | 最新超价 │ ─ )+ 0  |                  |
| 下单处理<br>扩展操作<br>消息设置 | ┌辅助扩展<br>── 资金账号反向匹配<br>☑ 显示持买持卖                                            | 单笔持仓 🛛 🗸          | 价格光标位于右起 | 起第 2           | <del>〕</del> ④ 项 |

2) 填单设置

图 4.1.4

如图 4.1.4, 在交易标签下的"辅助填单"部分中,可以设置横向下单相关的 填单操作。

**单击**行情买卖填充方向默认为反向,即点买价、买量,自动以买价卖出填单, 点卖价、卖量则以卖价买入的方式填单;若选择正向,则相反。设置默认价格的 超价方式,可以以超价的形式填入,买入卖出方向不受影响。

设置光标位于右起第几项,可以在自动填入价格后进行手动修改,且可快速 修改选中的后几位。如图 4.1.4 中,填入的是光标位于右起第 2 项,则填单后, 价格后 2 位处于被选中状态,如图 4.1.5 所示,方便用户进行修改。

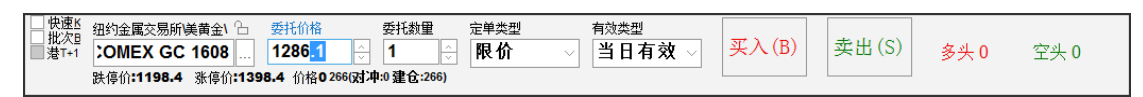

图 4.1.5

在交易数据列表中的委托信息、持仓合计和持仓明细列表中**双击**定单,可实现以最新价自动填单,用户可自行修改,也可使用数字键进行切换,如图 4.1.6 所示。

| 快速K<br>批次型<br>■潜T+1 | 纽约金属交易所<br>COMEX GC | 美黄金\ 凸<br>2 160{ | 委托价格<br>1286.1 | *<br>* | 委托数重<br>1 |      | <sup>重单类型</sup><br>限价 | 有:<br>> 】 | <sup>效类型</sup><br>á日有效 ∨ | 买入 | (B) 卖 | 出 (S) | 多头 1     | 空头 0 |     |
|---------------------|---------------------|------------------|----------------|--------|-----------|------|-----------------------|-----------|--------------------------|----|-------|-------|----------|------|-----|
| 定单号~                | 资金账号                | 定单状态             | 合约             | 名称     | 买卖        | 开平   | 委托价                   | 委托量       | 止损/止盈                    |    | 定单类型  | 委托来源  | 成交均价     | 成交量  | 触发力 |
| 1                   | Q342348852          | 完全成交             | GC 1608        | 美黄金    | 买入        | 无    | 1286.3                | 1         |                          |    | 限价单   | 横向下单  | 1286.200 | 1    | 无   |
|                     |                     |                  |                |        |           |      |                       |           |                          |    |       |       |          |      |     |
| 委托信息                | 所有挂单 成交             | ·查询 持仓合          | ;计 持仓明         | 细资金    | 查询        | 平仓查询 | 1 委托流程                |           |                          |    |       |       | <        |      | >   |

图 4.1.6

### 4.2 快速下单

快速下单,即在合约无持仓时,进行开仓操作,如合约有相应方向的持仓时,则自动进行平仓操作。在横向下单界面中勾选"快速",可进行快速下单,操作 界面如图 4.2.1。

图 4.2.1

使用快速下单功能前,需对快速下单的快捷键及合约相关参数进行配置。快速下单的配置选项,均在交易标签下的"快速下单"部分中设置。

### 4.2.1 下单快捷键

在快速下单操作中,可使用快捷键快速填入下单价格,如图 4.2.1.1 所示例 子,在行情报价上选中某一合约填单后,按1键即可用卖价买入,同理,2键用 买价买入,3键用买价卖出,4键用卖价卖出。

为了提高下单成交的概率,可以使用快速下单的超价功能,与下单快捷键配 合使用,买的时候加上这个点值乘最小变动价,卖的时候减去这个点值乘最小变 动价。

快速下单提供快速平仓和平仓方式临时取反功能。平仓时的委托数量在选中分笔时则取快速下单默认量,选中全部则取该合约的可平数量。

在按快速下单键平仓的情况下同时按住 Ctrl 键,则快速平仓方式会取未选中的那一项,下单之后有自动还原,能够实现更加灵活的平仓。

勾选"按住空格键连续开仓"后,可以实现双向开仓功能,不自动平仓。如 勾选"开仓量等于反向持仓量",则可自动实现锁仓功能。

|      | 系统选项                                                                                                    | ×   |
|------|----------------------------------------------------------------------------------------------------|-----|
| 常规   | 交易                                                                                                    |     |
| 横向下单 | 下单快捷键   下单默认量   一键操作                                                                                           |     |
| 快速下单 | ─快速超价───────────────────────────────────                                                                       |     |
| 批量下单 | 卖价买入2     买价卖出2     超价点数2                                                                                      |     |
| 止损止盈 | 卖价买入1 1 买价卖出1 3 超价点数1                                                                                          | 0 ^ |
| 辅助填单 | 买价买入1         2         卖价卖出1         超价点数1                                                                    | 0   |
| 下单处理 | 买价买入2     卖价卖出2     超价点数2       买价买入3     卖价卖出3     超价点数3                                                      |     |
| 扩展操作 | └────────────────────────────────────                                                                          |     |
| 消息设置 | <ul> <li>快速平仓方式</li> <li>分笔</li> <li>◇ 技住空格键连续开仓</li> <li>□ 按住Ctr1键快速平仓方式临时取反</li> <li>□ 开仓里等于反向持仓里</li> </ul> |     |

图 4.2.1.1

### 4.2.2 下单默认量及倍率

使用快速下单需设置合约下单默认量,如图 4.2.2.1 所示,如未对合约进行 设置,则**默认开平数量为1**。

|      | 系统选项                                                                                                    | ×           |
|------|----------------------------------------------------------------------------------------------------|-------------|
| 常规   | 交易                                                                                                    |             |
| 横向下单 | 下单快捷键   下单默认量   一键操作                                                                                                    |             |
| 快速下单 |                                                                                                    |             |
| 批量下单 | NYMEX CL 1608         3         3         Z         5.0           HKEX HSI 1609         2         2         X         10.0 |             |
| 止损止盈 | C 15.0 数里倍率                                                                                                    | $\neg \mid$ |
| 辅助填单 |                                                                                                    |             |
| 下单处理 |                                                                                                    |             |
| 扩展操作 |                                                                                                    |             |
| 消息设置 | 合约     HKEX HSI 1609                                                                                                    |             |
|      | 开仓量2 🔆 平仓量2 🔶                                                                                                    |             |
|      | 增加 删除                                                                                                    |             |
|      |                                                                                                    |             |

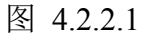

按照图 4.2.2.1 设置完后,在行情上点击纽约商品交易所美原油 1608,即可 自动填单;委托数量为设置的默认量 3;单击键盘上的 Z 键,数量倍率填入 5; 通过 1、2、3、4 快捷键进行买入、卖出,如图 4.2.2.2 所示。

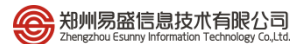

| □ 性愛認     留約商业交易所美原油     □ 委託价格     委托教星     数置倍率     定单类型     有效类型       ■ 載7+1     NYMEX CL 1608     49.58     3     5.0     ○     限价     当日有效     买入 (B) | 15 空头 0 |
|----------------------------------------------------------------------------------------------------|---------|

图 4.2.2.2

### 4.2.3 一键操作

快速撤单分为撤买入等七种撤单方式,您可以根据常用的撤单操作,在图 4.2.3.1显示的界面中进行快捷键设置。

|      | 系统选项                                                                                          | ×        |
|------|-----------------------------------------------------------------------------------------------|----------|
| 常规   | 交易                                                                                            |          |
| 横向下单 | 下单快捷键   下单默认量   一键操作                                                                          |          |
| 快速下单 | 撤单快捷键撤卖出 ↓ 撤卖出 ↓ 撤全部                                                                          |          |
| 批量下单 | 撤开仓         撤平仓         撤最后                                                                   |          |
| 止损止盈 | 撤最早                                                                                           |          |
| 辅助填单 |                                                                                               |          |
| 下单处理 | 清仓快捷键     /     清仓价格     最新超价     →     +     0       平仓方式     平全部     ✓     ✓     一键清仓弹出确认提示 | <u> </u> |
| 扩展操作 |                                                                                               |          |

图 4.2.3.1

同时,快速下单可实现一键清仓,您可以根据自己的习惯设置一键清仓快捷 键。

### 4.2.4 风险控制

a. 快速下单确认

如图 4.2.4.1, 在交易标签下的"下单处理"部分中,选中"快速下单弹出确 认提示",按快速下单键后,下单各项均填入设定的数据并弹出确认对话框,点 击确认后才能下单。

b. 快速开平仓买卖价差范围

快速下单时卖价与买价之差的范围(以点数计,设为0时不作任何判断), 如果行情上的卖价与买价之差超出这个范围则此笔快速下单无效,起到一个价格 保护的作用。在图 4.2.4.1 显示的界面中进行设置。

|      | 系统选项                                  | ×                       |
|------|---------------------------------------|-------------------------|
| 常规   | 交易                                    |                         |
| 横向下单 | ┌ 风险控制──────<br>□ 普通下单弹出确认提示          | 开仓委托价与最新价价差范围 🛛 🖓 🔄     |
| 快速下单 | 单笔最大下单里 □ ○手                          | 平仓委托价与最新价价差范围(内 0 一 二 点 |
| 批量下单 | 当日资金最大回撤比例 0 %                        | 开仓委托价与对盘价价差范围 0 😔 点     |
| 止损止效 | 当日资金最大营收比例 0 %                        | 平仓委托价与对盘价价差范围(内口 🔤 🚊    |
|      | 🗌 快速下单弹出确认提示                          | 快速开仓买卖价差范围 🛛 🔤 点        |
| 辅助填单 | □ 超价挂单保护                              | 快速平仓买卖价差范围(内) □ ⊖点      |
| 下单处理 | └──────────────────────────────────── |                         |
| 扩展操作 | □ 开满自动撤单(内)                           | □ 开仓里大于可下单数里时自动拆分(内)    |
|      | □ 平今平昨自适应(内)                          | 🗌 平仓自动撤单(内) 🛛 逐笔撤单 🖂    |
| 消息设置 | □ 平仓里大于可平里时自动拆为两笔(内)                  | 平反超价点数(内) 0 🖓 点         |

图 4.2.4.1

# 4.3 批量下单

批量下单是指只操作一个账号就能达到操作多个账号进行下单交易的目的。 有下属客户的交易账号可使用此功能。

### 1) 设置

如图 4.3.1, 在交易标签下的"批量下单"部分中, 可进行相关设置。

|      |                                                                                                    | 系统选项                                                                                                 |                                                                      | ×            |
|------|----------------------------------------------------------------------------------------------------|----------------------------------------------------------------------------------------------------|----------------------------------------------------------------------|--------------|
| 常规   | 交易                                                                                                    |                                                                                                    |                                                                      |              |
| 横向下单 | 客户分组                                                                                                   | 组内客户                                                                                                 | 可选客户                                                                 | _            |
| 快速下单 | 组号     下单策略     約       1     比例     1                                                                 | 組名称 资金账号 下甲比例<br>● Q798558513 1<br>● ZZY 1                                                           | 资金账号 姓名                                                              |              |
| 批量下单 |                                                                                                    |                                                                                                    |                                                                      |              |
| 止损止盈 |                                                                                                    |                                                                                                    |                                                                      |              |
| 辅助填单 |                                                                                                    |                                                                                                    | <                                                                    |              |
| 下单处理 | <u> 祖</u> 気 祖 名称                                                                                       |                                                                                                    | >>                                                                   |              |
| 扩展操作 | 组下单策略<br>比例                                                                                            |                                                                                                    |                                                                      |              |
| 消息设置 | 刪除                                                                                                    | 提交 基准客户 上移 下移                                                                                        | ]                                                                    |              |
|      | 下单策略简要说明:<br>1.比 例:下单时填入3<br>客户的下单比例,计算该<br>2.比例分拆:下单时填入1<br>,发完一轮即结束;<br>3.定额分拆:下单时填入7<br>续第二轮循环,直到达; | 基准账户的下单数里(设置基准账户后就可)<br>客户的下单里(四舍五入),发完一轮即结罚<br>下单总数,系统按组内客户相对于总下单重<br>下单总数,系统按组内客户的定单里发单,<br>到总下单里。 | 以正常下单),系统按组内客户相对于基<br>R,<br>直的比例,计算该客户的下单里(四舍五)<br>发完一轮如果还没达到总下单里,则维 | 准<br>入)<br>圭 |

图 4.3.1

批量下单设置界面由三部分组成,客户分组、组内客户、可选客户;多账户 登录的客户都在可选客户这边,先设置一个组,组号,组名称和下单策略,并从 可选客户选择组内成员,设置各个成员间下单比例。 默认的下单策略为比例,下单策略有三种,点击"组下单策略"的下拉键头 可进行选择,界面下方也有各个策略的详细说明,简单也可以这样子理解:

设置:账户al

账户 b 3

比例:账户a下2手,账户b下6手。

比例拆分:如果委托数量为 12,则账户 a 下 3 手,账户 b 下 9 手。不能整除的按四舍五入处理。

定额拆分:如果委托数量为12,则账户a先下1手,账户b下3手;然后账户a再下1手,账户b再下3手;接着账户a再下1手,账户b再下3手;

如选择的是"比例"分组,则选完组内成员后还需设置一个**基准客户**,基准 客户是表格中以高亮显示的客户,之后的下单都是以基准账户下单的比例进行下 单。如选择的是"比例拆分"和"定额拆分",则不用设置基准账户。

2)下单

批量下单包含在横向下单功能内,只有登录多账户才有批量下单这个选项。 如图 4.3.2,勾选批量下单,选择批量下单的组,委托数量等,即可进行批量 下单操作。

| ●供認整         批量相号         合         纽约商业交易前集原油         合         委托价格         委托加量         定单类型         有效类型           21 推型         1         ✓         NYMEX CL 1608          49.58         合         3          展价         当日有效         买入(B)         卖出(S)         多头 0         空头 0 |
|----------------------------------------------------------------------------------------------------|
|----------------------------------------------------------------------------------------------------|

### 图 4.3.2

### 4.4 批次下单

如果需要分多个批次下单,可以通过勾选批次下单选项,如图 4.4.1。

| 快速器         纽约商业交易所美原油         西托价格         委托载量         教量增量         价格增量         下单次数         定单类型         有效类型           並不可         NYMEX CL 1608         49.62         日         3         日         0.05         日         日         日         日         其(B) | 卖出(S) | 多头 15 | 空头 0 |
|----------------------------------------------------------------------------------------------------|-------|-------|------|
|----------------------------------------------------------------------------------------------------|-------|-------|------|

### 图 4.4.1

如图设置后,第二笔委托比第一笔委托价格增加 0.05,委托数量增加 2;第 三笔委托在第二笔委托的基础上再增加。

# 5 竖向下单

竖向下单适合习惯鼠标进行快捷下单的用户使用,能够实现完全依靠鼠标填 单、下单的快捷操作,目前内盘客户端支持的定单类型包括:限价单、市价单。

登录易盛极星客户端 v9.3 后,可以直接使用己存在的功能模块"竖向下单"进行操作,也可以新建窗口,自己布局插入竖向下单功能进行操作。竖向下单功 能界面如图 5.1 所示。

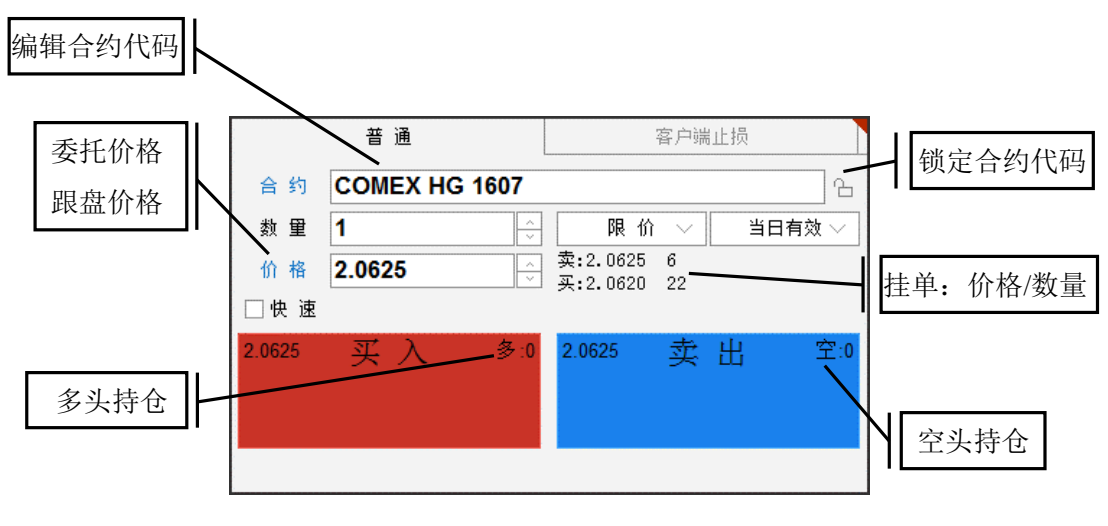

图 5.1

- 5.1 普通下单
- 5.1.1 填单

1) 行情填单

|              |                                                                                 | 系统选项        |           | ×            |
|--------------|---------------------------------------------------------------------------------|-------------|-----------|--------------|
| 常规           | 交易                                                                              |             |           |              |
| 横向下单<br>快速下单 | <ul> <li>● 普通填单</li> <li>● 串行情买卖填充方式</li> <li>自动填单数量</li> <li>● 保留上次</li> </ul> | 反向<br>愛托里 🗸 | 默认价格 最新超价 | ▶ - + 0 - ☆点 |
| 批量下单<br>止损止盈 |                                                                                 | 最新价         | 触发价格 最新超位 | <br>\+□ ⊝点   |
| 辅助填单         | □<br>● 触发条件                                                                     | 止损模式  ▽     |           |              |
| 下单处理         | ┌辅助扩展─────<br>□ 资金账号反向匹配                                                        |             | 价格光标位于右起第 | 2 🗇 项        |
| 扩展操作<br>消息设置 | ☑ 显示持买持卖                                                                        | 单笔持仓 🗸      |           |              |

图 5.1.1.1

如图 5.1.1.1, 在交易标签下的"辅助填单"部分中, 可以设置竖向下单相关

的填单操作。

**单击**行情买卖填充方向默认为反向,即点买价、买量,自动以买价卖出填单, 点卖价、卖量则以卖价买入的方式填单;若选择正向,则相反。设置默认价格的 超价方式,可以以超价的形式填入,买入卖出方向不受影响。

设置光标位于右起第几项,可以在自动填入价格后进行手动修改,且可快速 修改选中的后几位。如图 5.1.1.1 中,填入的是光标位于右起第 2 项,则填单后, 价格后 2 位处于被选中状态,如图 5.1.1.2 所示,方便用户进行修改。

所有设置均为关闭系统选项界面后自动生效,无确认按钮。

#### 2) 交易数据填单

在交易数据列表中的委托信息、持仓合计和持仓明细列表中**双击**定单,可实 现以最新价自动填单。

如图 5.1.1.2 所示,现持有一手 GC1608 的空仓,单击持仓合约时,竖向下单 会自动填入合约代码以及委托价格,其中委托价格填写的是该合约的最新价。如 果双击持仓,则买入平仓按钮显示高亮。

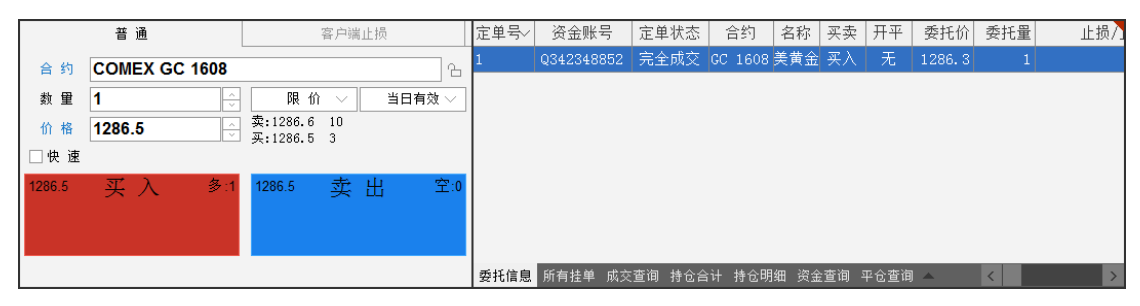

图 5.1.1.2

| 普 通              | 普通               | 客户端止损                     |  |  |  |  |
|------------------|------------------|---------------------------|--|--|--|--|
| 合约 COMEX GC 1608 | 合约 COMEX GC 1608 | °                         |  |  |  |  |
| 数 里 🔶            | 数 里 _1           | 限价 > 当日有效 >               |  |  |  |  |
| 价格               | 跟盘               | 卖:1286.0 13<br>买:1285.8 6 |  |  |  |  |
| □快速              | □快速              |                           |  |  |  |  |
| 0.0 买入 多:1       | 1286.0 买入 多:1    | 1285.8 卖出 空:0             |  |  |  |  |
|                  |                  |                           |  |  |  |  |
|                  |                  |                           |  |  |  |  |
|                  |                  |                           |  |  |  |  |

3) 跟盘价格填单

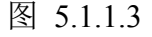

在价格按钮上点击,可自动切换到跟盘下单功能,此时不必再填写价格,自 动以对盘价格填单,如图 5.1.1.3 所示。

### 4) 注意事项

a. 在委托价格后方是选中合约的一档行情买卖价和挂单量,点击可以自动 填入对应价格。

b. 买入、卖出按钮的右上方是当前选中合约对应的多头空头持仓; 左上方是 当前的委托价格。

### 5.1.2 定单类型

易盛极星客户端 v9.3 现支持 2 种定单类型,有限价、市价,如图 5.1.2.1 所示。

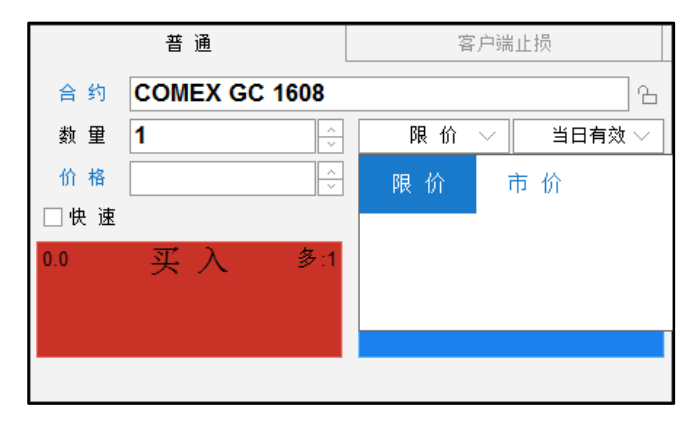

图 5.1.2.1

### 5.1.3 有效类型

易盛极星客户端 v9.3 现支持 5 种定单有效类型,当日有效 GFD,限期有效 GTD,即时全部 FOK,即时部分 IOC,长期有效 GTC。在竖向下单的界面默认 为当日有效,下拉就会有如图 5.1.3.1 的选项。

|     | 普通                | 客户端止损                |        |      |          | 定单号√ | 资金账号       | 定单状: |
|-----|-------------------|----------------------|--------|------|----------|------|------------|------|
| 合约  | COMEX GC 1608     |                      |        |      | <u>~</u> | 1    | Q342348852 | 完全成3 |
| 数 重 | 1                 | 限价                   | $\sim$ | 当日有效 |          |      |            |      |
| 价格  | <u>^</u>          | 卖:1285.9<br>买:1285.8 | 2<br>4 | 当日有效 | ¥!       | 期有效  | 即时全部       | 即时部分 |
| □快速 |                   |                      |        | 阳期右动 |          |      |            |      |
| 0.0 | 买入 <sup>多:1</sup> | 0.0                  | 卖      |      |          |      |            |      |
|     |                   |                      |        |      |          |      |            |      |
|     |                   |                      |        |      |          |      |            |      |

图 5.1.3.1

**当日有效 GFD**:委托单到交易所即参与撮合,委托单只在交易日当天有效。 **长期有效 GTC**:委托单到交易所即参与撮合,委托单长期有效。

**即时全部 FOK**:委托单到交易所即参与撮合,如果不能完全成交就撤消这 笔委托。

即时部分 IOC:委托单到交易所即参与撮合,如果不能完全成交就撤掉未成

交部分。

**限期有效 GTD**:委托单到交易所即参与撮合,委托单在设定的有效期内有效。

### 5.2 快速下单

快速下单,即在合约无持仓时,进行开仓操作,如合约有相应方向的持仓时,则自动进行平仓操作。在竖向下单界面中勾选"快速",可进行快速下单,操作 界面如图 5.2.1。

|        | 普 通      |        | 客户端止损                |        |    |       |  |  |  |
|--------|----------|--------|----------------------|--------|----|-------|--|--|--|
| 合 约    | COMEX GC | 1607   |                      |        |    | 6     |  |  |  |
| 数 朢    | 1        | ^<br>~ | 限价                   | $\sim$ | 当日 | 日有效 〜 |  |  |  |
| 倍 率    | 1        | ~<br>~ |                      |        |    |       |  |  |  |
| 价格     | 1284.8   | ^<br>~ | 卖:1287.0<br>买:1278.7 | 1<br>1 |    |       |  |  |  |
| ☑快速    |          |        | ,                    |        |    |       |  |  |  |
| 1284.8 | 买 入      | 多:0    | 1284.8               | 卖      | 出  | 空:0   |  |  |  |
|        |          |        |                      |        |    |       |  |  |  |
|        |          |        |                      |        |    |       |  |  |  |

图 5.2.1

使用快速下单功能前,需对快速下单的快捷键及合约相关参数进行配置。快速下单的配置选项,均在交易标签下的"快速下单"部分中设置。

5.2.1 下单快捷键

在快速下单操作中,可使用快捷键快速填入下单价格,如图 5.2.1.1 所示例 子,在行情报价上选中某一合约填单后,按1键即可用卖价买入,同理,2键用 买价买入,3键用买价卖出,4键用卖价卖出。

为了提高下单成交的概率,可以使用快速下单的超价功能,与下单快捷键配 合使用,买的时候加上这个点值乘最小变动价,卖的时候减去这个点值乘最小变 动价。

快速下单提供快速平仓和平仓方式临时取反功能。平仓时的委托数量在选中分笔时则取快速下单默认量,选中全部则取该合约的可平数量。

在按快速下单键平仓的情况下同时按住 Ctrl 键,则快速平仓方式会取未选中的那一项,下单之后有自动还原,能够实现更加灵活的平仓。

勾选"按住空格键连续开仓"后,可以实现双向开仓功能,不自动平仓。如 勾选"开仓量等于反向持仓量",则可自动实现锁仓功能。

|       | 系统选项                              | ×   |
|-------|-----------------------------------|-----|
| 常规    | 交易                                |     |
| 横向下单  | 下单快捷键   下单默认量   一键操作              |     |
| 快速下单  |                                   |     |
| 批量下单  | 卖价买入2     买价卖出2     超价点数2         |     |
| 止损止盈  | 卖价买入1 1 买价卖出1 3 超价点数1             |     |
| 辅助填单  | 买价买入1 2 卖价卖出1 超价点数1               | 0   |
| 下单办理  | 买价买入2     卖价卖出2     超价点数2         | 0 🔅 |
| P#JDE | 买价买入3     卖价卖出3     超价点数3         | 0   |
| 扩展操作  |                                   |     |
| 消息设置  | 快速平仓方式 🛛 🖓 🗌 按住空格键连续开仓            |     |
|       | □ 按住Ctrl 罐快速平仓方式临时取反 □ 开仓重等于反向持仓重 |     |

图 5.2.1.1

### 5.2.2 下单默认量及倍率

使用快速下单需设置合约下单默认量,如图 5.2.2.1 所示,如未对合约进行 设置,则**默认开平数量为1**。

|      | 系统选项                                                                                                    | × |
|------|----------------------------------------------------------------------------------------------------|---|
| 常规   | 交易                                                                                                    |   |
| 横向下单 | 下单快捷键   下单默认量   一键操作                                                                                                    |   |
| 快速下单 |                                                                                                    |   |
| 批量下单 | NYMEX CL 1608         3         3         Z         5.0           HKEX HSI 1609         2         2         X         10.0 |   |
| 止损止盈 | C 15.0 数量倍率                                                                                                    | _ |
| 辅助填单 |                                                                                                    |   |
| 下单处理 | 增加                                                                                                    |   |
| 扩展操作 |                                                                                                    |   |
| 消息设置 | 合约       HKEX HSI 1609          开仓里2       ♀       平仓里2       ♀         増加       刪除                                        |   |

图 5.2.2.1

按照图 5.2.2.2 设置完后,在行情上点击纽约商品交易所美原油 1608,即可 自动填单;委托数量为设置的默认量 3;单击键盘上的 Z 键,数量倍率填入 5; 通过 1、2、3、4 快捷键买入、卖出,如图 5.2.2.2 所示。

|       | 普通            | 客户端止损                    |  |  |  |  |  |
|-------|---------------|--------------------------|--|--|--|--|--|
| 合 约   | NYMEX CL 1608 | °                        |  |  |  |  |  |
| 数量    | 3             | 限价 > 当日有效 >              |  |  |  |  |  |
| 倍率    | 1             |                          |  |  |  |  |  |
| 价格    | 49.63         | 卖:49.63 30<br>买:49.62 12 |  |  |  |  |  |
| ☑快速   |               |                          |  |  |  |  |  |
| 49.63 | 买入 多:15       | 49.63 卖出 空:0             |  |  |  |  |  |
|       |               |                          |  |  |  |  |  |
|       |               |                          |  |  |  |  |  |

图 5.2.2.2

### 5.2.3 一键操作

快速撤单分为撤买入等七种撤单方式,您可以根据常用的撤单操作,在图 5.2.3.1 显示的界面中进行快捷键设置。

|      | 系统选项                                                               |         | ×      |
|------|--------------------------------------------------------------------|---------|--------|
| 常规   | 交易                                                                 |         |        |
| 横向下单 | 下单快捷键   下单默认量   一键操作                                               |         |        |
| 快速下单 | 撤单快捷键 撤买入 □         撤卖出 □ □ □ □ □ □ □ □ □ □ □ □ □ □ □ □ □ □ □      | <br>撤全部 |        |
| 批量下单 | 撤开仓 撤平仓                                                            | 撤最后     |        |
| 止损止盈 | 撤最早                                                                |         |        |
| 辅助填单 | 一键清仓                                                               |         |        |
| 下单处理 | 清仓快捷罐     /     清仓价格     最新超价       平仓方式     平全部     ✓     ✓     → | + [0    | 」├─┤└─ |
| 扩展操作 |                                                                    |         |        |

图 5.2.3.1

同时,快速下单可实现一键清仓,您可以根据自己的习惯设置一键清仓快捷 键。

### 5.2.4 风险控制

a. 快速下单确认

如图 5.2.4.1, 在交易标签下的"下单处理"部分中,选中"快速下单弹出确 认提示",按快速下单键后,下单各项均填入设定的数据并弹出确认对话框,点 击确认后才能下单。

b. 快速开平仓买卖价差范围

快速下单时卖价与买价之差的范围(以点数计,设为0时不作任何判断), 如果行情上的卖价与买价之差超出这个范围则此笔快速下单无效,起到一个价格 保护的作用。在图 5.2.4.1 显示的界面中进行设置。

|      | 系统选项                    | ×                      |
|------|-------------------------|------------------------|
| 常规   | 交易                      |                        |
| 横向下单 | ┌ 风险控制<br>── 普通下单弹出确认提示 | 开仓委托价与最新价价差范围 🛛 🖓 🔄    |
| 快速下单 | 单笔最大下单里 □ ⊖ 手           | 平仓委托价与最新价价差范围(内2000)分点 |
| 批量下单 | 当日资金最大回撤比例 0 %          | 开仓委托价与对盘价价差范围 0 🔤 💭 🚊  |
| 止损止盈 | 当日资金最大营收比例 0 %          | 平仓委托价与对盘价价差范围(内口 🔤 🚊   |
|      | 🗌 快速下单弹出确认提示            | 快速开仓买卖价差范围 0 🔤 💭 💭     |
| 辅助填单 | □ 超价挂单保护                | 快速平仓买卖价差范围(内)          |
| 下单处理 | └                       |                        |
| 扩展操作 | □ 开满自动撤单(内)             | □ 开仓里大于可下单数里时自动拆分(内)   |
|      | □ 平今平昨自适应(内)            | 🗌 平仓自动撤单(内) 🛛 逐笔撤单 🗸   |
| 消息设置 | □ 平仓里大于可平里时自动拆为两笔(内)    | 平反超价点数(内) 0 🔤点         |

图 5.2.4.1

# 5.3 客户端止损

易盛极星客户端 v9.3 提供开仓止损止盈功能,如图 5.3.1 所示。可实现下单的同时设置止损止盈值,当达到止损止盈价格时,自动触发止损止盈定单。

|                     | 普通                                                       | 客户端止损                                                                    |
|---------------------|----------------------------------------------------------|--------------------------------------------------------------------------|
| 合 约                 | NYMEX CL 1608                                            | °                                                                        |
| 数量                  | 3                                                        |                                                                          |
| 价格                  | <b>49.62</b>                                             | 卖:49.61 10<br>买:49.60 19                                                 |
| 止损                  | <b>49.57</b>                                             |                                                                          |
| 止盈                  | 49.72 <u>^</u>                                           |                                                                          |
| 49.62<br>279(<br>预凉 | 买入 多:15<br>对冲:0建仓:279)<br><结:基币 49500.00<br>USD 49500.00 | 49.62 <u>卖</u> 出 空:0<br>294 (对冲: 15 建仓: 279 )<br>预冻结:基币 0.00<br>USD 0.00 |

图 5.3.1

如图 5.3.2 所示,设置买入 CL1608 定单,委托价格为 49.62,止损、止盈价格分别为 49.57 和 49.72,点击买入按钮,生成定单,在委托信息列表中可以看到定单以 49.62 成交,止损、止盈已触发,当定单提交后未成交,止损、止盈处于未触发状态。

|       | 普通            |                    | 客户端止损                          | 定单号~ | 资金账号       | 定单状态   | 合约      | 名称     | 买卖   | 开平   | 委托价   | 委托量   | 止损/止盈           | 定单类型 | 委托来源    |
|-------|---------------|--------------------|--------------------------------|------|------------|--------|---------|--------|------|------|-------|-------|-----------------|------|---------|
| 合约    | NYMEX CL 1608 |                    |                                | 8    | Q798558513 | 完全成交   | CL 1608 | 美原油    | 买入   | 无    | 49.62 | 3     | 49.57/49.72 已触发 | 限价单  | 竖向下单    |
|       |               |                    |                                | 7    | Q798558513 | 已撤单    |         | 美原油    | 买入   |      | 49.58 |       | 49.55/49.70 已触发 | 限价单  | 竖向下单    |
| 刻里    | 3             | 赤.40.50            | 30                             | 6    | Q798558513 | 已撤单    | CL 1608 | 美原油    | 买入   | 无    | 49.60 | 15    | 49.55/49.70 已触发 | 限价单  | 竖向下单    |
| 价格    | 49.62         | 英:49.58<br>买:49.58 | 8                              | 5    | Q798558513 | 已撤单    | CL 1608 | 美原油    | 买入   | 无    | 49.60 | 15    | 49.55/49.70 已触发 | 限价单  | 竖向下单    |
| 止损    | 49.57         |                    |                                | 4    | Q798558513 | 已撤单    | CL 1608 | 美原油    | 卖出   | 无    | 49.58 | 15    |                 | 限价单  | E-Trade |
| 止盈    | 49.72         |                    |                                | 3    | Q798558513 | 完全成交   | CL 1608 | 美原油    | 卖出   | 无    | 49.56 | 15    |                 | 限价单  | E-Trade |
| 49.62 | য়া λ & 18    | 49.62              | 赤山 空(                          | 2    | Q798558513 | 完全成交   | CL 1608 | 美原油    | 买入   | 无    | 49.56 | 15    |                 | 限价单  | E-Trade |
| 276 ( |               | 294 (              | - 头 山 - エハ<br>对冲: 18 建仓: 276 ) | 1    | Q798558513 | 完全成交   | CL 1608 | 美原油    | 买入   | 无    | 49.57 | 15    |                 | 限价单  | E-Trade |
| 预测    | 东结:基币 9900.00 | Ť                  | 颜冻结:基币 0.00                    |      |            |        |         |        |      |      |       |       |                 |      |         |
|       | USD 9900.00   |                    | USD 0.00                       | 委托信息 | 所有挂单 成交    | 查询 持仓台 | 计 持仓明绪  | 田 資金査) | 洵 平仓 | 查询 委 |       | 史委托 月 |                 | <    | >       |

图 5.3.2

在持仓合计中可以查看当前的止损止盈价格以及止损止盈相应的定单数量, 如图 5.3.3 所示。

|       | 普通            | 客户端止损                   |     | 资金帐号 🗸     | 合约      | 持仓价格    | 买卖           | 总持仓量    | 计算价格   | 浮盈     | 逐筆浮盈   | 止损止盈                  | 昨结算   |
|-------|---------------|-------------------------|-----|------------|---------|---------|--------------|---------|--------|--------|--------|-----------------------|-------|
| 合约    | NYMEX CL 1608 |                         | 12  | Q798558513 | CL 1608 | 49.5717 | 买入           | 18      | 49.59  | 330.00 | 330.00 | 止损:49.57/3 止盈:49.70/3 | 49.84 |
| 数量    | 3             |                         |     |            |         |         |              |         |        |        |        |                       |       |
| 价格    | 49.62         | 卖:49.59 5<br>买:49.58 12 |     |            |         |         |              |         |        |        |        |                       |       |
| 止损    | 49.57         |                         |     |            |         |         |              |         |        |        |        |                       |       |
| 止盈    | 49.70         |                         |     |            |         |         |              |         |        |        |        |                       |       |
| 49.62 | 买入 多:18       | 49.62 卖出                | 空:0 |            |         |         |              |         |        |        |        |                       |       |
| 291 ( | 对冲:0 建仓:291)  | 309 ( 对冲: 18 建仓: 291    | )   |            |         |         |              |         |        |        |        |                       |       |
|       |               |                         |     | 委托信息 所有    | 挂单 成交   | 查询 持仓合计 | ∲<br>† † 仓 ਥ | 明细 资金查试 | 旬 平仓查询 | 委托流程   | 历史委托 历 | 史成交く                  | >     |

图 5.3.3

如想修改当前的止损止盈价格,可在止损止盈一栏中双击,即可进入止损止 盈设置界面,对止损止盈条件进行修改,如图 5.3.4 所示。按照当前的 CL1608 最 新价,将止损价和止盈价分别调整为 49.55 和 49.65。在设置止损止盈期间,对 应合约即 CL1608 上设置的止损止盈将不会被触发。点击确定,则窗口关闭且修 改生效,点击取消则窗口关闭且修改不生效。

|                                             |               | 止损止   | ·盈   |         |     |  |  |  |  |  |  |  |
|---------------------------------------------|---------------|-------|------|---------|-----|--|--|--|--|--|--|--|
| 正在修改(合约:NYMEX F CL 1608 方向:买入) 持仓对应的止损止盈单信息 |               |       |      |         |     |  |  |  |  |  |  |  |
| 有效止损望:18 持仓望:18 对冲挂单里:0                     |               |       |      |         |     |  |  |  |  |  |  |  |
| 设置时间                                        | 数里            | 止损价   | 浮动价差 | 止盈价     | 保本价 |  |  |  |  |  |  |  |
| 2016-06-21 14:36:37                         | 3             | 49.57 |      | 49.65 😔 |     |  |  |  |  |  |  |  |
| 2016-06-21 14:37:13                         | 15            |       |      |         |     |  |  |  |  |  |  |  |
|                                             |               |       |      |         |     |  |  |  |  |  |  |  |
|                                             |               |       |      |         |     |  |  |  |  |  |  |  |
|                                             |               |       |      |         |     |  |  |  |  |  |  |  |
|                                             |               |       |      |         |     |  |  |  |  |  |  |  |
|                                             |               |       |      |         |     |  |  |  |  |  |  |  |
|                                             |               |       |      |         |     |  |  |  |  |  |  |  |
|                                             |               |       |      |         |     |  |  |  |  |  |  |  |
| •                                           |               |       | 1    |         | •   |  |  |  |  |  |  |  |
|                                             |               |       |      |         |     |  |  |  |  |  |  |  |
| 窗口关闭前此合约对应的止损                               | <u>让盈</u> 单不≇ | 論版    |      | 删除      | 清空  |  |  |  |  |  |  |  |
|                                             |               |       |      | 确定      | 取消  |  |  |  |  |  |  |  |
|                                             |               |       |      | HIAL    |     |  |  |  |  |  |  |  |

图 5.3.4

当设置的止损价格到达,则客户端自动发出止损订单,从委托列表中可以看 到委托来源为止损,如图 5.3.5 所示。

|       | 普通                                      |                          | 客户端止损                      | 定单号~ | 资金账号       | 定单状态   | 合约      | 名称        | 买卖   | 开平   | 委托价   | 委托量   | 止损/止盈           | 定单类型 | 委托来源    |
|-------|-----------------------------------------|--------------------------|----------------------------|------|------------|--------|---------|-----------|------|------|-------|-------|-----------------|------|---------|
| 合约    | NYMEX CL 1608                           |                          |                            | 10   | Q798558513 | 完全成交   |         | 美原油       | 买入   |      | 49.62 |       | 49.57/49.70 已触发 | 限价单  | 竖向下单    |
|       |                                         |                          |                            | 9    | Q798558513 | 完全成交   | CL 1608 | 美原油       | 卖出   | 无    | 49.57 | 3     |                 | 限价单  | 止损      |
| 刻里    | 3                                       | 表: 40 E                  |                            | 8    | Q798558513 | 完全成交   | CL 1608 | 美原油       | 买入   | 无    | 49.62 | 3     | 49.57/49.72 已触发 | 限价单  | 竖向下单    |
| 价格    | 49.62                                   | 来:49.59 28<br>买:49.58 18 |                            | 7    | Q798558513 | 已撤单    | CL 1608 | 美原油       | 买入   | 无    | 49.58 | 15    | 49.55/49.70 已触发 | 限价单  | 竖向下单    |
| 止损    | 49.57                                   |                          |                            | 6    | Q798558513 | 已撤单    | CL 1608 | 美原油       | 买入   | 无    | 49.60 | 15    | 49.55/49.70 已触发 | 限价单  | 竖向下单    |
| 止盈    | 49.70                                   |                          |                            | 5    | Q798558513 | 已撤单    | CL 1608 | 美原油       | 买入   | 无    | 49.60 | 15    | 49.55/49.70 已触发 | 限价单  | 竖向下单    |
| 40.00 | TT ) # .40                              | 40.00                    |                            | 4    | Q798558513 | 已撤单    | CL 1608 | 美原油       | 卖出   | 无    | 49.58 | 15    |                 | 限价单  | E-Trade |
| 49.62 | 大 八 ジー <sup>19</sup><br>対冲: 0 建合: 291 ) | 49.62                    | - 头田 エ・リ<br>「対冲:18 建合:291) | 3    | Q798558513 | 完全成交   | CL 1608 | 美原油       | 卖出   | 无    | 49.56 | 15    |                 | 限价单  | E-Trade |
| 预     | 东结:基币 9900.00                           |                          | 预冻结:基币 0.00                | 2    | Q798558513 | 完全成交   | CL 1608 | 美原油       | 买入   | 无    | 49.56 | 15    |                 | 限价单  | E-Trade |
|       | USD 9900.00                             |                          | USD 0.00                   | 1    | Q798558513 | 完全成交   | CL 1608 | 美原油       | 买入   | 无    | 49.57 | 15    |                 | 限价单  | E-Trade |
|       |                                         |                          |                            | 委托信息 | 所有挂单 成交    | 查询 持仓台 | 计 持仓明细  | 日<br>資金查订 | 间 平仓 | 查询 委 | 托流程 历 | 史委托 历 | ī史成交            | <    | >       |

图 5.3.5

注:当客户端重启后,旧的委托信息将不再区分委托来源,一律显示 E-Trade,即电子定单。

# 6 交易数据

登录易盛极星客户端 v9.3 后,界面已包含交易数据功能界面,也可通过切 分或添加页面的方式增加交易数据功能。交易数据功能界面如图 6.1。

| 定单号~ | 资金账号       | 定单状态   | 合约      | 名称     | 买卖   | 开平   | 委托价   | 委托量   | 止损/止盈           | 定单类型 | 委托来源    | 成交均价    | 成交量 | 触发方式 | 触发条件 | 触发价  | 投保 | ^ |
|------|------------|--------|---------|--------|------|------|-------|-------|-----------------|------|---------|---------|-----|------|------|------|----|---|
| 11   | Q798558513 | 完全成交   | CL 1608 | 美原油    | 卖出   | 无    | 49.57 | 3     |                 | 限价单  | 止损      | 49.5700 | 3   | 无    | 无    | 0.00 | 无  |   |
| 10   | Q798558513 | 完全成交   | CL 1608 | 美原油    | 买入   | 无    | 49.62 | 3     | 49.57/49.70 已触发 | 限价单  | 竖向下单    | 49.5900 | 3   | 无    | 无    | 0.00 | 无  |   |
| 9    | Q798558513 | 完全成交   | CL 1608 | 美原油    | 卖出   | 无    | 49.57 | 3     |                 | 限价单  | 止损      | 49.5700 | 3   | 无    | 无    | 0.00 | 无  |   |
| 8    | Q798558513 | 完全成交   | CL 1608 | 美原油    | 买入   | 无    | 49.62 | 3     | 49.57/49.72 已触发 | 限价单  | 竖向下单    | 49.6000 | 3   | 无    | 无    | 0.00 | 无  |   |
| 7    | Q798558513 | 已撤单    | CL 1608 | 美原油    | 买入   | 无    | 49.58 | 15    | 49.55/49.70 已触发 | 限价单  | 竖向下单    | 0.0000  | 0   | 无    | 无    | 0.00 | 无  | 1 |
| 6    | Q798558513 | 已撤单    | CL 1608 | 美原油    | 买入   | 无    | 49.60 | 15    | 49.55/49.70 已触发 | 限价单  | 竖向下单    | 0.0000  | 0   | 无    | 无    | 0.00 | 无  |   |
| 5    | Q798558513 | 已撤单    | CL 1608 | 美原油    | 买入   | 无    | 49.60 | 15    | 49.55/49.70 已触发 | 限价单  | 竖向下单    | 0.0000  | 0   | 无    | 无    | 0.00 | 无  |   |
| 4    | Q798558513 | 已撤单    | CL 1608 | 美原油    | 卖出   | 无    | 49.58 | 15    |                 | 限价单  | E-Trade | 0.0000  | 0   |      |      | 0.00 |    |   |
| 3    | Q798558513 | 完全成交   | CL 1608 | 美原油    | 卖出   | 无    | 49.56 | 15    |                 | 限价单  | E-Trade | 49.5600 | 15  |      |      | 0.00 |    | ۲ |
| 2    | Q798558513 | 完全成交   | CL 1608 | 美原油    | 买入   | 无    | 49.56 | 15    |                 | 限价单  | E-Trade | 49.5600 | 15  |      |      | 0.00 |    | - |
| 委托信息 | 所有挂单 成交    | 查询 持仓合 | 计 持仓明编  | 田 资金查问 | 旬 平仓 | 查询 委 | 托流程 历 | 更委托 『 | 5.史成交           |      |         |         |     |      | <    |      |    | > |

图 6.1

# 6.1 界面设置

交易数据提供八种数据列表,分别是委托信息、所有挂单、成交查询、持仓 合计、持仓明细、资金查询、平仓查询和委托流程,在红色框内即列表按钮上单 击右键,可弹出数据列表显示选项,如图 6.1.1,勾选后实时生效。

| 定单号~ | 资金账号                                                          | 定单状态 | 合约      | 名称  | 买卖 | 开平 | 委托价   | 委托量      | 止损/止盈     | 定单类型 | 委托来源    | 成交均价    | 成交量 |
|------|---------------------------------------------------------------|------|---------|-----|----|----|-------|----------|-----------|------|---------|---------|-----|
| 11   | Q798558513                                                    | 完全成交 | CL 1608 | 美原油 | 卖出 | 无  | 49.57 | 3        |           | 限价单  | 止损      | 49.5700 | 3   |
| 10   | Q798558513                                                    | 完全成交 | CL 1608 | 美原油 | 买入 | 无  | 49.62 | → 委托信息   | 49.70 已触发 | 限价单  | 竖向下单    | 49.5900 | 3   |
| 9    | Q798558513                                                    | 完全成交 | CL 1608 | 美原油 | 卖出 | 无  | 49.57 | → 所有挂单   |           | 限价单  | 止损      | 49.5700 | 3   |
| 8    | Q798558513                                                    | 完全成交 | CL 1608 | 美原油 | 买入 | 无  | 49.62 | ✓ 成交查询   | 49.72 已触发 | 限价单  | 竖向下单    | 49.6000 | 3   |
| 7    | Q798558513                                                    | 已撤单  | CL 1608 | 美原油 | 买入 | 无  | 49.58 | 🗾 持仓合计   | 49.70 已触发 | 限价单  | 竖向下单    | 0.0000  | 0   |
| 6    | Q798558513                                                    | 已撤单  | CL 1608 | 美原油 | 买入 | 无  | 49.60 | 🔽 持仓明细   | 49.70 已触发 | 限价单  | 竖向下单    | 0.0000  | 0   |
| 5    | Q798558513                                                    | 已撤单  | CL 1608 | 美原油 | 买入 | 无  | 49.60 | 🗸 资金查询   | 49.70 已触发 | 限价单  | 竖向下单    | 0.0000  | 0   |
| 4    | Q798558513                                                    | 已撤单  | CL 1608 | 美原油 | 卖出 | 无  | 49.58 | ✓ 平仓查询   |           | 限价单  | E-Trade | 0.0000  | 0   |
| 3    | Q798558513                                                    | 完全成交 | CL 1608 | 美原油 | 卖出 | 无  | 49.56 | ● ◇ 委托流程 |           | 限价单  | E-Trade | 49.5600 | 15  |
| 2    | Q798558513                                                    | 完全成交 | CL 1608 | 美原油 | 买入 | 无  | 49.56 | 🚽 历史委托   |           | 限价单  | E-Trade | 49.5600 | 15  |
| 委托信息 | <mark>托信息</mark> 所有挂单 威交查询 持仓合计 持仓明细 资金查询 平仓查询 委托流程 历史要行 历史服务 |      |         |     |    |    |       |          |           |      |         |         |     |

图 6.1.1

在竖向下单界面中,由于屏幕大小及其他功能模块大小等限制,交易数据的 八个数据列表不能全部显示,可点击上拉菜单箭头,设置要查看的数据列表选项, 如图 6.1.2。

|       | 普通                               | 客户端止损                   | 持仓价格    | 资金帐号       | 名称    | 合约      | 买卖   | 总持仓量   | 计算价格    | 浮盈           | 逐笔浮盈    | 昨结算   | 保证金     |
|-------|----------------------------------|-------------------------|---------|------------|-------|---------|------|--------|---------|--------------|---------|-------|---------|
| 合约    | NYMEX CL 1608                    |                         | 49.5600 | Q798558513 | 美原油   | CL 1608 | 买入   | 9      | 50.09   | -990.00      | 4770.00 | 50.20 | 29700.0 |
| at 10 |                                  |                         | 49.5900 | Q798558513 | 美原油   | CL 1608 | 买入   | 3      | 50.09   | -330.00      | 1500.00 | 50.20 | 9900.0  |
| 叙里    |                                  | ▶ 50.00 4               | 49.6000 | Q798558513 | 美原油   | CL 1608 | 买入   | 3      | 50.09   | -330.00      | 1470.00 | 50.20 | 9900.0  |
| 价格    | 50.08                            | 英:50.09 4<br>买:50.08 12 |         |            |       |         |      |        |         |              |         |       |         |
| □快速   |                                  |                         |         |            |       |         |      |        | $\sim$  |              |         |       |         |
| 50.08 | 买入 多:15                          | 50.08 卖出 空:0            |         |            |       |         |      |        |         |              |         |       |         |
| 296 ( | 对冲: 0 建仓: 296 )<br>54.甘玉 2200 00 | 311 ( 对冲: 15 建仓: 296 )  |         |            |       |         |      |        |         | $\mathbf{N}$ |         |       |         |
| 199-2 | USD 3300.00                      | USD 0.00                |         |            |       |         |      |        |         |              |         |       |         |
|       |                                  |                         |         |            |       |         |      |        |         |              |         |       |         |
|       |                                  |                         |         |            |       |         |      |        |         |              | 历史成交    |       |         |
|       |                                  |                         | 委托信息    | 所有挂单 成交查   | 间 持仓; | 合计 持仓   | 明细 🖗 | 金查询 平仓 | ;查询 委托派 | 耀 历史委        | 托 🔺 <   |       | >       |
|       |                                  |                         |         |            |       |         |      |        |         |              |         |       |         |

图 6.1.2

在数据列表上单击右键,可通过"设置列头显示"对数据列表的列头进行设置,如图 6.1.3、图 6.1.4 所示。

所有的列数据对齐方式可选择居左、居中和居右三种,点击"确定"按钮设置生效。

| 持仓价格    | 资金帐号       | 名称   | 合约      | 买卖  | 总持仓量  | 计算       | 拿价格   | 浮盈   | 逐笔浮盈    | 昨结算   | 保证金      | 111 |
|---------|------------|------|---------|-----|-------|----------|-------|------|---------|-------|----------|-----|
| 49.5600 | Q798558513 | 美原油  | CL 1608 | 买入  | 9     | 谖        | 置列头显示 | ł    | 770.00  | 50.20 | 29700.00 |     |
| 49.5900 | Q798558513 | 美原油  | CL 1608 | 买入  | 3     | Ē        | 适应列宽  |      | 1500.00 | 50.20 | 9900.00  |     |
| 49.6000 | Q798558513 | 美原油  | CL 1608 | 买入  | 3     | <b>劉</b> | 研合田   |      | 1470.00 | 50.20 | 9900.00  |     |
|         |            |      |         |     |       | 持        | 论汇总   |      |         |       |          |     |
|         |            |      |         |     |       | 凬        | 新浮盈   |      |         |       |          |     |
|         |            |      |         |     |       |          |       |      | -       |       |          |     |
|         |            |      |         |     |       |          |       |      |         |       |          |     |
|         |            |      |         |     |       |          |       |      |         |       |          |     |
|         |            |      |         |     |       |          |       |      |         |       |          |     |
|         |            |      |         |     |       |          |       |      |         |       |          |     |
|         |            | _    | _       |     |       | _        |       | _    |         | _     | _        |     |
| 委托信息 月  | 所有挂单 成交查语  | 洵 持仓 | 合计 持仓   | 明细资 | 金查询 平 | 仓查询      | 委托流程  | 历史委托 | £ 🔺     | <     |          | >   |

图 6.1.3

|    | 设置列头  | 显示   |   | ×     |
|----|-------|------|---|-------|
| 显示 | 列名    | 对齐方式 | * | 全部对齐: |
|    | 定单号   | 居左   |   | 居左 👻  |
|    | 资金账号  | 居中   |   |       |
|    | 定单状态  | 居中   | = | 显示全部  |
|    | 市场    | 居中   |   | 隐藏全部  |
|    | 名称    | 居中   |   |       |
|    | 合约    | 居中   |   |       |
|    | 买卖    | 居中   |   |       |
|    | 开平    | 居中   |   |       |
|    | 委托价   | 居右   |   |       |
|    | 委托量   | 居右   |   |       |
|    | 止损/止盈 | 居中   |   |       |
|    | 定单类型  | 居中   |   |       |
|    | 委托来源  | 居中   |   |       |
|    | 成交均价  | 居右   |   |       |
|    | 成交量   | 居右   |   |       |
|    | 触发方式  | 居中   |   |       |
|    | 触发条件  | 居中   |   |       |
|    | 触发价   | 居右   |   | 确定    |
| •  |       | •    | Ŧ | 关闭    |

图 6.1.4

当显示的列过宽或过窄导致占用太大空间或显示不完整时,可手动拖拽列边 框进行列宽的调整,也可以使用右键菜单下的自适应列宽进行自动调整。

当显示的列头位置不符合以往的操作或查看习惯时,可以选中某一列并进行 横向拖拽,鼠标停留在哪两列中间,被选中的一列即定格在哪两列中间,如图 6.1.5,名称和合约两列通过拖拽的方式交换了两者的位置。

| 资金帐号       | 名称    | 合约       | 买卖 | 总持仓量    | 资金帐号       | 合约       | 名称   | 买卖    | 总持仓量    |
|------------|-------|----------|----|---------|------------|----------|------|-------|---------|
| Q798558513 | 美原油   | CL 1608  | 卖出 | 1       | Q798558513 | CL 1608  | 美原油  | 卖出    | 1       |
| Q798558513 | 美铜    | HG 1607  | 卖出 | 1       | Q798558513 | HG 1607  | 美铜   | 卖出    | 1       |
| Q798558513 | 美黄金   | GC 1608  | 买入 | 1       | Q798558513 | GC 1608  | 美黄金  | 买入    | 1       |
| Q798558513 | 恒指    | HSI 1606 | 卖出 | 1       | Q798558513 | HSI 1606 | 恒指   | 卖出    | 1       |
| Q798558513 | 恒指    | HSI 1606 | 卖出 | 1       | Q798558513 | HSI 1606 | 恒指   | 卖出    | 1       |
|            |       |          |    |         |            |          |      |       |         |
| 「有挂单 成交查   | 间 持仓台 | 计 持仓明细   | 资金 | 查询 平仓查ì | 「有挂单 成交費   | §询 持仓合计  | 持仓明约 | 田 资金] | 查询 平仓查认 |
|            |       |          |    | 反       | 615        |          |      |       |         |

图 6.1.5

交易数据功能中的部分列表支持自动排序功能(委托信息和所有挂单列表不 支持排序功能)。所有列表默认排序方式为下单顺序**倒序排列**,即最新的定单位 于最上方。

如图 6.1.6 所示,当前顺序是以系统号倒序排序,即默认排序。右侧向下箭 头表示,当前排序为倒序,且系统号为排序基准列。

| 资金帐号       | 合约       | 买卖   | 开平   | 成交价    | 成交量  | 委托价    | 手续费    | 权利金  | 成交日期       | 成交时间     | 系统号~                 | 会员号  | 成交来源    |
|------------|----------|------|------|--------|------|--------|--------|------|------------|----------|----------------------|------|---------|
| Q798558513 | HSI 1606 | 卖出   | 无    | 20554  | 1    | 20554  | 150.00 | 0.00 | 2016-06-24 | 10:20:39 | 22241020390000004011 | 2090 | E-Trade |
| Q798558513 | HSI 1606 | 卖出   | 无    | 20558  | 1    | 20558  | 150.00 | 0.00 | 2016-06-24 | 10:20:38 | 22241020350000004009 | 8098 | E-Trade |
| Q798558513 | GC 1608  | 买入   | 无    | 1279.8 | 1    | 1280.0 | 10.00  | 0.00 | 2016-06-24 | 10:19:46 | 22241019430000003990 | 8090 | E-Trade |
| Q798558513 | HG 1607  | 卖出   | 无    | 2.1400 | 1    | 2.1400 | 4.00   | 0.00 | 2016-06-24 | 10:18:04 | 22241018040000003930 | 8090 | E-Trade |
|            |          |      |      |        |      |        |        |      |            |          |                      |      |         |
|            |          |      |      |        |      |        |        |      |            |          |                      |      |         |
|            |          |      |      |        |      |        |        |      |            |          |                      |      |         |
|            |          |      |      |        |      |        |        |      |            |          |                      |      |         |
|            |          |      |      |        |      |        |        |      |            |          |                      |      |         |
|            |          | _    |      |        |      |        |        |      |            |          |                      |      |         |
| 委托信息 所有    | i挂单 成交   | 查询 找 | F仓合计 | 持仓明细   | 资金查询 | 平仓查询   | - 委托流程 | 历史委排 | 乇 历史成交     |          |                      |      |         |
|            |          |      |      |        |      |        | 15     |      | ~          |          |                      |      |         |

图 6.1.6

点击合约列头,即可实现按合约排序,如图 6.1.7 所示。重复点击列头,可 实现倒序和顺序排序的切换,当前右侧箭头向上,表示当前排序为顺序。

| 资金帐号      | 合约      | ን 🔨  | 亚卖  | 开平   | 成交价    | 成交量   | 委托价    | 手续费    | 权利金    | 成交日期       | 成交时间     | 系统号                  | 会员号  | 成交来源    |
|-----------|---------|------|-----|------|--------|-------|--------|--------|--------|------------|----------|----------------------|------|---------|
| Q79855851 | 3 GC 1  | 608  | 买入  | 无    | 1279.8 | 1     | 1280.0 | 10.00  | 0.00   | 2016-06-24 | 10:19:46 | 22241019430000003990 | 8090 | E-Trade |
| Q79855851 | 3 HG 1  | 607  | 卖出  | 无    | 2.1400 | 1     | 2.1400 | 4.00   | 0.00   | 2016-06-24 | 10:18:04 | 22241018040000003930 | 8090 | E-Trade |
| Q79855851 | 3 HSI 1 | 1606 | 卖出  | 无    | 20554  | 1     | 20554  | 150.00 | 0.00   | 2016-06-24 | 10:20:39 | 22241020390000004011 | 8090 | E-Trade |
| Q79855851 | 3 HSI 1 | 1606 | 卖出  | 无    | 20558  | 1     | 20558  | 150.00 | 0.00   | 2016-06-24 | 10:20:38 | 22241020350000004009 | 8090 | E-Trade |
|           |         |      |     |      |        |       |        |        |        |            |          |                      |      |         |
|           |         |      |     |      |        |       |        |        |        |            |          |                      |      |         |
| 委托信息 所    | 有挂单 成   | 交查询  | 持仓台 | ⇒计 持 | 仓明细 资  | 金查询 平 | 仓查询 委  | 紅流程 月  | 5史委托 ) | 万史成交       |          |                      |      |         |

图 6.1.7

### 6.2 操作

### 6.2.1 撤单

查看委托信息和所有挂单数据列表时,提供右键撤单功能,如图 6.2.1.1。当 通过交易下单功能提交且未立刻成交的定单,可在定单上双击或选择右键的"撤 单(选中)"功能进行撤单。如点击"撤单(全部)",则所有未成交的定单全部 被撤单,需谨慎操作。

多账户登录客户,使用批量下单功能进行下单后,可使用批量撤单功能进行 撤单。

| 定单号~ | 资金账号       | 定单状态   | 合约       | 名称     | 买卖   | 开  | Ŧ   | 委托价 委托量    | 止损/止盈 | 定单类型 | 委托来源 | 成交均价     |
|------|------------|--------|----------|--------|------|----|-----|------------|-------|------|------|----------|
| 4    | Q798558513 | 完全成交   | HSI 1606 | 恒指     | 卖出   | 7  | £   | 设置列头显示     |       | 限价单  | 竖向下单 | 20554.00 |
| 3    | Q798558513 | 完全成交   | HSI 1606 | 恒指     | 卖出   | F  | £   | 日道应列克      |       | 限价单  | 竖向下单 | 20558.00 |
| 2    | Q798558513 | 完全成交   | GC 1608  | 美黄金    | 买入   | F  | ŧ   | 如時中山       |       | 限价单  | 竖向下单 | 1279.800 |
| 1    | Q798558513 | 完全成交   | HG 1607  | 美铜     | 卖出   | F  | ŧ — | 撤单(选中)     |       | 限价单  | 竖向下单 | 2.140000 |
|      |            |        |          |        |      |    |     | 11(1年(主部)  |       |      |      |          |
|      |            |        |          |        |      |    |     | 修改         |       |      |      |          |
|      |            |        |          |        |      |    |     | 委托流程查询     |       |      |      |          |
|      |            |        |          |        |      |    |     | 成交明细查询     |       |      |      |          |
|      |            |        |          |        |      |    |     | 成交汇总       |       |      |      |          |
|      |            |        |          |        |      |    | _   |            | _     |      |      |          |
|      |            |        |          |        |      |    |     |            |       |      |      |          |
| 委托信息 | 所有挂单 成交    | 查询 持仓台 | 计 持仓明纸   | 田 资金查试 | 旬 平仓 | 查询 | 」委打 | 托流程 历史委托 历 | 史成交   |      |      |          |

图 6.2.1.1

### 6.2.2 改单

查看委托信息和所有挂单数据列表时,提供右键改单功能,如图 6.2.1.1。当 通过交易下单功能提交且未立刻成交的定单,可在定单上双击或选择右键的"改 单"功能进行撤单。

多账户登录客户,使用批量下单功能进行下单后,可使用批量改单功能进行 改单。

| <ul> <li>快速K</li> <li>批次目</li> <li>満T+1</li> </ul> | 纽约商业交易所《美原油》<br>NYMEX CL 1608 | 委托价格<br>47.90                | 委托数  |            | ₽类型<br>₹价 | <sup>有效类型</sup><br>✓ 当日有 | ī效 ~    | 买入(E                          | 3) 3                                                                                      | 专用 (S             | )    | 多头 0   | 空头  | 4    |      |
|----------------------------------------------------|-------------------------------|------------------------------|------|------------|-----------|--------------------------|---------|-------------------------------|-------------------------------------------------------------------------------------------|-------------------|------|--------|-----|------|------|
|                                                    | 普 通                           | 容                            | 户端止损 |            | 定单号~      | 资金账号                     | 定单状态    | 名称                            | 合约                                                                                        | 买卖                | 开平   | 委托价    | 委托量 | 定单类型 | 触发方式 |
| 合 约<br>数 量<br>价 格                                  | NYMEX CL 1608                 | 限价<br>卖:47.75 5<br>买:47.74 3 | ~ 当! | 日<br>日有效 ∨ | 8         | Q798558513               | 已排队     | <del>盖面油</del><br>设<br>重<br>数 | CL 1608<br>置列头显<br>1适应列宽<br>如据导出                                                          | <u>1 赤</u> 出<br>示 | 无    | 47.90  | 3   | 限价单  |      |
| □快速<br>47.90                                       | 买入 多:0                        | 47.90                        | 卖 出  | 空:4        |           |                          | ٢       | 増増                            | (选中)<br>(全部)<br>(全部)<br>(1)<br>(1)<br>(1)<br>(1)<br>(1)<br>(1)<br>(1)<br>(1)<br>(1)<br>(1 | )<br>句            |      |        |     |      |      |
|                                                    |                               |                              |      |            | 委托信息      | 所有挂单 成3                  | ≿查询 持仓台 | 瓜<br>計 持仓                     | <b>夜汇息</b><br>;明细 资                                                                       | 金查询               | 平仓查谁 | 1 委托流程 | •   | <    | >    |

图 6.2.2.1

改单操作如图 6.2.2.2 所示,可对当前已发出的定单修改委托价格和委托数 量,横向下单和竖向下单均可实现改单功能。

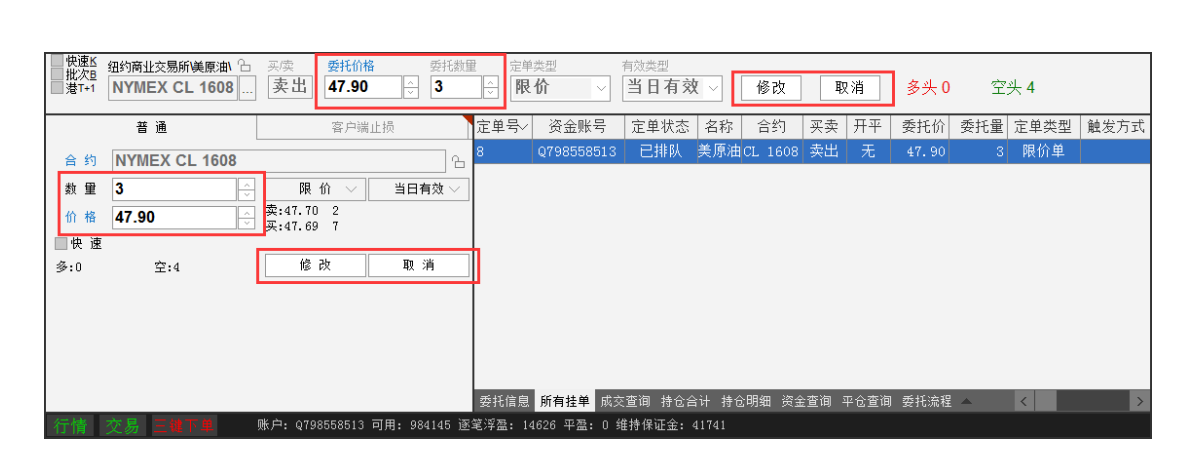

郑州易盛信息技术有限公司

图 6.2.2.2

点击修改按钮将弹出下单确认对话框,确认修改内容,如图 6.2.2.3 所示。如 点击取消,则退出改单界面,定单不发生修改。

| 下单确认     | <b>X</b>      |
|----------|---------------|
|          |               |
| 芯佣定安修以该毛 | ;【P股107】甲吗?   |
| 定单号:     | [8]           |
| 资金账号:    | [Q798558513]  |
| 合 约:     | NYMEX CL 1608 |
| 合约名称:    | 纽约商业交易所\美原油\  |
| 买 卖:     | 卖出            |
| 委托数量:    | 3             |
| 委托价格:    | 47.86         |
| 参考平仓量:   | 0             |
| 参考开仓量:   | 3             |
| 有效类型:    | 当日有效          |
|          |               |
|          | 确定取消          |

图 6.2.2.3

如图 6.2.2.4 所示,当确认改单后,客户端修改原定单,中间显示待改状态。

| 结算日期~ | 资全账号       | 定单状态   | 市场    | 名称     | 合约      | 立至  | 田立          | 委托价                | 木地号              | 委托 |
|-------|------------|--------|-------|--------|---------|-----|-------------|--------------------|------------------|----|
|       | Q798558513 | 已排队    | NYMEX | 美原油    | CL 1608 | 卖出  | 无           | 47.86              | 2016062493619744 |    |
|       | Q798558513 | 待改     | NYMEX | 美原油    | CL 1608 | 卖出  | 无           | 47.88              | 2016062493619744 |    |
|       | Q798558513 | 已排队    | NYMEX | 美原油    | CL 1608 | 卖出  | 无           | 47.88              | 2016062493619744 |    |
|       | Q798558513 | 待改     | NYMEX | 美原油    | CL 1608 | 卖出  | 无           | 47.90              | 2016062493619744 | _  |
|       | Q798558513 | 已排队    | NYMEX | 美原油    | CL 1608 | 卖出  | 无           | 47.90              | 2016062493619744 |    |
|       | Q798558513 | 已受理    | NYMEX | 美原油    | CL 1608 | 卖出  | 无           | 47.90              | 2016062493619744 |    |
|       |            |        |       |        |         |     |             |                    |                  |    |
| 禾托住白  | 彩石块的 成六本   | 海 持소스江 | 持公明的  | □ 次众杰) | 句 亚스本海  | 禾托法 | :49 (F) (F) | h <del>π:</del> +1 |                  |    |
| 安抗信息) | 机有控甲 成父道   | 响 对它合计 | 村区明珠  | 山 内亚直) | 町 平位直询  | 安托簿 | 陥上のタ        | टझ्रतः 🔺           |                  |    |

图 6.2.2.4

从图 6.2.2.4 和图 6.2.2.5 中可以看出,外盘定单的修改与内盘不同,没有撤 单重新提交的过程,仅修改未成交定单的价格,修改后与修改前的定单为同一张 定单。

|       | 普 通           | 客户        | 巂止损    | 定单号~ | 资金账号       | 定单状态   | 合约       | 名称     | 买卖   | 开平   | 委托价    | 委托量 | 止损/止盈 |
|-------|---------------|-----------|--------|------|------------|--------|----------|--------|------|------|--------|-----|-------|
| 合约    | NYMEX CL 1608 |           | ~      | 8    | Q798558513 | 已排队    | CL 1608  | 美原油    | 卖出   | 无    | 47.86  | 3   |       |
| ** =  | 3             | REACT     |        | 7    | Q798558513 | 完全成交   | CL 1608  | 美原油    | 卖出   | 无    | 47.86  | 3   |       |
| 刻里    | J             | □ PR UI   | ∃⊔∺x ∨ | 6    | Q798558513 | 已撤单    | CL 1608  | 美原油    | 卖出   | 无    | 47.90  | 3   |       |
| 价格    | 47.86         | 买:47.57 2 |        | 5    | Q798558513 | 已撤单    | CL 1608  | 美原油    | 卖出   | 无    | 47.91  | 3   |       |
| □快速   |               |           |        | 4    | Q798558513 | 完全成交   | HSI 1606 | 恒指     | 卖出   | 无    | 20554  | 1   |       |
| 47.86 | 买入 多:0        | 47.86 卖   | 出 空:4  | 3    | Q798558513 | 完全成交   | HSI 1606 | 恒指     | 卖出   | 无    | 20558  | 1   |       |
|       |               |           |        | 2    | Q798558513 | 完全成交   | GC 1608  | 美黄金    | 买入   | 无    | 1280.0 | 1   |       |
|       |               |           |        | 1    | Q798558513 | 完全成交   | HG 1607  | 美铜     | 卖出   | 无    | 2.1400 | 1   |       |
|       |               |           |        |      |            |        |          |        |      |      |        |     |       |
|       |               |           |        |      |            |        |          |        |      |      |        |     |       |
|       |               |           |        | 委托信息 | 所有挂单 成交    | 查询 持仓台 | 計 持仓明纲   | 田 资金查讨 | 间 平仓 | 查询 委 | 話流程 ▲  | <   | >     |

图 6.2.2.5

### 6.2.3 其他

### 1) 委托流程查询

在"委托信息"和"所有挂单"列表中,在未成交的合约上单击右键可以查 询该合约的委托流程,即自动跳转到仅有该合约数据的委托流程列表,如图 6.2.3.1 和 6.2.3.2 所示。

| 定单号~ | 资金账号       | 定单状态   | 合约       | 名称     | 买卖         | 开平   | 委托价    | 委托量   | 止损/止盈 | 定单 |
|------|------------|--------|----------|--------|------------|------|--------|-------|-------|----|
| 10   | Q798558513 | 已排队    | CL 1612  | 美原油    | 卖出         | 无    | 49.00  | 1     |       | 限化 |
| 9    | Q798558513 | 已撤里    | CL 1609  | 设置列    | 利头显示       |      | 47.71  | 1     |       | 限化 |
| 8    | Q798558513 | 已排队    | CL 1608  | 日道及    | ☑列宽<br>Ruu |      | 47.86  | 3     |       | 限位 |
| 7    | Q798558513 | 完全成交   | CL 1608  | 安义(唐书  | ŦЩ         |      | 47.86  | 3     |       | 限化 |
| 6    | Q798558513 | 已撤单    | CL 1608  | 撤单()   | 选中)        |      | 47.90  | 3     |       | 限化 |
| 5    | Q798558513 | 已撤单    | CL 1608  | 撤里     | (全部)       |      | 47.91  | 3     |       | 限化 |
| 4    | Q798558513 | 完全成交   | HSI 1606 | 修改     |            |      | 20554  | 1     |       | 限化 |
| 3    | Q798558513 | 完全成交   | HSI 1606 | 委托》    | 統程查询       |      | 20558  | 1     |       | 限位 |
| 2    | Q798558513 | 完全成交   | GC 1608  | 成交明    | 畑査询        |      | 1280.0 | 1     |       | 限化 |
| 1    | Q798558513 | 完全成交   | HG 1607  | 成交別    | [总<br>     |      | 2.1400 | 1     |       | 限化 |
| 委托信息 | 所有挂单 成交    | 香御 持仓合 | 计 持仓明细   | 田 资金查试 | 旬 平仓       | 杳间 委 | 托流程 历  | 史委托 ▲ | × <   | >  |

图 6.2.3.1

| 结算日期~  | 资金账号       | 定单状态   | 市场    | 名称     | 合约      | 买卖  | 开平   | 委托价   | 本地号              | 委托 |
|--------|------------|--------|-------|--------|---------|-----|------|-------|------------------|----|
|        | Q798558513 | 已排队    | NYMEX | 美原油    | CL 1612 | 卖出  | 无    | 49.00 | 2016062493620027 |    |
|        | Q798558513 | 已受理    | NYMEX | 美原油    | CL 1612 | 卖出  | 无    | 49.00 | 2016062493620027 |    |
|        |            |        |       |        |         |     |      |       |                  |    |
|        |            |        |       |        |         |     |      |       |                  |    |
|        |            |        |       |        |         |     |      |       |                  |    |
|        |            |        |       |        |         |     |      |       |                  |    |
|        |            |        |       |        |         |     |      |       |                  |    |
|        |            |        |       |        |         |     |      |       |                  |    |
|        |            |        |       |        |         |     |      |       |                  |    |
|        |            |        |       |        |         |     |      |       |                  |    |
| 委托信息 月 | 所有挂单 成交查   | 询 持仓合计 | 持仓明细  | 田 资金查试 | 旬 平仓查询  | 委托流 | 程 历9 | 电委托 ▲ | <                | >  |

图 6.2.3.2

### 2) 成交明细查询

在"委托信息"列表中,在已成交(含部分成交)的合约上单击右键可以查询该合约的成交明细,弹出成交明细对话框,如图 6.2.3.3 和图 6.2.3.4 所示。

| 定单号~ | 资金账号       | 定单状态   | 合约        | 名称                         | 买卖   | 开平   | 委托价    | 委托量   | 止损/止盈 | 定 |   |
|------|------------|--------|-----------|----------------------------|------|------|--------|-------|-------|---|---|
| 11   | Q798558513 | 已撤单    | CL 1612   | 美原油                        | 买入   | 无    | 49.44  | 1     |       | β |   |
| 10   | Q798558513 | 完全成交   | CT 1 C1 O | 主国法                        | 去中   | 无    | 49.00  |       |       | β |   |
| 9    | Q798558513 | 已撤单    |           | 初天並ふ                       |      | 无    | 47.71  | 1     |       | β |   |
| 8    | Q798558513 | 已排队    | 数据导       | <br>≩出                     | [    | 无    | 47.86  | 3     |       | β |   |
| 7    | Q798558513 | 完全成交   | 海道(       | (先中)                       | -[   | 无    | 47.86  | 3     |       | β | = |
| 6    | Q798558513 | 已撤单    | 撤单        | (全部)                       |      | 无    | 47.90  | 3     |       | β |   |
| 5    | Q798558513 | 已撤单    | Add to be | (                          | _[   | 无    | 47.91  | 3     |       | β |   |
| 4    | Q798558513 | 完全成交   | I 13 CX   |                            | [    | 无    | 20554  | 1     |       | β |   |
| 3    | Q798558513 | 完全成交   | ₁ 委托》     | 和程查询                       |      | 无    | 20558  | 1     |       | β |   |
| 2    | Q798558513 | 完全成交   | 成交明       | 日畑宣词                       |      | 无    | 1280.0 | 1     |       | β |   |
| 委托信息 | 所有挂单 成交    | 查询 持仓合 | 计 持仓明新    | _ <mark>忍</mark><br>出 资金宣( | 町 半仓 | 查询 委 | 托流程 历  | 史委托 ▲ | × <   |   | > |

| 冬 | 6.2.3.3 |
|---|---------|
|---|---------|

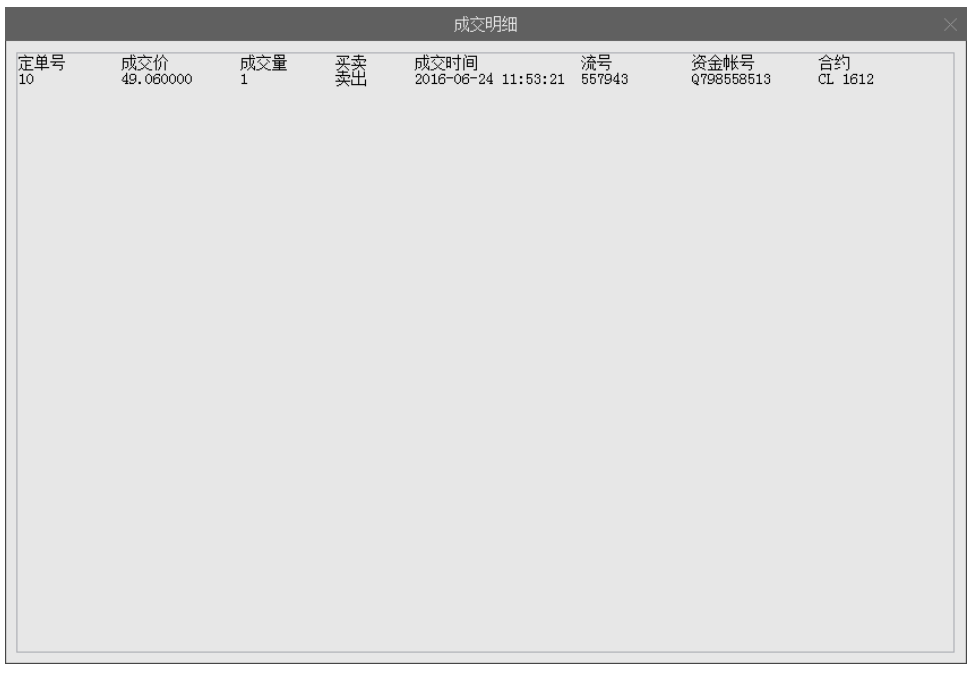

图 6.2.3.4

### 3) 成交汇总

在"委托信息"、"所有挂单"和"成交查询"列表中,在已成交(含部分成 交)的合约上单击右键可以查询该合约的成交汇总,如图 6.2.3.5 和 6.2.3.6 所示。

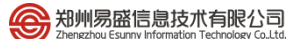

| 定单号~ | 资金账号       | 定单状态   | 合约       | 名称     | 买卖   | 开平       | 委托价            | 委托量   | 止损/止盈 | 定合 |
|------|------------|--------|----------|--------|------|----------|----------------|-------|-------|----|
| 11   | Q798558513 | 已撤单    | CL 1612  | 美原油    | 买入   | 无        | 49.44          | 1     |       | β  |
| 10   | Q798558513 | 完全成交   | CL 1612  | 美原油    | 卖出   | 设        | 置列头显示          |       |       | β  |
| 9    | Q798558513 | 已撤单    | CL 1609  | 美原油    | 卖出   | Ē        | 适应列宽           |       |       | β  |
| 8    | Q798558513 | 已排队    | CL 1608  | 美原油    | 卖出   | 数        | 据导出            | 3     |       | β  |
| 7    | Q798558513 | 完全成交   | CL 1608  | 美原油    | 卖出   | 揎        | 婵(选中)          | 3     |       | β≡ |
| 6    | Q798558513 | 已撤单    | CL 1608  | 美原油    | 卖出   | 揎        | 婵(全部)          | 3     |       | β  |
| 5    | Q798558513 | 已撤单    | CL 1608  | 美原油    | 卖出   | 修        | 潋              | 3     |       | β  |
| 4    | Q798558513 | 完全成交   | HSI 1606 | 恒指     | 卖出   | #        | 却流程查询          | [     |       | β  |
| 3    | Q798558513 | 完全成交   | HSI 1606 | 恒指     | 卖出   | - ಸ<br>ಮ | 这时细查询<br>这时细查询 | [     |       | β  |
| 2    | Q798558513 | 完全成交   | GC 1608  | 美黄金    | 买入   | 咸        | <b>茨汇总</b>     |       |       | ß  |
| 委托信息 | 所有挂单 成交    | 查询 持仓合 | 计 持仓明细   | 田 资金查询 | 间 平仓 | 查询 劽     | 委托流程 历         | 史委托 🔺 | < <   | >  |

图 6.2.3.5

|            |       |       |               | 成3               | 交汇总 |         |  |
|------------|-------|-------|---------------|------------------|-----|---------|--|
| 资金帐号       | 市场    | 商品    | 客 户 成 3<br>合约 | ∑ 单 合 计<br>买量 卖量 | 买成价 | 卖成价     |  |
| Q798558513 | NYMEX | CL    | 1612          | 1                |     | 49.06   |  |
|            | NYMEX | CL    | 1612          | 1                |     | 49.0600 |  |
|            |       |       |               |                  |     |         |  |
|            |       |       |               |                  |     |         |  |
| 共1笔 买入0    | 手 卖出  | 1手 总道 | 1手            |                  |     |         |  |
|            |       |       |               |                  |     |         |  |
|            |       |       |               |                  |     |         |  |
|            |       |       |               |                  |     |         |  |
|            |       |       |               |                  |     |         |  |
|            |       |       |               |                  |     |         |  |
|            |       |       |               |                  |     |         |  |
|            |       |       |               |                  |     |         |  |
|            |       |       |               |                  |     |         |  |
|            |       |       |               |                  |     |         |  |
|            |       |       |               |                  |     |         |  |
|            |       |       |               |                  |     |         |  |
|            |       |       |               |                  |     |         |  |
|            |       |       |               |                  |     |         |  |
|            |       |       |               |                  |     |         |  |

图 6.2.3.6

### 4) 持仓汇总

在"持仓合计"和"持仓明细"列表中,在合约上单击右键可以查询该合约的持仓汇总,如图 6.2.3.7 和 6.2.3.8 所示。

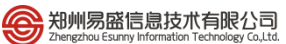

| 持仓价格     | 资金帐号       | 合约       | 名称   | 买卖    | 总持仓量             | 计算   | 价格   | 浮盈       | 逐笔浮盈     | 昨结算    | 保证会     |
|----------|------------|----------|------|-------|------------------|------|------|----------|----------|--------|---------|
| 1279.800 | Q798558513 | GC 1608  | 美黄金  | 买入    | 1                | 13   | 25.7 | 4590.00  | 4590.00  | 1259.3 | 3750.0  |
| 2.140000 | Q798558513 | HG 1607  | 美铜   | 卖出    | 1                | 2.   | 1030 | 925.00   | 925.00   | 2.1630 | 4262.5  |
| 20554.00 | Q798558513 | HSI 1606 | 恒指   |       | <br> <br>  習列头显示 |      | 9896 | 32900.00 | 32900.00 | 21083  | 80000.0 |
| 20558.00 | Q798558513 | HSI 1606 | 恒指   | 自     | 适应列宽             |      | 9896 | 33100.00 | 33100.00 | 21083  | 80000.0 |
| 47.8700  | Q798558513 | CL 1608  | 美原油  | 数     | 据导出              |      | 7.55 | 960.00   | 960.00   | 50.13  | 9900. C |
| 50.3200  | Q798558513 | CL 1608  | 美原油  | 持     | 合汇总              |      | 7.55 | 2580.00  | 2770.00  | 50.13  | 3300.0  |
| 49.0600  | Q798558513 | CL 1612  | 美原油  | 刷     | 新浮盈              |      | 9.67 | -610.00  | -610.00  | 52.17  | 3300.0  |
|          |            |          | L    |       |                  |      |      |          |          |        |         |
| 委托信息 〕   | 所有挂单 成交查   | 间 持仓合计   | 持仓明新 | ■ 资金: | 查询 平仓查询          | ■ 委打 | 毛流程  | 历史委托     | ▲ <      |        | >       |
|          |            |          |      | -     |                  |      |      |          |          |        |         |

图 6.2.3.7

|            |      |     |             |                  | 持仓汇总     |            |  |
|------------|------|-----|-------------|------------------|----------|------------|--|
| 资金帐号       | 市场   | 商品  | 持 仓 単<br>合约 | - 合 计<br>- 买量 卖量 | 持买价 持卖价  | 日期         |  |
| Q798558513 | HKEX | HSI | 1606        | 1                | 20554    | 2016-06-24 |  |
|            | HKEX | HSI | 1606        | 1                | 20554.00 |            |  |
|            |      |     |             |                  |          |            |  |
|            |      |     |             |                  |          |            |  |
|            |      |     |             |                  |          |            |  |
|            |      |     |             |                  |          |            |  |
|            |      |     |             |                  |          |            |  |
|            |      |     |             |                  |          |            |  |
|            |      |     |             |                  |          |            |  |
|            |      |     |             |                  |          |            |  |
|            |      |     |             |                  |          |            |  |
|            |      |     |             |                  |          |            |  |
|            |      |     |             |                  |          |            |  |
|            |      |     |             |                  |          |            |  |
|            |      |     |             |                  |          |            |  |
|            |      |     |             |                  |          |            |  |
|            |      |     |             |                  |          |            |  |
|            |      |     |             |                  |          |            |  |
|            |      |     |             |                  |          |            |  |

图 6.2.3.8

# 6.2.4 历史查询

易盛极星客户端 v9.3 提供外盘历史数据查询功能,可以查询指定日期内的 历史委托和历史成交,如图 6.2.4.1 所示。

| 起始日期 2016- | -05-25 👻 结束 | 2016-           | 06-23 🚽                         | 查询                       |                |      |     |      |       |     |      |         |     |    |   |
|------------|-------------|-----------------|---------------------------------|--------------------------|----------------|------|-----|------|-------|-----|------|---------|-----|----|---|
| 结算日期       | 资金账号        | 定单 🔟            | 2016호                           | ₹6月                      | Þ              | 约    | 买卖  | 开平   | 委托价   | 委托量 | 定单类型 | 成交均价    | 成交量 | 触发 | * |
| 2016-06-22 | Q798558513  | 已 29 3          | <u>   周二周</u><br>30 31 <b>1</b> | <u>三周四周五</u><br>2 3      | <u>周六</u><br>4 | 1608 | 买入  | 无    | 50.31 | 1   | 限价单  | 0.0000  | 0   |    | Ξ |
| 2016-06-22 | Q798558513  | 完全 5            | 678<br>131415                   | 9 10<br>5 16 17          | 11<br>18       | 1608 | 卖出  | 无    | 50.31 | 1   | 限价单  | 50.3200 | 1   |    |   |
| 2016-06-22 | Q798558513  | E: 19 2<br>26 2 | 20 21 22                        | 2 23 <b>24</b><br>9 30 1 | 25             | 1608 | 买入  | 无    | 50.31 |     | 限价单  | 0.0000  |     |    |   |
| 2016-06-21 | Q798558513  | 完全 3            | 4 5 6                           | 7 8                      | 9              | 1608 | 卖出  | 无    | 49.57 | 3   | 限价单  | 49.5700 | 3   |    |   |
| 2016-06-21 | Q798558513  | Eim∓            | DITILLA                         | 大小川                      | CL.            | 1608 | 买入  | 无    | 49.58 | 15  | 限价单  | 0.0000  | 0   |    |   |
| 2016-06-21 | Q798558513  | 完全成交            | NYMEX                           | 美原油                      | CL             | 1608 | 买入  | 无    | 49.62 | 3   | 限价单  | 49.6000 | 3   |    |   |
| 2016-06-21 | Q798558513  | 已撤单             | NYMEX                           | 美原油                      | CL             | 1608 | 买入  | 无    | 49.60 | 15  | 限价单  | 0.0000  | 0   |    |   |
| 2016-06-21 | Q798558513  | 已撤单             | NYMEX                           | 美原油                      | CL             | 1608 | 买入  | 无    | 49.60 | 15  | 限价单  | 0.0000  | 0   |    |   |
|            |             |                 |                                 |                          |                |      |     |      | _     | -   |      |         |     |    | Ŧ |
| 委托信息 所有打   | 挂单 成交查询     | 持仓合计 持          | 静仓明细 贫                          | 资金查询 3                   | 平仓:            | 查询 委 | 托流程 | 历史委: | 托 历史成 | 交   |      | <       |     |    | > |

图 6.2.4.1

### 6.2.5 数据导出

通过右键菜单内的"数据导出"按钮,可将对应的数据列表信息以 **txt 文件** 或 **csv 文件**(推荐)的形式导出,如图 6.2.5.1、图 6.2.5.2、图 6.2.5.3、图 6.2.5.4 所示。

| 持仓价格     | 资金帐号       | 合约       | 名称                                    | 买卖             | 总持仓量                | 计算价格   | 浮盈       | 逐笔浮盈     | 昨结算    | 保证      |
|----------|------------|----------|---------------------------------------|----------------|---------------------|--------|----------|----------|--------|---------|
| 1279.800 | Q798558513 | GC 1608  | 美黄金                                   | 买入             | 1                   | 1332.5 | 5270.00  | 5270.00  | 1259.3 | 3750.C  |
| 2.140000 | Q798558513 | HG 1607  | 兰尔同                                   | 赤中             | 1                   | 2.0845 | 1387.50  | 1387.50  | 2.1630 | 4262.5  |
| 20554.00 | Q798558513 | HSI 1606 |                                       | (直列关)<br>)活成列度 |                     | 20000  | 27700.00 | 27700.00 | 21083  | 80000.0 |
| 20558.00 | Q798558513 | HSI 1606 | ***                                   | 据导出            |                     | 20000  | 27900.00 | 27900.00 | 21083  | 80000.0 |
| 47.8700  | Q798558513 | CL 1608  | <u>_</u>                              |                |                     | 47.38  | 1470.00  | 1470.00  | 50.13  | 9900.C  |
| 50.3200  | Q798558513 | CL 1608  | · · · · · · · · · · · · · · · · · · · | FB/L忍<br> 新浮盈  |                     | 47.38  | 2750,00  | 2940.00  | 50.13  | 3300.C  |
|          |            |          |                                       |                |                     |        |          |          |        |         |
|          |            |          |                                       |                |                     |        |          |          |        |         |
|          |            |          |                                       |                |                     |        |          |          |        |         |
|          |            |          |                                       |                |                     |        |          |          |        |         |
| 所有挂单 质   | 成交查询 持仓合   | 计 持仓明细   | 资金查询                                  | 1 平仓:          | 查询 委托流 <sup>;</sup> | 程 历史委托 | 历史成交     | ▲ <      |        | >       |

图 6.2.5.1

| <b>E</b> 另存为 |                               |                | 10.000 | R3. Ø                   |              |    | x |
|--------------|-------------------------------|----------------|--------|-------------------------|--------------|----|---|
| 💮 🕘 - 📕 🕨 भं | -算机 ▶ 本地磁盘 (D:) ▶ epolestar ▶ |                |        | <b>▼</b> <sup>4</sup> 7 | 搜索 epolestar |    | Q |
| 组织 ▼ 新建文     | 件夹                            |                |        |                         |              |    | 0 |
| ☆ 收藏夹        | 名称                            | 修改日期           | 类型     | 大小                      |              |    |   |
| 📜 下载         | 퉬 config                      | 2016/6/17 9:08 | 文件夹    |                         |              |    |   |
| 三 桌面         | 퉬 log                         | 2016/6/17 9:08 | 文件夹    |                         |              |    |   |
| 📃 最近访问       | 퉬 plugins                     | 2016/6/16 8:27 | 文件夹    |                         |              |    |   |
| ConeDrive    |                               |                |        |                         |              |    |   |
| 肩库           |                               |                |        |                         |              |    |   |
| Subversi     |                               |                |        |                         |              |    |   |
| 🛃 视频         |                               |                |        |                         |              |    |   |
| ■ 图片         |                               |                |        |                         |              |    |   |
| □ 文档         |                               |                |        |                         |              |    |   |
| ) 音乐         |                               |                |        |                         |              |    |   |
| -            |                               |                |        |                         |              |    |   |
| 文件名(N):      | test                          |                |        |                         |              |    | • |
| 保存类型(T):     | 文本文件(*.txt)                   |                |        |                         |              |    | • |
| 🔿 隐藏文件夹      |                               |                |        |                         | 保存(S)        | 取消 |   |

图 6.2.5.2

|                                              |                           |                 | 14              |                | _ 🗆 📈 |   |
|----------------------------------------------|---------------------------|-----------------|-----------------|----------------|-------|---|
| 😌 🕞 🗸 🕨 计算机                                  | ▶ 本地磁盘 (D:) ▶ epolestar ▶ |                 | •               | 検<br>複素 epoles | tar . | P |
| 组织 ▼ 包含到库中 ▼                                 | ▼ 共享 ▼ 新建文件夹              |                 |                 |                | · 🗔 🔞 |   |
| ☆ 收藏夹                                        | 名称                        | 修改日期            | 类型              | 大小             |       |   |
| 📜 下载                                         | 퉬 config                  | 2016/6/17 9:08  | 文件夹             |                |       |   |
| 📃 桌面                                         | 鷆 log                     | 2016/6/17 9:08  | 文件夹             |                |       |   |
| 🗐 最近访问的位置                                    | 퉬 plugins                 | 2016/6/16 8:27  | 文件夹             |                |       |   |
| 🔏 OneDrive                                   | 🔁 epolestar ix.exe        | 2016/5/18 17:11 | 应用程序            | 93 KB          |       |   |
|                                              | 📭 loginfrmbk.png          | 2016/5/18 17:11 | PNG 图像          | 26 KB          |       |   |
| n n n n n n n n n n n n n n n n n n n        | 🚳 msvcp120.dll            | 2016/5/18 17:11 | 应用程序扩展          | 225 KB         |       |   |
| Culturarian E                                | 🚳 msvcr120.dll            | 2016/5/18 17:11 | 应用程序扩展          | 426 KB         |       |   |
| Subversion -                                 | 🚳 PluginMgr.dll           | 2016/5/18 17:11 | 应用程序扩展          | 28 KB          |       |   |
| 11 视频                                        | test.csv                  | 2016/6/17 10:07 | Microsoft Excel | 6 KB           |       |   |
| 1 21月 1日 1日 1日 1日 1日 1日 1日 1日 1日 1日 1日 1日 1日 | i test.txt                | 2016/6/17 10:07 | 文本文档            | 6 KB           |       |   |
| 🖹 文档                                         | III Uninstall.exe         | 2016/6/13 9:10  | 应用程序            | 659 KB         |       |   |
| → 音乐                                         | 🚹 update.exe              | 2016/5/18 17:11 | 应用程序            | 66 KB          |       |   |
|                                              | 🛍 update.ini              | 2016/6/12 11:23 | 配置设置            | 1 KB           |       |   |
| 🖳 计算机                                        |                           |                 |                 |                |       |   |
| 🏭 本地磁盘 (C:)                                  |                           |                 |                 |                |       |   |
| 👝 本地磁盘 (D:)                                  |                           |                 |                 |                |       |   |
| 🕞 新加卷 (E:)                                   |                           |                 |                 |                |       |   |
| → 新加券 (F:) ▼                                 |                           |                 |                 |                |       |   |
| 13 个对象                                       |                           |                 |                 |                |       |   |

# 图 6.2.5.3

| E  | 5-0            | - <del>-</del>              |                             |                                                   |       | 1                       | est.csv - Exc | el                                    |                                      | -92-       | 林贇                                      | <b>b</b> –            |                 | ×  |
|----|----------------|-----------------------------|-----------------------------|---------------------------------------------------|-------|-------------------------|---------------|---------------------------------------|--------------------------------------|------------|-----------------------------------------|-----------------------|-----------------|----|
| 文  | 件 开始           | 插入                          | 页面布局                        | 公式                                                | 数据 审阅 | 视图                      | Acrobat       | 國队(                                   | ? 告诉我你想                              | 要做什么       |                                         |                       | R               | 共享 |
| 制、 |                | 鲜线<br>3 <i>I</i> <u>U</u> - | 、<br>  Ⅲ •   <u>♪</u><br>字体 | 11 ▼ A <sup>*</sup><br>▼ <u>A</u> ▼ <sup>₩6</sup> |       | = ॐ·<br>≡ • ■ •<br>对齐方式 |               | · · · · · · · · · · · · · · · · · · · | ● 条件格式 •<br>● 奈用表格格<br>● 单元格样式<br>样式 | 翻 插<br>式 ▼ | 入 ▼ <b>∑</b> ▼<br>除 ▼ <b>⊍</b> ▼<br>式 ▼ | ▲<br>工<br>排序和筛选 :<br> | ●<br>彭找和选择<br>▼ | ~  |
| A1 | . <del>.</del> | : ×                         | √ f <sub>×</sub>            | 持仓价林                                              | 各     |                         |               |                                       |                                      |            |                                         |                       |                 | ^  |
|    | А              | В                           | С                           | D                                                 | E     | F                       | G             | Н                                     | Ι                                    | J          | К                                       | L                     | М               |    |
| 1  | 持仓价格           | 资金帐号                        | 合约                          | 名称                                                | 买卖    | 总持仓量                    | 计算价格          | 浮盈                                    | 逐笔浮盈                                 | 昨结算        | 保证金                                     | 维持保证金                 | Delta           | G  |
| 2  | 1279.8         | Q7985585                    | GC 1608                     | 美黄金                                               | 买入    | 1                       | 1334.8        | 5500                                  | 5500                                 | 1259.3     | 3750                                    | 3750                  | 1               |    |
| 3  | 2.14           | Q7985585                    | HG 1607                     | 美铜                                                | 卖出    | 1                       | 2.0805        | 1487.5                                | 1487.5                               | 2.163      | 4262.5                                  | 3410                  | -1              |    |
| 4  | 20554          | Q7985585                    | HSI 1606                    | 恒指                                                | 卖出    | 1                       | 19995         | 27950                                 | 27950                                | 21083      | 80000                                   | 74950                 | -1              |    |
| 5  | 20558          | Q7985585                    | HSI 1606                    | 恒指                                                | 卖出    | 1                       | 19995         | 28150                                 | 28150                                | 21083      | 80000                                   | 74950                 | -1              |    |
| 6  | 47.87          | Q7985585                    | CL 1608                     | 美原油                                               | 卖出    | 3                       | 47.32         | 1650                                  | 1650                                 | 50.13      | 9900                                    | 13200                 | -3              |    |
| 7  | 50.32          | Q7985585                    | CL 1608                     | 美原油                                               | 卖出    | 1                       | 47.32         | 2810                                  | 3000                                 | 50.13      | 3300                                    | 4400                  | -1              |    |
| 8  |                |                             |                             |                                                   |       |                         |               |                                       |                                      |            |                                         |                       |                 |    |
| 9  |                |                             |                             |                                                   |       |                         |               |                                       |                                      |            |                                         |                       |                 |    |
| 10 |                |                             |                             |                                                   |       |                         |               |                                       |                                      |            |                                         |                       |                 |    |
| 11 |                |                             |                             |                                                   |       |                         |               |                                       |                                      |            |                                         |                       |                 |    |
| 12 |                |                             |                             |                                                   |       |                         |               |                                       |                                      |            |                                         |                       |                 |    |
| 13 |                |                             |                             |                                                   |       |                         |               |                                       |                                      |            |                                         |                       |                 |    |
| 14 |                |                             |                             |                                                   |       |                         |               |                                       |                                      |            |                                         |                       |                 |    |
| 15 |                |                             |                             |                                                   |       |                         |               |                                       |                                      |            |                                         |                       |                 |    |
| 16 |                |                             |                             |                                                   |       |                         |               |                                       |                                      |            |                                         |                       |                 |    |
|    |                |                             | -                           |                                                   |       |                         |               |                                       |                                      |            |                                         |                       |                 |    |
|    | (              | test                        | (+)                         |                                                   |       |                         |               |                                       | 4                                    |            |                                         |                       |                 | Þ  |
| 就維 | Ī              |                             |                             |                                                   |       |                         |               |                                       |                                      |            | I I -                                   |                       | + 10            | 0% |

图 6.2.5.4

# 7 系统选项

# 7.1 常规

通过系统选项常规标签下的"语言"部分中,可重新选择软件操作语言,选择完语言后,重启生效,如图 7.1.1。

|          |                                                  | 系统选项 | × |
|----------|--------------------------------------------------|------|---|
| 常规       | 交易                                               |      |   |
| 常规<br>语言 | 交易<br>简体中文<br><sup>简体中文</sup><br>繁體中文<br>English |      |   |
|          |                                                  |      |   |

图 7.1.1

- 7.2 交易
- 7.2.1 辅助填单

如图 7.2.1.1 所示。

|                                   |                                                             | 系统选项               |                                   | ×        |
|-----------------------------------|-------------------------------------------------------------|--------------------|-----------------------------------|----------|
| 常规                                | 交易                                                          |                    |                                   |          |
| 横向下单<br>快速下单                      | <ul> <li>普通填单</li> <li>単击行情买卖填充方</li> <li>自动填单数量</li> </ul> | 式 反向 ><br>留上次委托里 > | 默认价格 最新超价<br>量新超价<br>对盘超价<br>挂集超价 | → + O    |
| <sup>北里 ▷ 単</sup><br>止损止盈<br>辅助填单 | ─条件填单<br>触发方式<br>触发条件                                       | 最新价 ──<br>止损模式 ──  | <u>小默认</u><br>触发价格 最新超价           | → + 0 佘点 |
| 下单处理<br>扩展操作                      | 「辅助扩展」<br>○ 资金账号反向匹配<br>☑ 显示持买持卖                            | 【<br>■単笔持仓   >     | 价格光标位于右起第                         | 2 _ ☆ 项  |
| 消息设置                              |                                                             |                    |                                   |          |

图 7.2.1.1 52

#### 1) 普通填单

双击行情买卖填充方式,可选"对盘"和"挂单"两种方式。如选择对盘,则点击买量、买价,填入的买卖方向是"卖出",点击卖价、卖量,填入的买卖 方向是"买入";选择挂单,则填入方向和点击方向相同。

默认价格设置的是自动填入的委托价格,可选"最新超价"、"对盘超价"、 "挂单超价"和"不默认"四种方式。如选择"对盘超价",假设此时选择的买 卖填充方式为"对盘",则点击买量、买价,填入的买卖方向是"卖出",填入的 委托价格是当前买价,即卖出方向的对盘价,其他操作同理。"不默认"则无超 价填单。

2) 条件填单

触发方式有"最新价"、"买价"和"卖价"三种,触发价格有"最新超价"、 "对盘超价"、"挂单超价"和"不默认"四种,具体的方式和价格触发和普通填 单类似,不再赘述。

触发条件有止损模式和止盈模式,可发止损、止盈单。

### 3) 辅助扩展

不勾选资金账号反向匹配,即在多账号登录的情况下,正向匹配查找资金账号,如勾选,则输入几位就从最后几位开始匹配。如图 7.2.1.2,输入资金账号的最后 2 位,即以后 2 位来进行账号匹配。

| 뇥              | 普通                       | 批            | 量                  |                      | 客户端山                  | 损           |
|----------------|--------------------------|--------------|--------------------|----------------------|-----------------------|-------------|
| 账号             | 52                       | ~            | 4                  |                      |                       |             |
| 合 约            | 034234885                | 2            | 苁蓉                 |                      |                       | 6           |
| 数 重            | Q79855851                | 3            | 张子扬                |                      |                       | 有效 🗸        |
| 价格             | 49.60                    | ×            | 卖:49.77<br>买:49.67 | 3<br>12              |                       |             |
| □快速            |                          |              |                    |                      |                       |             |
| 49.60<br>299 ( | 买入<br><sub>对冲:0</sub> 建仓 | 多:0<br>:299) | 49.60<br>299 (     | 卖<br><sub>对冲:(</sub> | 出<br><sup>)</sup> 建仓: | 空:0<br>299) |
|                |                          |              |                    |                      |                       |             |

图 7.2.1.2

价格光标位置,方便用户手动修改委托价格,在下单界面的行情填单中已有 介绍,此处不再赘述。

显示持买持卖,如勾选单笔持仓,则在横向下单功能界面右侧和竖向下单买、 卖按钮右上方显示该合约的持买、持卖量;如勾选全部持仓,则在相同位置显示 该资金账号的所有合约总持仓;如不勾选,则在相同位置不予显示持仓数量。

### 7.2.2 下单处理

配置界面如图 7.2.2.1 所示。

|                                                                                                    |                                                                                   | 系统选项                                                                                                    | ×                                                                                                    |
|----------------------------------------------------------------------------------------------------|-----------------------------------------------------------------------------------|----------------------------------------------------------------------------------------------------|----------------------------------------------------------------------------------------------------|
|                                                                                                    | 常规                                                                                | 交易                                                                                                    |                                                                                                    |
| 横向下单     风险控制       供速下单     ● ● 手     平仓委托价与最新价价差范围     ● ● 点       推進下单     ● ● 手     平仓委托价与最新价价差范围     ● ● 点       捕助填单     ● ● 手     平仓委托价与最新价价差范围     ● ● 点       捕助填单     ● ● 手     平仓委托价与动盘价价差范围     ● ● 点       捕助填单     ● ● ● 手     平仓委托价与动盘价价差范围     ● ● 点       「中处理     ● ● ● ● ● ● ● ● ● ● ● ● ● ● ● ● ● ● ● | 横向下单       横向下单       快速下单       批量下单       辅助填单       下单处理       扩展操作       消息设置 | NBE控制         普通下单弹出确认提示         单笔最大下单里       0 ÷ 手         当日资金最大回散比例       0 %         当日资金最大营收比例       0 %         当日资金最大营收比例       0 %         一快速下单弹出确认提示       超价挂单保护         定单处理       -         一开满自动散单       -         平今平昨自适应       -         平令里比自动振分阈值       0 ◆ 手         其他       -         投保类型       投机 | 开仓委托价与最新价价差范围       0       -点         平仓委托价与最新价价差范围       0       -点         开仓委托价与对盘价价差范围       0       -点         平仓委托价与对盘价价差范围       0       -点         中仓要托价与对盘价价差范围       0       -点         快速开仓买卖价差范围       0       -点         快速平仓买卖价差范围       0       -点         中仓自动散单       毫微单       •         平仓自动散单       毫微单       •         中金所市价深度       不限 |

图 7.2.2.1

### 风险控制

"普通下单弹出确认提示"和"快速下单弹出确认提示",均为下单点击确认按钮或买卖开平按钮后弹出确认框,如图 7.2.2.2 所示,其中买入和卖出的确认背景颜色不同,方便用户予以区分。

|                     | 下单确认                |
|---------------------|---------------------|
| 您确定要发出该笔【限价】单吗?     | 您确定要发出该笔【限价】单吗?     |
| 资金账号: 【Q798558513】  | 资金账号: 【Q798558513】  |
| 合约代码: NYMEX CL 1612 | 合约代码: NYMEX CL 1612 |
| 合约名称: 纽约商业交易所\美原油\  | 合约名称: 纽约商业交易所\美原油\  |
| 买 卖: 买入             | 平 卖: 卖出             |
| 委托数量: 1             | 委托数量: 1             |
| 委托价格: 49.70         | 委托价格: 49.70         |
| 参考平仓量: 0            | 参考平仓量: 0            |
| 参考开仓量: 1            | 参考开仓量: 1            |
| 有效类型: 当日有效          | 有效类型: 当日有效          |
|                     |                     |
| 确定取消                | 确定取消                |

图 7.2.2.2

"开仓委托价与最新价价差范围"等四个范围控制,为下单价格风控,如超过设置的范围数值,则会弹出窗口,提示超出范围,且该订单不会从客户端发出,

如图 7.2.2.3 所示。该设置项作用于所有下单功能。

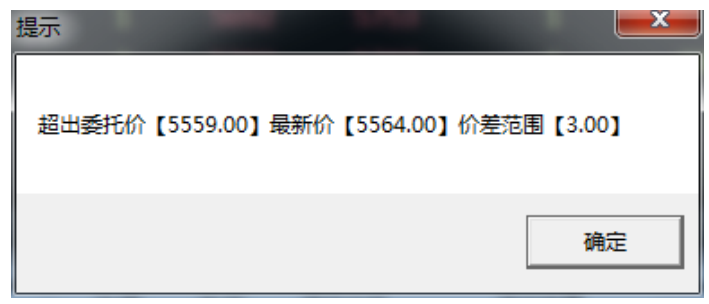

图 7.2.2.3

"当日资金最大回撤比例"和"最大资金最大营收比例"为全局的止损、止盈功能,如果当前的权益金超过所设置的范围,则会弹出如图 7.2.2.4 的弹框,且无法再进行下单操作,即不能开仓也不能平仓。

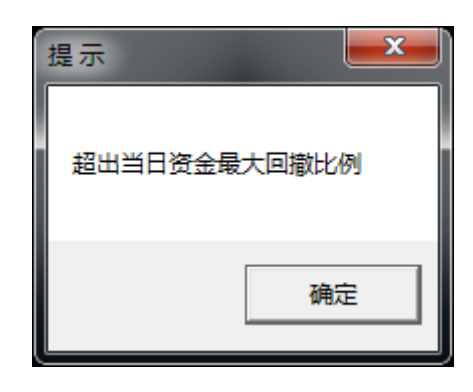

图 7.2.2.4

### 定单处理

可以设置开满撤单,定单自动拆分,对上海商品的平今平昨自适应等定单的 相关处理。

### 其他

投保类型可以选择"投机"和"套保"。

中金所市价深度可选择"一档"、"五档"和"不限",暂时不提供五档行情。

### 7.2.3 扩展操作

如图 7.2.3.1 所示。该部分为下单后对下单界面及设置的追加操作。 下单后清空买卖:

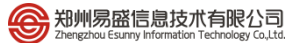

| 常规     交易       橋向下单                                                                                                    |                      |                                                                             | 系统选项                                                       | × |
|----------------------------------------------------------------------------------------------------|----------------------|-----------------------------------------------------------------------------|------------------------------------------------------------|---|
| 横向下单       一 单 ▲ 萬 査 空 买 卖       □ 下 单 ▲ 届 前 衣 卖 型 设 为 與 价       □ 下 单 届 取 消 邊 至 印 〈 → 魚 取 消 邊 文 所 T + 1 〈 か 盒 〉         北量下单       □ 下 单 届 取 消 邊 文 所 T + 1 〈 か 盒 〉       □ 下 单 届 取 消 邊 文 所 T + 1 〈 か 盒 〉         北國市車       □ 下 单 届 取 消 邊 文 所 T + 1 〈 か 盒 〉       □ 下 单 届 取 消 邊 文 所 T + 1 〈 か 盒 〉         北國市車       □ 下 单 届 取 消 邊 文 所 T + 1 〈 か 盒 〉       □ 下 单 届 取 消 邊 文 所 T + 1 〈 か 盒 〉         北國市車       □ 下 单 届 取 消 邊 文 所 T + 1 〈 か 盒 〉       □ 下 单 届 取 消 邊 文 所 T + 1 〈 か 盒 〉         「 市 慶 及 理       □ 下 単 届 取 消 邊 文 所 T + 1 〈 か 盒 〉       □ 下 単 届 取 消 邊 文 所 T + 1 〈 か 盒 〉         「 市 慶 及 理       □ 下 単 届 取 消 邊 文 所 T + 1 〈 か 盒 〉       □ 下 単 届 取 消 邊 文 所 T + 1 〈 か 盒 〉         「 市 慶 及 理       □ 下 単 届 取 消 邊 文 所 T + 1 〈 か 盒 〉       □ 下 単 届 取 消 邊 文 所 T + 1 〈 か 盒 〉         「 市 慶 及 理       □ 「 慶 復 か 所 T + 1 〈 か ଇ 〉       □ 「 慶 復 か 所 T + 1 〈 か ଇ 〉         「 市 慶 復 欠 所 T + 1 〈 か ଇ 〉       □ 「 慶 復 か 雨 T + 1 〈 か ଇ 〉       □ 「 慶 復 か 雨 T + 1 〈 か ଇ 〉         「 市 慶 復 欠 所 T + 1 〈 か ଇ 〉       □ 「 慶 復 か 雨 T + 1 〈 か ଇ 〉       □ 「 慶 復 か 雨 T + 1 〈 か ଇ 〉         「 市 慶 復 介 四 □ □ ○ ○ ○ ○ ○ ○ ○ ○ ○ ○ ○ ○ ○ ○ ○ ○ ○ | 常规                   | 交易                                                                          |                                                            |   |
| 止损止盈<br>辅助填单<br>下单处理<br>扩展操作<br>消息设置                                                                                                    | 横向下单<br>快速下单<br>批量下单 | <ul> <li>○下单后清空买卖</li> <li>○下单后定单类型设为限价</li> <li>○下单后取消港交所I+I(外盘</li> </ul> | <ul> <li>□ 下单后有效类型设为当日有效</li> <li>□ 下单后取消强平(外盘)</li> </ul> |   |
| 扩展操作<br>消息设置                                                                                                    | 止损止盈<br>辅助填单<br>下单处理 |                                                                             |                                                            |   |
|                                                                                                    | 扩展操作<br>消息设置         |                                                                             |                                                            |   |

图 7.2.3.1

# 7.2.4 消息设置

如图 7.2.4.1 所示。该部分可设置提示信息的显示与否。

|      |          | 系统选项     | × |
|------|----------|----------|---|
| 常规   | 交易       |          |   |
| 横向下单 | 🗌 咸交回报提示 | □ 报单失败提示 |   |
| 快速下单 | 🗌 错误信息提示 | □ 消息提示   |   |
| 批量下单 |          |          |   |
| 止损止盈 |          |          |   |
| 辅助填单 |          |          |   |
| 下单处理 |          |          |   |
| 扩展操作 |          |          |   |
| 消息设置 |          |          |   |
|      |          |          |   |
|      |          |          |   |
|      |          |          |   |
|      |          |          |   |
|      |          |          |   |
|      |          |          |   |

图 7.2.4.1

如图 7.2.4.2,是消息提示界面,有多条消息时可进行切换,如勾选了"不再 弹出提示窗口",则相应的选项自动取消勾选。

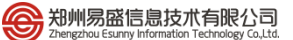

|                                                           |                                                                         | 提示                              |                   | X |
|-----------------------------------------------------------|-------------------------------------------------------------------------|---------------------------------|-------------------|---|
| 全部                                                        | 成交                                                                      |                                 |                   |   |
| 成交号<br>资金账号<br>成金<br>が<br>か<br>が<br>格<br>下<br>単<br>町<br>间 | :00566295<br>:Q7985585<br>:NYMEX CL<br>:48.29<br>:Q7985585<br>:2016-06- | 13<br>1608<br>13<br>24 15:50:06 | 买卖方向:买入<br>成交数量:1 | - |
| □不再弹出;                                                    | 窗口                                                                      | 1/1                             |                   |   |

图 7.2.4.2

如图 7.2.4.3, 是下单成功的成交回报。

|                                   |                                                                  | 提示       |                | ×         |
|-----------------------------------|------------------------------------------------------------------|----------|----------------|-----------|
| 全部                                | 成交 ×                                                             |          |                |           |
| 成交号<br>资金账号<br>合 约<br>成交价格<br>下単人 | :00566295<br>:Q798558513<br>:NYMEX CL 1<br>:48.29<br>:Q798558513 | 608      | 买卖方向:<br>成交数量: | :买入<br>:1 |
| 本地时间                              | :2016-06-24                                                      | 15:50:06 |                |           |
|                                   |                                                                  |          |                |           |
|                                   |                                                                  | 1/1      |                |           |

图 7.2.4.3

# 7.3 止损止盈

在金融交易过程中,必然有一个入市和出市的问题,出市就牵扯到止损止盈的问题。专业的投资者都知道止损止盈的重要性。易盛极星客户端 v9.3 的止损止盈是根据客户的需求开发的,系统选项内的止损止盈模块监控的是整个系统的成交,它对多个下单面板发出的定单都是有效的。

### 7.3.1 原理说明

极星的止损止盈支持4种方式,限价止损、限价止盈、浮动止损和保本止盈。

### 1) 限价止损原理

传统止损方式,以固定价差做止损。

### 2) 限价止盈原理

传统止盈方式,以固定价差做止盈。

### 3) 浮动止损原理

这是一种动态止损方法,止损价位会随着盈利的增加而变化,这种方法可以 最大程度实现"让盈利奔跑"。如图 7.3.1.1 所示,这是以做多开仓为例,设置跟 踪止损后的最高价每上涨一个价位,止损平仓价就跟着上涨一个价位,当价格从 最高价回撤了设置的止损价差时,触发止损。图 7.3.1.1 为做多跟踪止损示意图, 做空则相反。

最高价:此最高价是从设置止损后开始记录的,不一定是开仓后的最高价。 "跟盘浮动,价位回撤"计算公式:

多头止损价位 = 启用止损后的最高价 - 回撤价位 空头止损价位 = 启用止损后的最低价 + 回撤价位

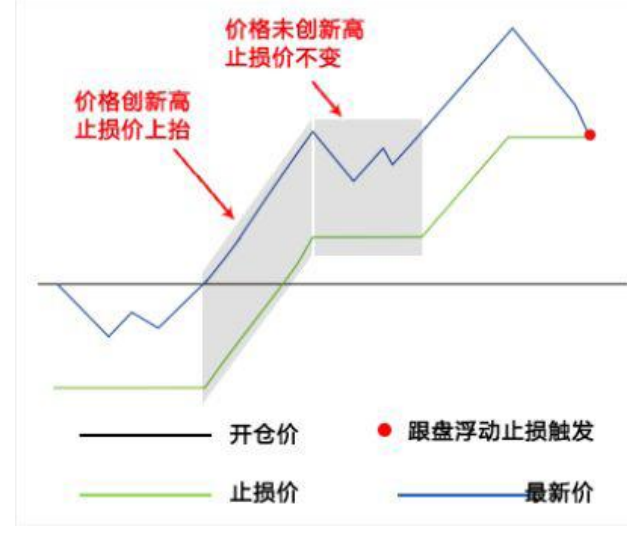

图 7.3.1.1 做多浮动止损原理

### 4) 保本止盈原理

做多开仓后,在"开仓均价+设置的保本价差"位置产生了一条保本线,最新价超过设置的保本止损线后,再回落到这个保本止损线时才触发止损。这是一种现代人的止损思想——盈利状态下止损,目的是保住赚到的利润。图 7.3.1.2 为做多保本止损示意图,做空则相反。

"保本策略"计算公式:

多头保本平仓价位 = 开仓均价 + 盈利价差 空头保本平仓价位 = 开仓均价 - 盈利价差

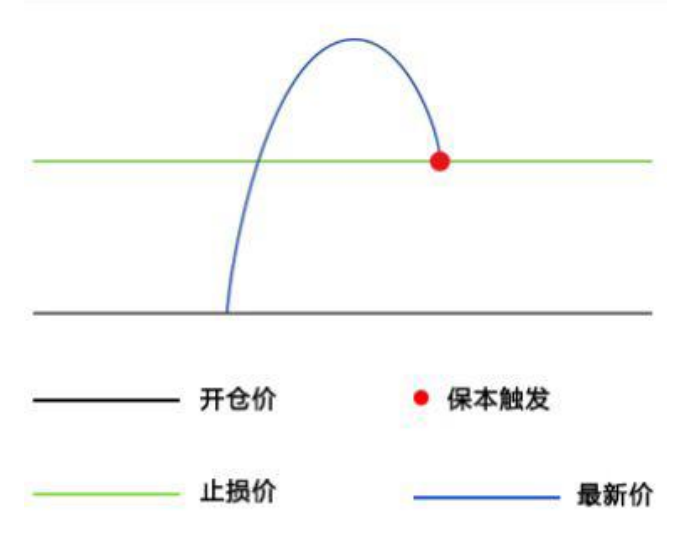

图 7.3.1.2 做多保本止盈原理

### 5) 例子

价差参数是在计算止损止盈价位时用到的,这里设置的是价差,是多少个最 小变动价位,以股指 IF 为例:

限价止损:开仓后亏损5个点止损,3000开多,2999止损平仓。

限价止盈:开仓后盈利 8 个点止盈, 3000 开多, 3001.6 止盈平仓。

跟踪止损:最高价回撤 10 个点止损,3000 开多,假设开仓后的最高价达到 3010,那么系统会在 3008 平仓。

保本止盈: 盈利超过 8 个点后,再次回到盈利 8 个点的价位时止损,3000 开 多,价格上涨超过 3001.6 后,再次回落到 3001.6,保本平仓。

注: 当价差设置为0, 相当于不启动止损或止盈。

### 7.3.2 设置

交易标签下的"止损止盈"部分,是止损止盈功能的设置界面,如图 7.3.2.1 所示。

| 系统选项 |                                                                                                    |  |  |  |  |  |  |  |  |  |
|------|----------------------------------------------------------------------------------------------------|--|--|--|--|--|--|--|--|--|
| 常规   | 交易                                                                                                    |  |  |  |  |  |  |  |  |  |
| 横向下单 |                                                                                                    |  |  |  |  |  |  |  |  |  |
| 快速下单 | 止损触发:最新价 🗸 触发达 1 🗇次 止损委托价: 最新超价 🗸 + 0 🔶 点                                                                              |  |  |  |  |  |  |  |  |  |
| 批量下单 | 止盈触发:最新价 ─ 触发达 1                                                                                                    |  |  |  |  |  |  |  |  |  |
| 止损止盈 | ┌自动止损止盈参数配置                                                                                                    |  |  |  |  |  |  |  |  |  |
| 辅助填单 | NYMEX CL 1608          3 <> 0 <> 15 <> 0 <>         ○           合约         止损价 浮动价差         止盈价         保本价         増加 |  |  |  |  |  |  |  |  |  |
| 下单处理 | HKEX HSI 1606 5 0 11 0                                                                                                 |  |  |  |  |  |  |  |  |  |
| 扩展操作 |                                                                                                    |  |  |  |  |  |  |  |  |  |
| 消息设置 | □ 自动自动止损       □ □ □ □ □ □ □ □ □ □ □ □ □ □ □ □ □ □ □                                                                   |  |  |  |  |  |  |  |  |  |
|      |                                                                                                    |  |  |  |  |  |  |  |  |  |

图 7.3.2.1

点击红框选中的下拉框,可以选择需要设置止损止盈的品种合约。根据自己 的需求对止损价、浮动价差、止盈价和保本价进行相应的设置,配置好了点增加 按钮,设置好的止损止盈条件就会显示在方框中。

触发价格是系统确认是否发出委托的依据。触发类型有2种,最新价或者买 卖价(即对盘价)。触发次数表示当前价格上的成交量,有一笔成交即触发,为 了防止偶然的价格触发止损止盈条件,可以将触发次数设置的高一点,保证止损 止盈条件非偶然。

勾选"启动自动止损"后,当已配置的合约有定单发出,止损止盈将启动监控,触发条件后客户端自动发出止损止盈单。

注:止损止盈由本地触发,关机、断网、或退出软件,该止损止盈设置失效。 7.3.3 操作

以美原油 CL1612 合约为例,如图 7.3.3.1 所示,止损价、浮动价差、止盈价 和保本价分别为 10、5、35 和 5。当前界面设置的数值均为价差,是多少个最小 变动价位。在设置止损止盈后,勾选启动自动止损。

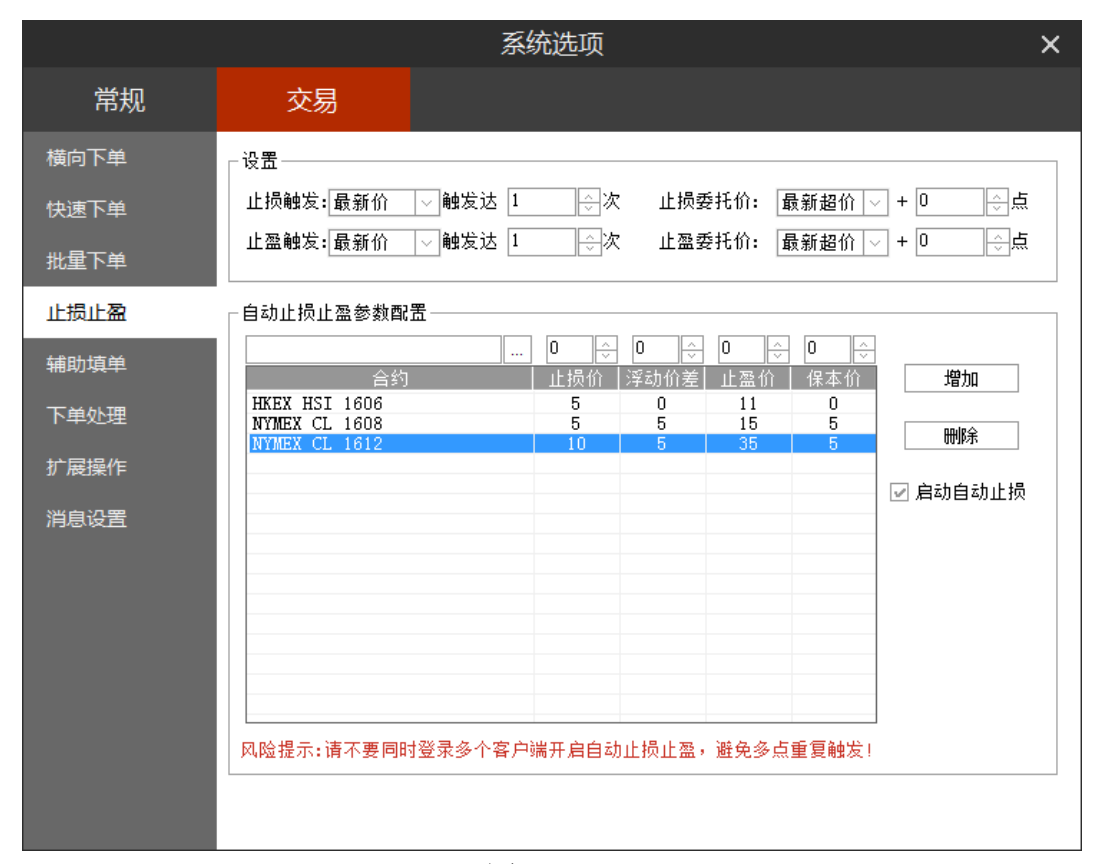

图 7.3.3.1

以 49.87 的价格卖出 1 手 CL1612,在持仓合计列表中可以查看当前的止损 价格和止盈价格以及止损止盈对应的手数。将鼠标移动到止损止盈上,可以查看 详细的信息,止损、止盈以及保本参数,如图 7.3.3.2 所示。

| 资金帐号 ~                                    | 合约       | 持仓价格     | 买卖   | 总持仓量   | 计算价格   | 浮盈       | 逐笔浮盈     | 止损止盈                  | 昨结算   |  |
|-------------------------------------------|----------|----------|------|--------|--------|----------|----------|-----------------------|-------|--|
| Q798558513                                | GC 1608  | 1279.800 | 买入   | 1      | 1326.8 | 4700.00  | 4700.00  |                       | 1259. |  |
| Q798558513                                | HG 1607  | 2.140000 | 卖出   | 1      | 2.0940 | 1150.00  | 1150.00  |                       | 2.163 |  |
| Q798558513                                | HSI 1606 | 20556.00 | 卖出   | 2      | 19975  | 58100.00 | 58100.00 |                       | 2108  |  |
| Q798558513                                | CL 1608  | 47.6950  | 卖出   | 4      | 47.82  | -500.00  | -500.00  |                       | 50.1  |  |
| Q798558513                                | CL 1612  | 49.8700  | 买入   |        | 49.87  | 0.00     | 0.00     | 止损:49.77/1 止盈:50.22/1 | 52.1  |  |
| 止损 49. 77/1<br>止盈 50. 22/1<br>保本 49. 92/1 |          |          |      |        |        |          |          |                       |       |  |
| 委托信息 所有                                   | 挂单 成交查   | 间 持仓合计   | 持仓明组 | 田 资金查询 | 平仓查询 昇 | 記記 医史    | 委托 历史成   | 交 < <                 | >     |  |

图 7.3.3.2

在止损止盈一栏中双击,即可进入止损止盈设置界面,对止损止盈条件进行 修改,点击确定按钮则关闭且生效,如图 7.3.3.4 所示,点击取消按钮则仅关闭窗 口,设置不生效。

点击删除和清空按钮,会将已设置的止损止盈条件部分或全部删除,请谨慎 操作。

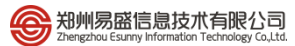

| 止损止盈                                                                 |   |       |      |                    |       |  |  |  |  |  |  |
|----------------------------------------------------------------------|---|-------|------|--------------------|-------|--|--|--|--|--|--|
| 正在修改(合约:NYMEX F CL 1612 方向:买入) 持仓对应的止损止盈单信息<br>有效止损罪:1 持仓罪:1 对冲持单罪:0 |   |       |      |                    |       |  |  |  |  |  |  |
| · · · · · · · · · · · · · · · · · · ·                                |   |       |      |                    |       |  |  |  |  |  |  |
| 2016-06-24 15:19:08                                                  | 1 | 49.80 | 0.05 | <mark>49.91</mark> | 49.92 |  |  |  |  |  |  |
|                                                                      |   |       |      |                    |       |  |  |  |  |  |  |
|                                                                      |   |       |      |                    |       |  |  |  |  |  |  |
|                                                                      |   |       |      |                    |       |  |  |  |  |  |  |
|                                                                      |   |       |      |                    |       |  |  |  |  |  |  |
|                                                                      |   |       |      |                    |       |  |  |  |  |  |  |
|                                                                      |   |       |      |                    |       |  |  |  |  |  |  |
| •                                                                    |   |       |      |                    | •     |  |  |  |  |  |  |
| 窗口关闭前此合约对应的止损止盈单不会触发                                                 |   |       |      |                    |       |  |  |  |  |  |  |
| 确定 取消                                                                |   |       |      |                    |       |  |  |  |  |  |  |

图 7.3.3.3

| 资金帐号 ~     | 合约       | 持仓价格     | 买卖   | 总持仓量   | 计算价格   | 浮盈       | 逐笔浮盈     | 止损止盈                                   | 昨结算   |
|------------|----------|----------|------|--------|--------|----------|----------|----------------------------------------|-------|
| Q798558513 | GC 1608  | 1279.800 | 买入   | 1      | 1325.8 | 4600.00  | 4600.00  |                                        | 1259. |
| Q798558513 | HG 1607  | 2.140000 | 卖出   | 1      | 2.0910 | 1225.00  | 1225.00  |                                        | 2.163 |
| Q798558513 | HSI 1606 | 20556.00 | 卖出   | 2      | 19985  | 57100.00 | 57100.00 |                                        | 2108  |
| Q798558513 | CL 1608  | 47.6950  | 卖出   | 4      | 47.76  | -260.00  | -260.00  |                                        | 50.1  |
| Q798558513 | CL 1612  | 49.8700  | 买入   |        | 49.84  | -30.00   | -30.00   | 止损:49.80/1 止盈:49.91/1                  | 52.1  |
|            |          |          |      |        |        |          |          | 止损 49.80/1<br>止盈 49.91/1<br>保本 49.92/1 |       |
| 委托信息 所有    | 推单 成交查计  | 间 持仓合计   | 持仓明纲 | 田 资金查询 | 平仓查询 妻 | 经托流程 历史  | !委托 历史成  | 交 <b>〈</b>                             | >     |
|            |          |          |      |        |        |          |          |                                        |       |

图 7.3.3.4

当达到触发价格后,客户端自动提交止损、止盈定单,如图 7.3.3.5 所示。43 号定单为买入定单,44 号定单为相应的止盈定单。

| 定単号√ | 资金账号       | 定单状态   | 合约      | 名称     | 买卖   | 开平   | 委托价   | 委托量    | 止损/止盈 | 定单类型 | 委托来源 | 成交均    |
|------|------------|--------|---------|--------|------|------|-------|--------|-------|------|------|--------|
| 44   | Q798558513 | 已排队    | CL 1612 | 美原油    | 卖出   | 无    | 49.91 | 1      |       | 限价单  | 止盈   | 0.00   |
| 43   | Q798558513 | 完全成交   | CL 1612 | 美原油    | 买入   | 无    | 49.87 | 1      |       | 限价单  | 竖向下单 | 49.87  |
| 42   | Q798558513 | 完全成交   | CL 1612 | 美原油    | 卖出   | 无    | 49.78 | 1      |       | 限价单  | 竖向下单 | 49.79  |
| 41   | Q798558513 | 已撤单    | CL 1612 | 美原油    | 卖出   | 无    | 49.78 | 1      |       | 限价单  | 竖向下单 | 0.00   |
| 40   | Q798558513 | 已撤单    | CL 1612 | 美原油    | 卖出   | 无    | 49.78 | 1      |       | 限价单  | 竖向下单 | 0.00   |
| 39   | Q798558513 | 已撤单    | CL 1612 | 美原油    | 卖出   | 无    | 49.78 | 1      |       | 限价单  | 竖向下单 | 0.00   |
| 38   | Q798558513 | 完全成交   | CL 1612 | 美原油    | 卖出   | 无    | 49.80 | 1      |       | 限价单  | 竖向下单 | 49.80  |
| 37   | Q798558513 | 已撤单    | CL 1612 | 美原油    | 卖出   | 无    | 49.93 | 1      |       | 限价单  | 竖向下单 | 0.00   |
| 36   | Q798558513 | 已撤单    | CL 1612 | 美原油    | 卖出   | 无    | 49.88 | 1      |       | 限价单  | 止损   | 0.00   |
| 35   | Q798558513 | 已撤单    | CL 1612 | 美原油    | 卖出   | 无    | 49.93 | 1      |       | 限价单  | 竖向下单 | 0.00 + |
| 委托信息 | 所有挂单 成交    | 查询 持仓合 | 计 持仓明细  | 日 资金查试 | 旬 平仓 | 查询 委 | 托流程 历 | i史委托 伊 | ī 史成交 |      | <    | >      |